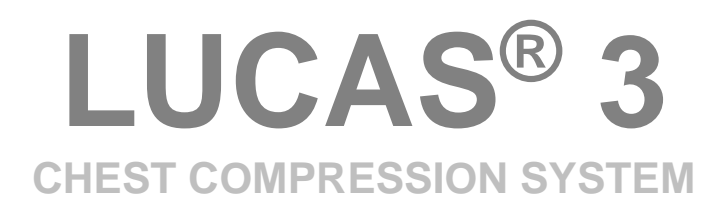

# **SERVICE MANUAL**

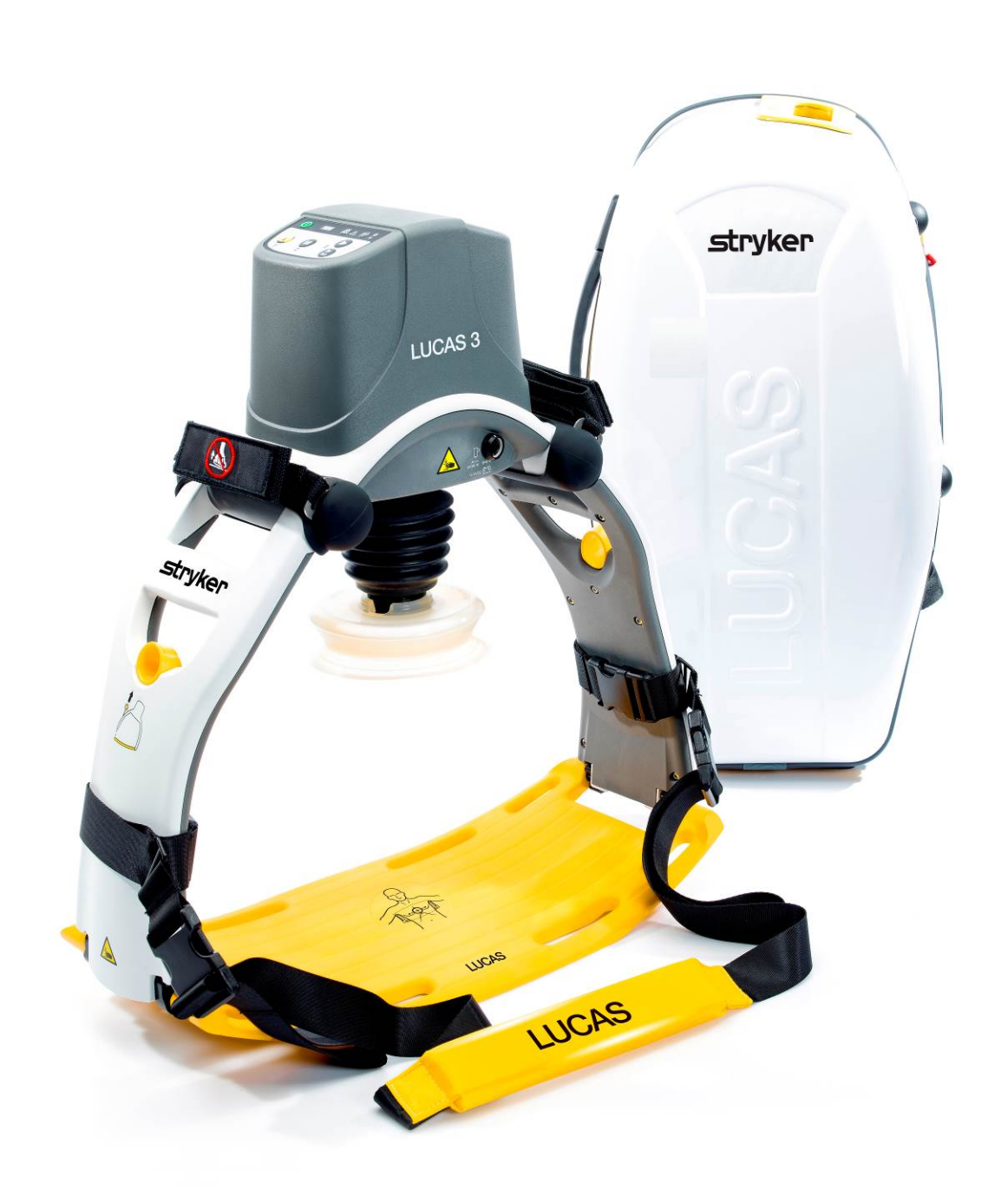

US

## **Table of Contents**

| Table of Contents                                        | 2 |
|----------------------------------------------------------|---|
| Preface                                                  | 5 |
| Disclaimer                                               | 5 |
| Trademarks                                               | 5 |
| Definitions, Acronyms, and Abbreviations                 | 5 |
| Contacting Physic-Control                                | 6 |
| Service Personnel Qualification                          | 6 |
| Service Information                                      |   |
| Configuration Information                                | 7 |
| Device Tracking                                          | 7 |
| Recycling Information                                    | 7 |
| Warnings and Precautions                                 |   |
| Warranty                                                 |   |
| Device Information                                       | 9 |
| LUCAS <sup>®</sup> 3 Components                          | 9 |
| Control Panel                                            |   |
| Electronics Block Diagram                                |   |
| Compression Mechanism                                    |   |
| Device Communication                                     |   |
| LUCAS® 3 Program Loader                                  |   |
| Software installation                                    |   |
| Connect the device via Bluetooth                         |   |
| Connect the device via USB cable                         |   |
| View Error Code                                          |   |
| Set Device S/N, Date, and Data                           |   |
| Change Device S/N                                        |   |
| Set Latest Service Date                                  |   |
| Store View                                               |   |
| Checksum                                                 |   |
| Update LUCAS Software                                    |   |
| Calibrate Linear Sensor                                  |   |
| Failed calibration                                       |   |
| Update LUCAS 3 sw 3.0 to LUCAS 3 sw 3.1                  |   |
| Setup                                                    |   |
| Update and Test procedure                                |   |
| Setup Options - LUCAS 3 Version 3.1 (Part No: 250041-00) |   |
| Troubleshooting                                          |   |
| Troubleshooting Table                                    |   |
| LUCAS Malfunction Alarm                                  |   |
| Error Codes                                              |   |

| Error Codes from Control CPU           |    |
|----------------------------------------|----|
| Warnings from Control CPU              |    |
| Error Codes from Protective CPU        |    |
| Error Codes from Charger CPU           |    |
| User Errors                            |    |
| Bluetooth Connection Error             |    |
| Troubleshooting Tips                   |    |
| Spare Parts and Accessories            |    |
| Spare Parts                            |    |
| Other Orderable Spare Parts            |    |
| Accessories                            |    |
| Tools                                  |    |
| Standard Tools                         |    |
| Special Tools                          |    |
| Substances                             |    |
| Software                               |    |
| Preventive Maintenance                 |    |
| Maintenance Procedure                  |    |
| Clean Electric Fan and Mesh Grill      |    |
| Compression Module Lubrication         |    |
| Claw Lock Lubrication                  |    |
| Replacing Parts or Modules in LUCAS    |    |
| How to Apply Thread Lock Fluid         |    |
| How to Replace the Hood                |    |
| How to Replace the Bellows             |    |
| How to Replace the Compression Module  |    |
| How to Replace the Drive Belt          |    |
| How to Replace the Electric Motor      |    |
| How to Replace the Control PCBA        |    |
| How to Replace the Protective PCBA     |    |
| How to Replace the Electric Fan        | 71 |
| How to Replace the Support Leg         |    |
| How to Replace the Antenna             |    |
| How to Replace the Communication PCB   |    |
| Replacing the Power Inlet              |    |
| Replacing the Main Body/Frame Assembly |    |
| Function Check                         |    |
| Introduction                           |    |
| Mechanics Test                         |    |
| Electronics Test                       |    |
| Accessories                            |    |
| LUCAS Battery Charger                  |    |

| LUCAS Car Cable             | 89 |
|-----------------------------|----|
| LUCAS Power Supply          | 90 |
| Appendix A (wiring diagram) | 91 |

## Preface

This Manual describes how to maintain, test, troubleshoot, and repair the LUCAS<sup>®</sup> 3.

Another publication, the *LUCAS*<sup>®</sup>3 *Chest Compression System - Instruction for Use* (IFU) is for physicians, clinicians, and emergency care providers. The IFU provides step-by-step instructions for use, as well as operator-level testing and maintenance.

### Disclaimer

Physio-Control does not accept liability for injury to personnel or damage to equipment that may result from misuse of LUCAS. Under no circumstances shall Physio-Control be liable for incidental or consequential damage arising from the use of LUCAS.

All discovered failures that directly or indirectly have, or may have, affected patient or user safety shall, with no delay, be reported directly to the Quality Department at Physio-Control, Inc.

All the screenshots or pictures in this document are for the example only; they are subject to change without matching the latest versions of software.

#### **Trademarks**

LUCAS<sup>®</sup> 3 is a trademark of Jolife AB. LUCAS 3 Report Generator is a trademark of Physio-Control, Inc. Microsoft and Windows are registered trademarks of Microsoft Corporation in the US and/or other countries. Specifications are subject to change without notice.

| IFU        | Instructions for Use, LUCAS 3, PNs/CAT #: 3326785-0## / 26500-00####                                                                                                    |
|------------|----------------------------------------------------------------------------------------------------|
|            | Instructions for Use, LUCAS 3 Version 3.1, PNs/CAT #: 3326785-1## / 26500-00####                                                                                                    |
| LRG        | LUCAS <sup>®</sup> 3 Report Generator, a data download Software                                                                                                    |
| DT Express | Data Transfer Express                                                                                                    |
| FSR        | Field Service Representative (services products in the Field)                                                                                                    |
| LUCAS      | LUCAS <sup>®</sup> 3 Chest Compression System                                                                                                    |
| LIFENET    | LIFENET System including website                                                                                                    |
| Nm         | Unit for torque value in Newton Meter                                                                                                    |
| PCO file   | Physio Case Object file, a data format for a combination of device data and user-entered data. Data in this format can be imported and exported by Physio-Control data management applications. |
| PIP        | Performance Inspection Procedure                                                                                                    |
| SmartDesk  | LIFENET connectivity support                                                                                                    |

## **Definitions, Acronyms, and Abbreviations**

#### **Contacting Physic-Control**

Physio-Control, Inc. 11811 Willows Road NE Redmond, WA 98052-2003 USA Telephone: 425.867.4000 Toll Free (USA only): 800.442.1142 Fax: 800.426.8049 Internet: www.physio-control.com

Stryker European Operations B.V. Herikerbergweg 110, 1101 CM Amsterdam, The Netherlands Tel: +31 (0)20 2192600

Fax: +31 (0)20 2192703

#### Stryker South Pacific

8 Herbert Street St Leonards, NSW 2065 Australia Tel: +61 (0)2 94671000

#### MANUFACTURER

Jolife AB Scheelevagen 17 Ideon Science Park SE-223 70 LUND Sweden Tel. +46 46 286 50 00 Fax. +46 46 286 50 10

#### **Service Personnel Qualification**

Service personnel must be properly qualified and trained, and thoroughly familiar with the operation of the LUCAS<sup>®</sup> 3. They must meet at least one of the following requirements (or the equivalent):

- Physio-Control Service Depot technicians
- Physio-Control Field Service Representatives
- 3<sup>rd</sup> Party Service Providers that have service agreements with Physio-Control

#### **Service Information**

Before attempting to clean or repair any assembly in the device, the Service personnel should be familiar with the information provided in Preventive Maintenance.

A qualified Technical Support should inspect any device that has been dropped, damaged, or abused to verify that the device is operating within performance standards listed in the Performance Inspection Procedures (PIP).

Replacement procedures for the device are limited to those items accessible at the final assembly level. Replacements and adjustments must be made by qualified service personnel. Replacements at the final assembly level simplify repair and servicing procedures and help ensure correct device operation and calibration.

To obtain service and maintenance for your device, contact your local Physio-Control service or sales representative. In the USA, call Physio-Control Technical Support at 1.800.442.1142. Outside the USA, contact your local Physio-Control representative.

When you call Physio-Control to request service, provide the following information:

- Model number and part number
- Serial number
- Observation of the problem that led to the call

## **Configuration Information**

This service manual covers the LUCAS<sup>®</sup> 3 also known as LUCAS in this manual.

Unless otherwise noted, functions and features are consistent as specified throughout this manual. Differences are noted as appropriate.

| Item Number | Catalog Number | Description            |
|-------------|----------------|------------------------|
| 3326785-0## | 99576-0000##   | LUCAS 3, *             |
| 3326785-0## | 99576-0000##   | LUCAS 3 version 3.1, * |

#### Note:

# in the dash number of Item Number and Catalog Number is different for each language specification. \* Description contains country specification.

## **Device Tracking**

All performed service where modules are replaced, the serial no./batch no. of each module shall be stated in the service report. This information is then sent to Physio-Control, Inc., on a monthly basis.

- The modules that have traceability are:
  - Compression Module
  - Electronic PCBs
    Electric Motor
  - Electric Motor
  - Battery
  - Main Body
  - Support Leg
  - Hood
  - Back plate

## **Recycling Information**

#### Important!

The Battery used in LUCAS shall be returned to the local recycling station or dealer/distributor for correct recycling.

LUCAS contains of several materials as listed below:

- Polyphthalamide (PPA) with 50% glass fiber
- Polyamide reinforced with 30% glass fiber
- Polycarbonate/Polybutylene Terephthalate
- Polycarbonate
- Polyurethane
- PVC
- POM
- Silicone
- Chloroprene
- Aluminum
- Stainless steel
- Brass

For further recycling information please contact Jolife AB, Sweden.

## **Warnings and Precautions**

Except the warnings stated below, there are also warnings and precautions mentioned in the following documents that are of relevance during service and maintenance of LUCAS.

LUCAS<sup>®</sup>3 Chest Compression System - Instruction for Use (PNs/CAT #: 3326785-0## / 26500-00####) LUCAS®3 Version 3.1 Chest Compression System - Instruction for Use (PNs/CAT #: 3326785-1## / 26500-00####)

Electrical Hazard

Use caution when examining or operating the device without its covers.

• Chemical Hazard

The Battery contains chemicals, in case of leakage use extreme caution to avoid injuries. Never try to open the casing of the Battery.

• **ESD Protection** Always use ESD protection when handling electronic boards and connections.

#### Warranty

To obtain a detailed warranty statement, contact your local Physio-Control representative or go to <u>www.physio-control.com</u>

## **Device Information**

## LUCAS<sup>®</sup> 3 Components

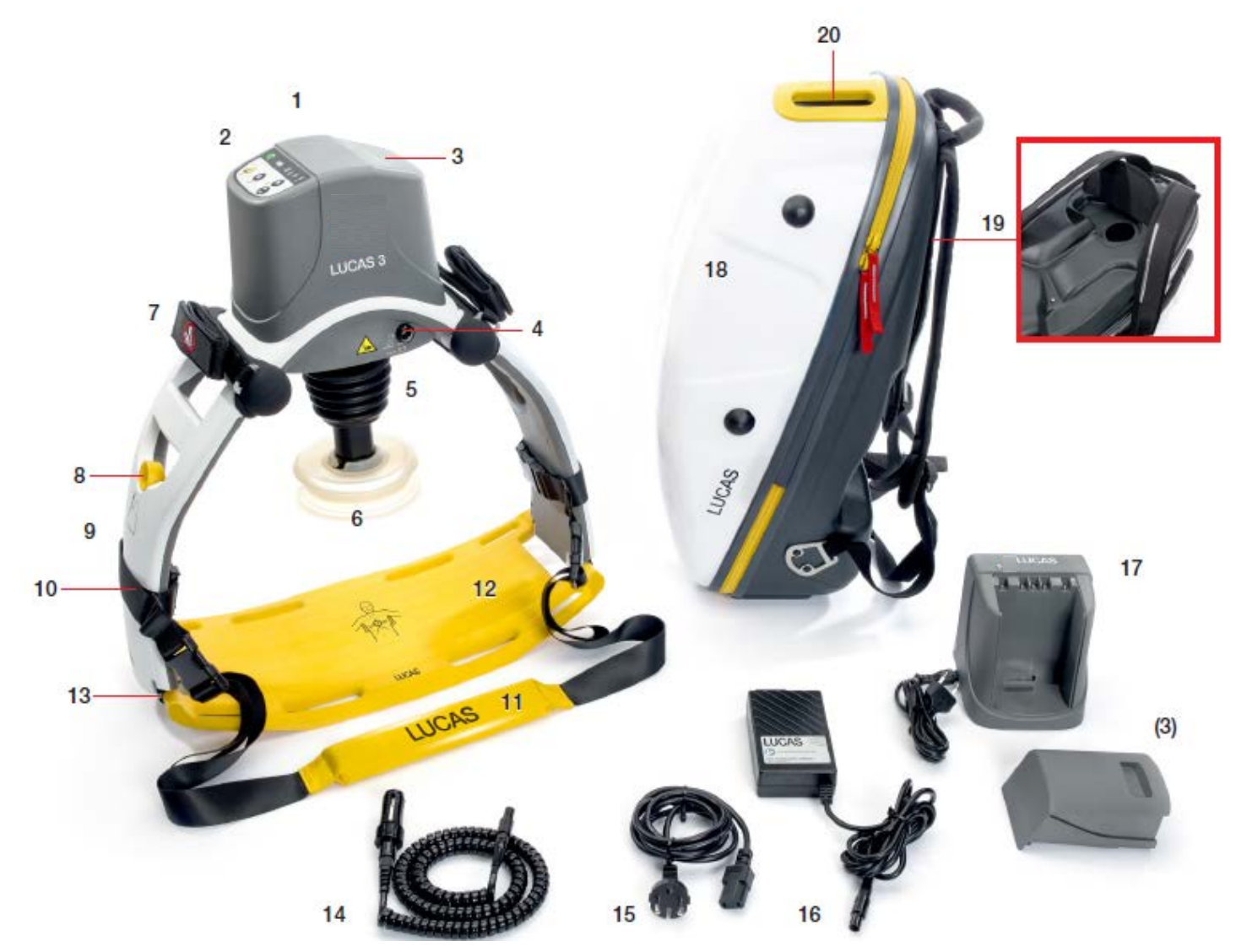

- Hood 1.
- 2. User Control Panel
- 3. Battery
- DC input 4.
- 5. Bellows
- 6. Suction Cup\*
- 7. Patient wrist strap\*
- 8. Release ring
- 9. Support leg
- 10. Support leg strap (part of the Stabilization Strap)
- Neck strap\* (part of the Stabilization Strap)
- 12. Back Plate\*
- 13. Claw locks

- 14. Car Power Cable
- 15. Power Supply cord
- 16. Power Supply
- 17. External Battery Charger
- 18. Carrying Case
- 19. Charger port access
- 20. Transparent top window

- 21. Upper Part
- 22. Pressure pad\*
- 23. Vent holes
- Applied part (according to IEC 60601-1)

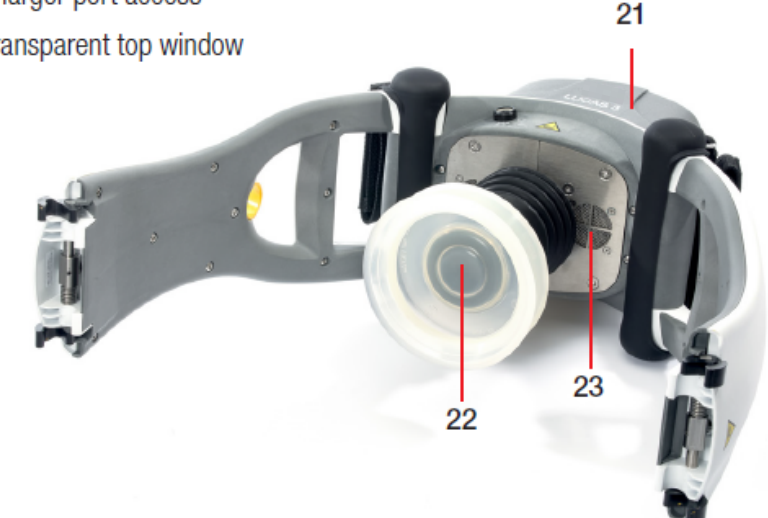

LUCAS has two Support Legs that lock to the Back Plate with Claw Locks. The Support Legs are foldable for convenient transportation.

The Claw Locks automatically lock to the Back Plate when LUCAS is pressed on to it. To unlock the Claw Locks, pull the Release Rings

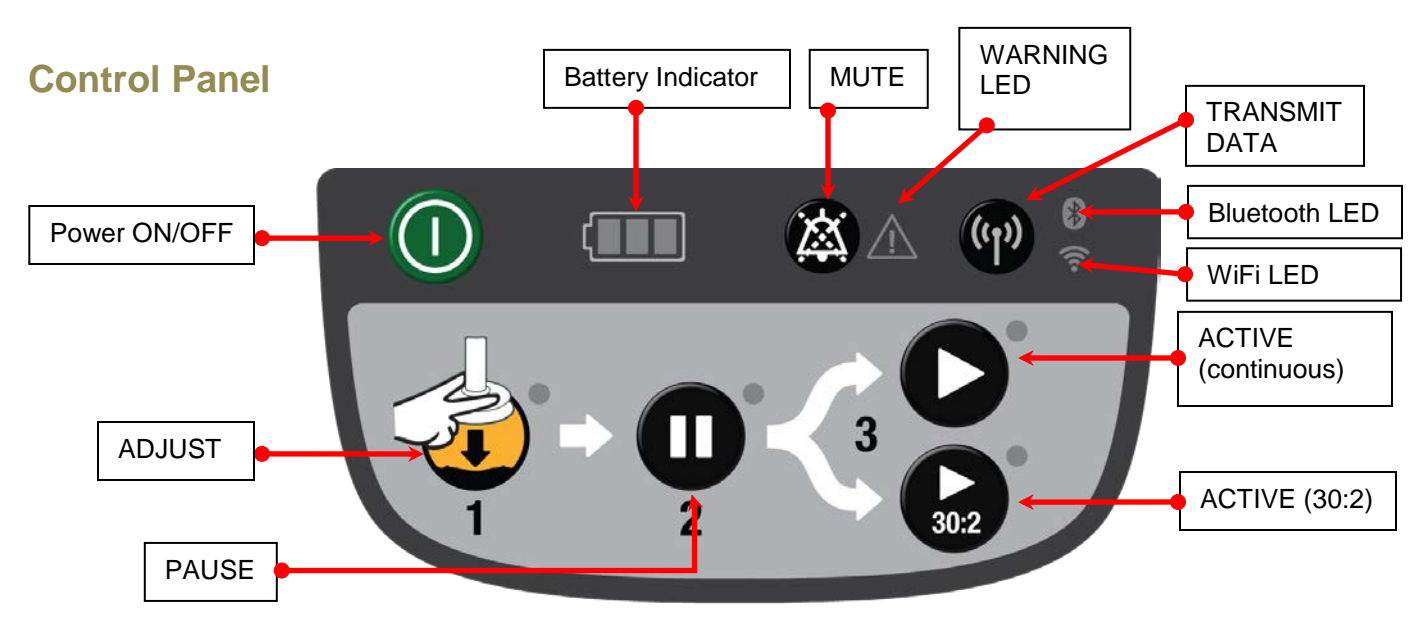

The User Control Panel is the user interface with which the device can be controlled and monitored through seven button switches and a number of LED's. The User Control Panel is situated on the hood and is connected to the protective/charger system that sends the signals to the control system. For further details on the User Control Panel please read chapter 2.7 in the Instructions for Use which also explains the different states on the Battery indicator.

## **Electronics Block Diagram**

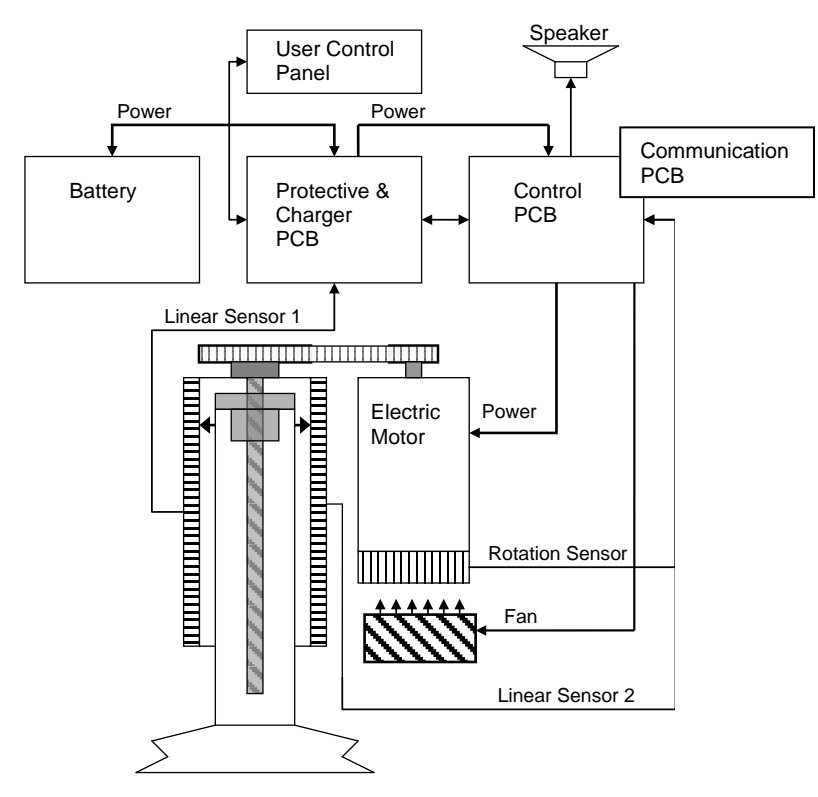

LUCAS is driven by a rechargeable Lithium Ion Polymer (LiPo) Battery. The Battery can be charged during operation by an external Power Supply, connected to a wall outlet, or with a Car Power Cable. You can also remove the Battery from LUCAS and recharge it in a separately sold Battery Charger of desktop model.

**NOTE**: The Battery must be connected even when the device is supplied by the power supply.

The Battery is mechanically keyed in LUCAS and in the Battery Charger to make sure you get the correct installation. The top of the Battery has connections for power and communication to the Battery Charger and to LUCAS.

The Battery has built in intelligence to monitor the number of usage cycles and battery age to tell the user when to replace the Battery. It also monitors the internal temperature of the Battery.

The Battery supplies the electronics and the electrical Motor. The Motor is connected to the linear unit via a drive belt.

The electronics is divided in four parts but situated on three separate PCB's:

- 1. The **Control System** that controls the motor with information from the user interface and from the rotation and linear sensors.
- 2. The Communication System that sends data wirelessly via Bluetooth and WiFi to/from computer.
- 3. The **Protective System** that controls inputs and outputs and shut off in case of a problem. The internal Battery Charger that controls the charging sequence of the Battery.

There are two separate linear measuring sensors that monitor the movement of the Suction Cup:

- 1. Linear sensor 1 is for the Control System,
- 2. Linear sensor 2 works as a reference to the Protective System.

An electrical fan is situated at the bottom of the device for cooling the electrical motor and other electronics, the fan starts when the internal temperature reaches 40°C and stops when the temperature is below 30°C

## **Compression Mechanism**

The Drive Belt, driven by the electrical Motor, drives the Carry Ball Screw forcing the Carry Ball Nut up and down.

The Carry Ball Nut is fitted to a piston that moves the suction cup piston up and down.

The Decompression Spring reduces the upstroke force.

The **Suction Cup** is adjusted to the patients' chest with a servo aid system. The suction cup can easily be replaced with respect to hygiene.

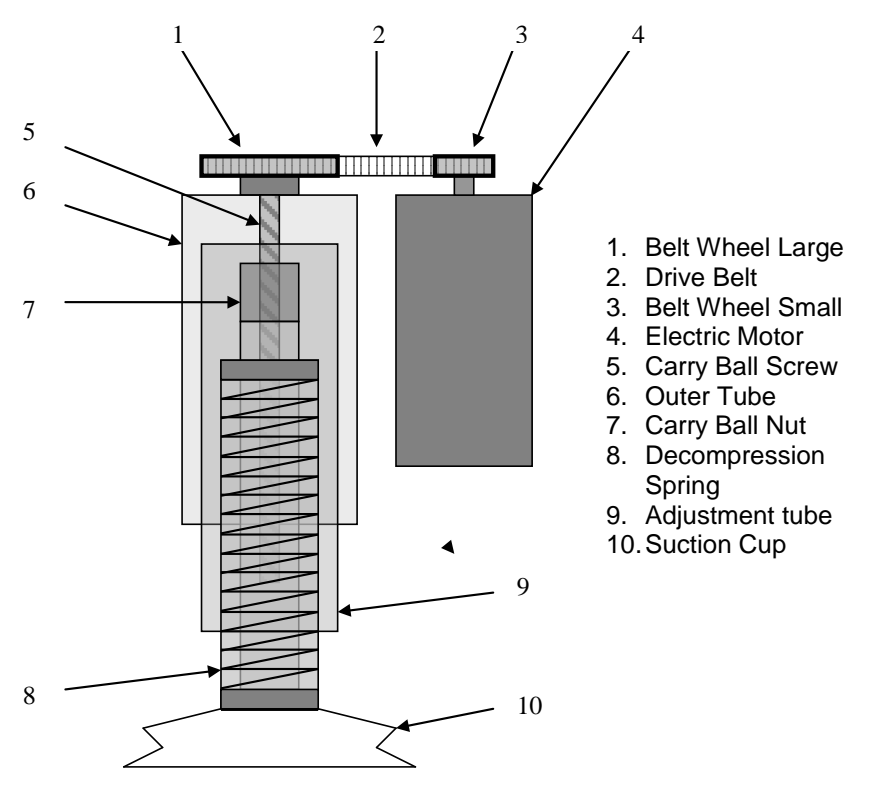

## **Device Communication**

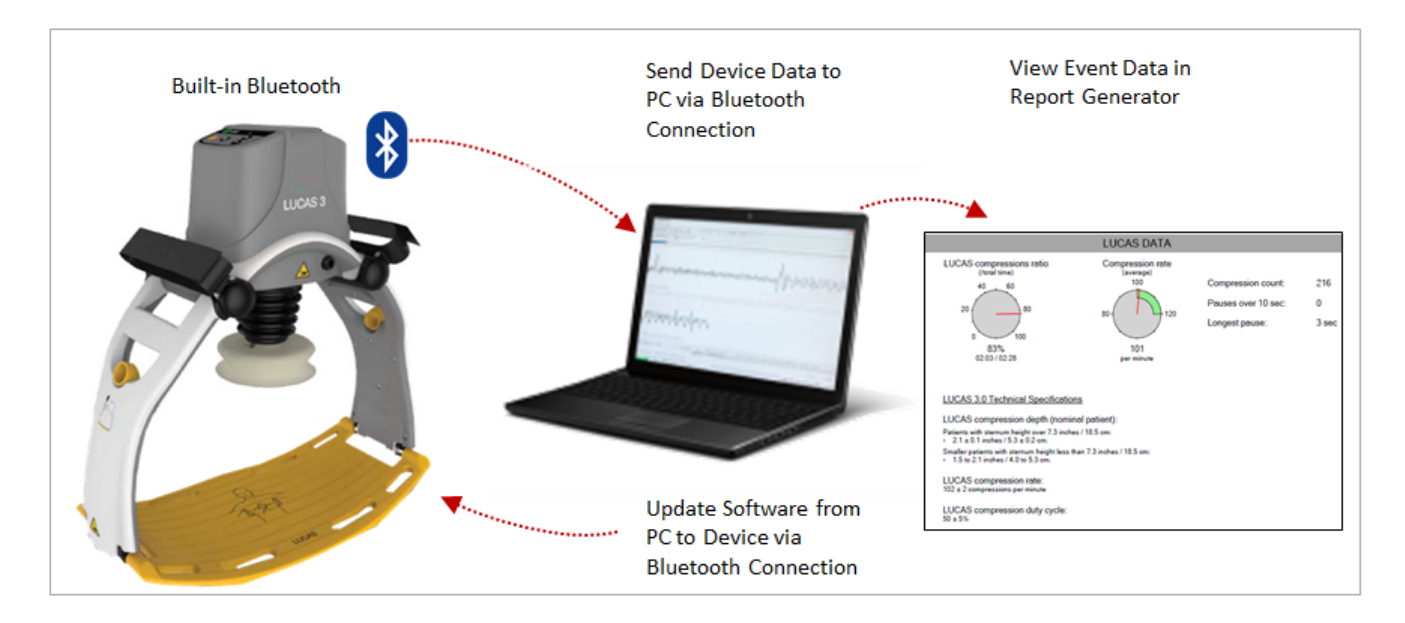

LUCAS<sup>®</sup> 3 has a built-in communication board with Bluetooth or WiFi connection, it allows:

- 1. Post-event data being download to the PC without opening the hood, and view Event Data in the Report Generator after data download.
- 2. WiFi with LIFENET connectivity.
- 3. Setup Options configurable via LIFENET through WiFi or with the LUCAS<sup>®</sup> 3 Program Loader.
- 4. Using LUCAS<sup>®</sup> 3 Program Loader with Bluetooth connection to update Software from PC to Device, view device log, and perform sensor calibration.

## LUCAS<sup>®</sup> 3 Program Loader

LUCAS<sup>®</sup> 3 program loader is software for updating the program and change the Setup options in LUCAS. It can also be used to read errors and warnings from the device, and perform the sensor calibration. This section explains how the software works.

- LUCAS 3 Program Loader should only be used by trained personnel
- Antivirus protection and fire walls should be installed on the computer that have the LUCAS 3 Program Loader installed.
- All suspected cyber security threats shall be reported to Physio-Control.

#### Software installation

To install LUCAS 3 Program Loader version 3.x:

1. Right Click on LUCAS3\_V3X\_RevX\_Service\_Setup.exe, and Run as administrator

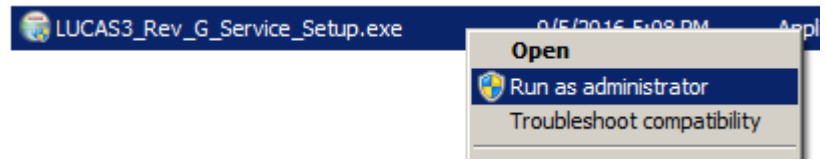

- 2. Installation starts
- 3. Click on **Next** from this screen:

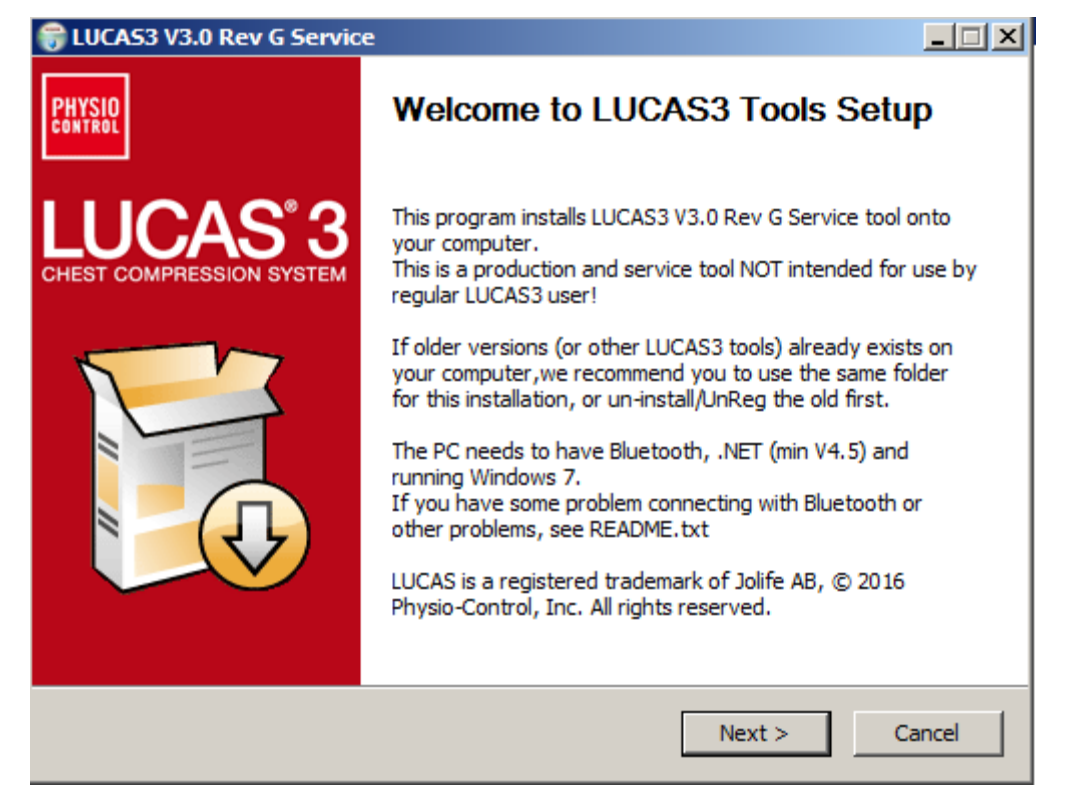

(Visual differences in screen interface may occur for different software versions.)

4. Choose installation location on PC, and Click Install

| hoose Install Location                                                              |                            |                  |                   |
|-------------------------------------------------------------------------------------|----------------------------|------------------|-------------------|
| Choose the folder in which to install LL                                            | JCAS3 Tools.               |                  | PH                |
| Setup will install LUCAS3 Tools in the f                                            | ollowing folder. To ins    | tall in a differ | ent folder, click |
| browse and select another tolder. Clic                                              | ik Install to start the Ir | istaliation.     |                   |
|                                                                                     |                            |                  |                   |
|                                                                                     |                            |                  |                   |
| Destination Folder                                                                  |                            |                  |                   |
|                                                                                     |                            |                  |                   |
| C:\Physio_Service\LUCAS3 Tools\                                                     | 1                          |                  | Browse            |
| C:\Physio_Service\LUCAS3 Tools                                                      | \                          |                  | Browse            |
| C:\Physio_Service\LUCAS3 Tools\<br>Space required: 2.8MB<br>Space available: 24.7GB | 1                          |                  | Browse            |
| C:\Physio_Service\LUCAS3 Tools\<br>Space required: 2.8MB<br>Space available: 24.7GB |                            |                  | Browse            |
| C:\Physio_Service\LUCAS3 Tools\<br>Space required: 2.8MB<br>Space available: 24.7GB | \                          |                  | Browse            |

5. Click **Finish** to add the shortcut on the Desktop

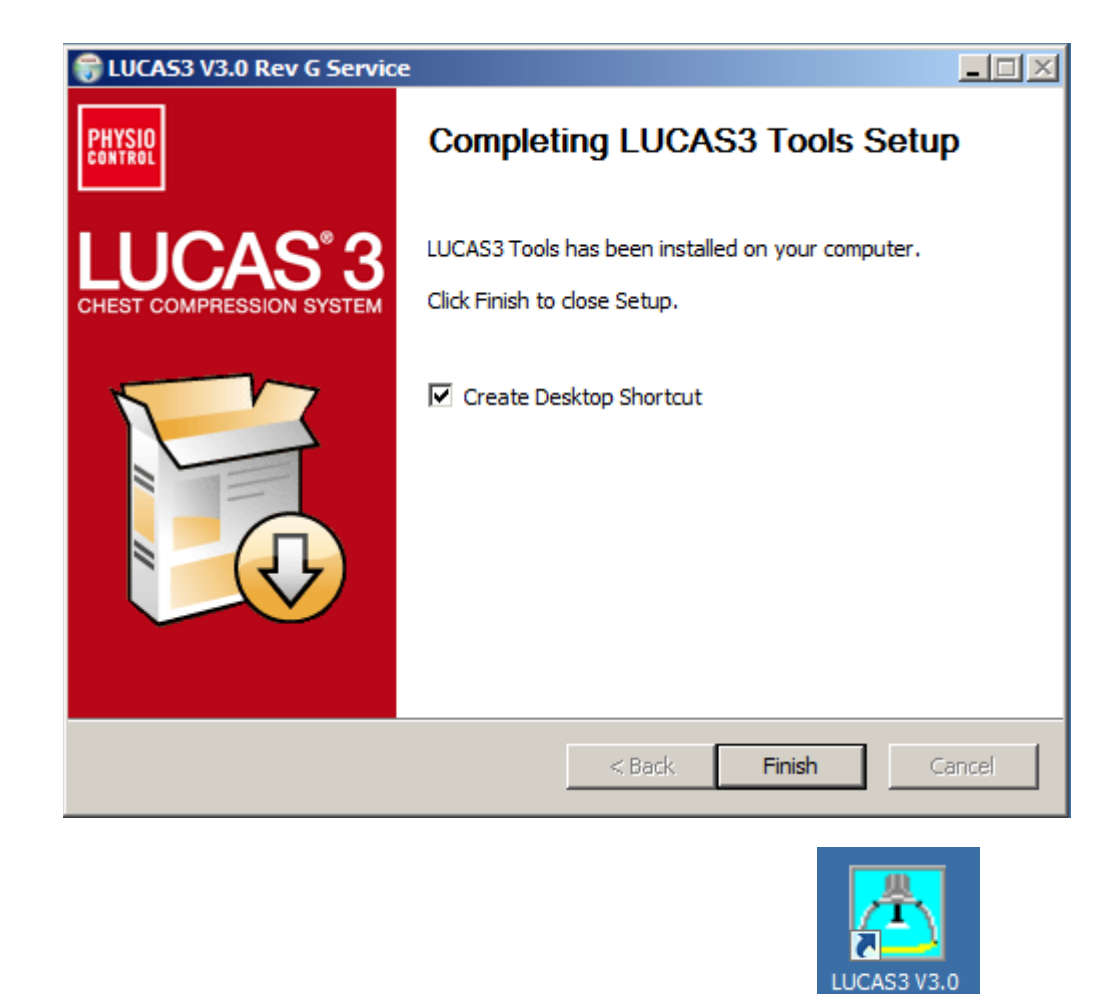

 Test LUCAS 3 Program Loader by double click on desktop icon (Note. Different software versions can occur)

## **Connect the device via Bluetooth**

When updating the program in LUCAS using the Bluetooth connection, there is no need to open the hood.

- 1. Ensure the LUCAS Device is powered OFF and no LEDs are on.
- 2. Press and hold **TRANSMIT DATA** button for one second to turn on Bluetooth mode, ensuring the Bluetooth symbol lights up and flashing.

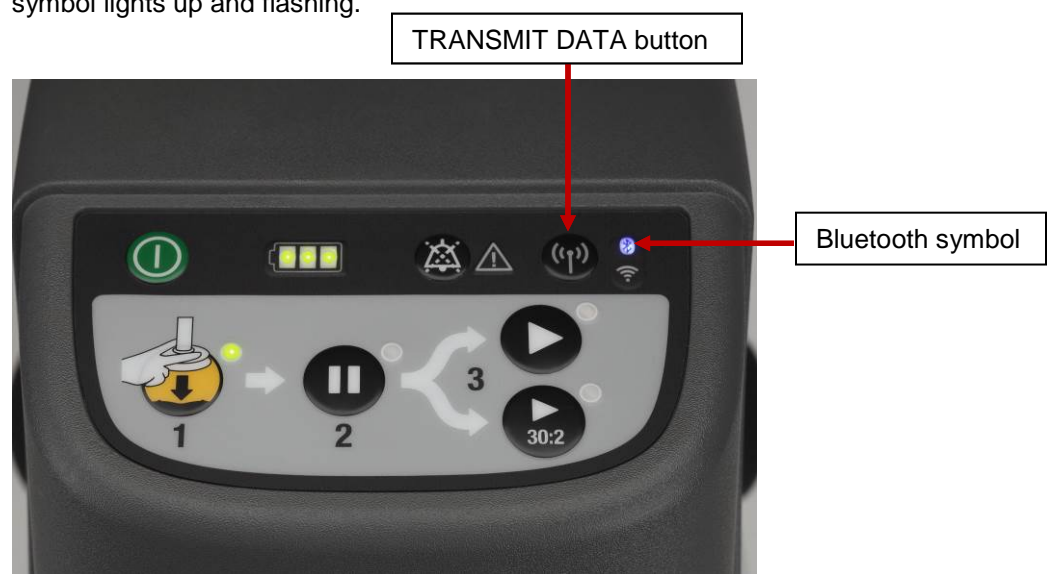

- 3. Start the LUCAS 3 Program Loader software by executing LUCAS3\_V3\_X\_REV\_X\_Service.exe file, (Note. Different software versions can occur)
- 4. Click **Init BT** to connect PC to LUCAS 3 device via Bluetooth, and Wait for Program Loader to search for LUCAS 3 device...

| LUCAS 3 Program Loader | 🔼 LUCAS 3 Program Loader       |
|------------------------|--------------------------------|
| No USB Device!         | Bluetooth Searches for devices |
| Init BT                |                                |

5. If No Devices Found message displayed, click Init BT and try again. Note: It may take up to 30 seconds for the LUCAS 3 communication app to boot up. You may have to click Init BT 2 ~ 3 times before LUCAS device shows up on the screen. If "BT Error" occurred repeatedly, refer to <u>Bluetooth Connection Error</u> in troubleshooting chapter.

| LUCAS 3 Prog         | gram Loader                                                  |   |
|----------------------|--------------------------------------------------------------|---|
| BT Error<br>Init USB | Searches for devices<br>No Devices Found!<br>BT Disconnected | * |
| Init BT              |                                                              | - |

6. When Program Loader found LUCAS 3, select the LUCAS that shall be connected.

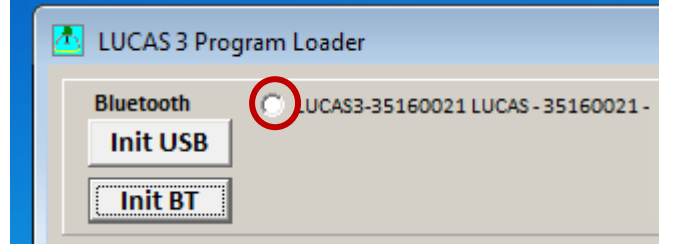

7. When Bluetooth connection is established, the Program Loader screen will show CPUs information shown as following pictures.

| LUCAS 3 Program Loader                                                                                                    |                                                                                                    |                                                                                                    |                                                                                                    |
|----------------------------------------------------------------------------------------------------|----------------------------------------------------------------------------------------------------|----------------------------------------------------------------------------------------------------|----------------------------------------------------------------------------------------------------|
| Bluetooth<br>Init USB<br>Init BT                                                                                                    | LUC                                                                                                    | CAS LOG                                                                                                    | Package: 250039-01 Rev G<br>OFF Program                                                                                                    |
| Protective CPU<br>Actual Program Versions:<br>Main: 12899 CheckSum:18D1<br>Boot: 12894 CheckSum:A2OC<br>Protective Info.                                                       | Control CPU<br>Actual Program Versions:<br>Main: J2994 CheckSum:9D7F55<br>Boot: J2883 CheckSum:12C5<br>Control Info.                       | Charger CPU<br>Actual Program Versions:<br>Main: J2982 CheckSum:4061<br>Boot: J2894 CheckSum:A20C<br>Charger Info. | COM Board<br>Actual Program Versions:<br>App: 12998 CheckSum:46F7<br>Linux: 12970 CheckSum:2764<br>U-Boot: 12888 CheckSum:DB49<br>COM Info. |
| Battery ID: Y16 W15<br>Battery S/N: 34160300022<br>Battery Number of Uses: 0<br>Total Number<br>of Strokes: 154<br>Device S/N<br>35160021 Change by typing<br>new S/N (8 char) | Hard Ware ID (max 10 char)<br>100921-00<br>Device Frendly Name:<br>LUCAS - 35160021 - Marketing<br>Device UTC Time<br>23:43:05<br>16-08-29 | Last Service Date<br>16-07-27 Set PC Date                                                                          | Non-linear:<br>C: 0.31 %<br>P: 1.60 %                                                                                                    |
| In Device LUCAS3 V 3.0.3.5                                                                                                    | 8/29/2016 4:43                                                                                                    | 3:17 PM                                                                                                    | Store View                                                                                                    |

- Picture shows connection via Bluetooth for LUCAS 3 Version 3.0 (Part No: 250039-00)

Note, differences in J-numbers and CheckSum Numbers may occur due to different program versions -

• Check that the serial number (S/N) in the Device S/N window is equal as the S/N number on the device type label

| LUCAS 3 Program Loader                                                                                                    | and the second                                                                                                  |                                                                                                    |                                                                                                    |
|----------------------------------------------------------------------------------------------------|----------------------------------------------------------------------------------------------------|----------------------------------------------------------------------------------------------------|----------------------------------------------------------------------------------------------------|
| Bluetooth<br>Init USB<br>Init BT                                                                                                    | LUC                                                                                                    | AS 3 LOG                                                                                                    | Package: 250041-00 Rev C<br>OFF Program                                                                                                    |
| Protective CPU<br>Main: J3156 CheckSum:E0D3<br>Boot: J3142 CheckSum:E561<br>Protective Info.<br>Programming<br>OK                     | Control CPU<br>Main: J3163 CheckSum: 08D76D<br>Boot: J2883 CheckSum: 12C5<br>Control Info.<br>Programming<br>OK | Charger CPU<br>Main: J3148 CheckSum: FFFC<br>Boot: J3142 CheckSum: E561<br>Charger Info.<br>Programming<br>OK                                                                                           | COM Board<br>App: J3152 CheckSum: 91BA<br>Linux: J3141 CheckSum: CBCD<br>Recovery: J3141 CheckSum: CBCD<br>V-Boot: J2888 CheckSum: DB49<br>COM Info.<br>Sending Time URL<br>Time URL sent OK<br>Programming<br>Removing old App's<br>Remove OK<br>Loading App:<br>LUCAS3-2017061502<br>md5 sent OK<br>App sent OK<br>ReStart to View COM Version.<br>COM is ON |
| Data from Device<br>Battery ID: Y17 W12<br>Battery S/N: 34170305489<br>Battery Number of Uses: 6<br>Total Number<br>of Strokes: 26446 | Hard Ware ID (max 10 char) Hard Ware ID (max 10 char) Device Friendly Name: LUCAS3-35160044                     | ion Ventilation Suction C<br>opm 30:2 Pause: 3,2s QuickFit:<br>: OFF Audible Alert: OFF Up at ADUST:<br>m Alerts/min: 10 Release at Vent:<br>Vent. Pause: 0,3s Release at ACTIVE:<br>Release at ACTIVE: | up Setup<br>ON Audible Timer: OFF<br>OFF Bluetooth: ON<br>OFF LIFENET: OFF<br>OFF Auto Connect: OFF<br>OFF<br>Non-linear:<br>C: 0,36%                                                                                                    |
| Device S/N 35160044 Change by typing new S/N (8 char)                                                                                 | Device UTC Time         Device Date           14:07:39         17-08-08                                         | Last Service Date From PC date 17-05-10 Set Date                                                                                                    | Manufacturing Date P: 0,52% 16-05-30 POT CAL                                                                                                    |
| In Device LUCAS 3 V3.1.3.7                                                                                                    |                                                                                                    | 17-08-08 16:10:04                                                                                                    | Store View                                                                                                    |

- Picture shows connection via Bluetooth for LUCAS 3 Version 3.1 (Part No: 250041-00)

- Check that the serial number (S/N) in the Device S/N window is equal as the S/N number on the device type label
- 8. To disconnect Bluetooth connection, click on **OFF** button. The Bluetooth symbol light will go off.

### Connect the device via USB cable

- 1. Remove the hood according to **Disassembling** instruction in <u>How to Replace the Hood</u>, and use the Hood Holder bracket to hold the hood on the side and the battery should be installed.
- 2. Connect an USB cable between the computer and the device, the connector is situated at the lower left side of the Control PCB.

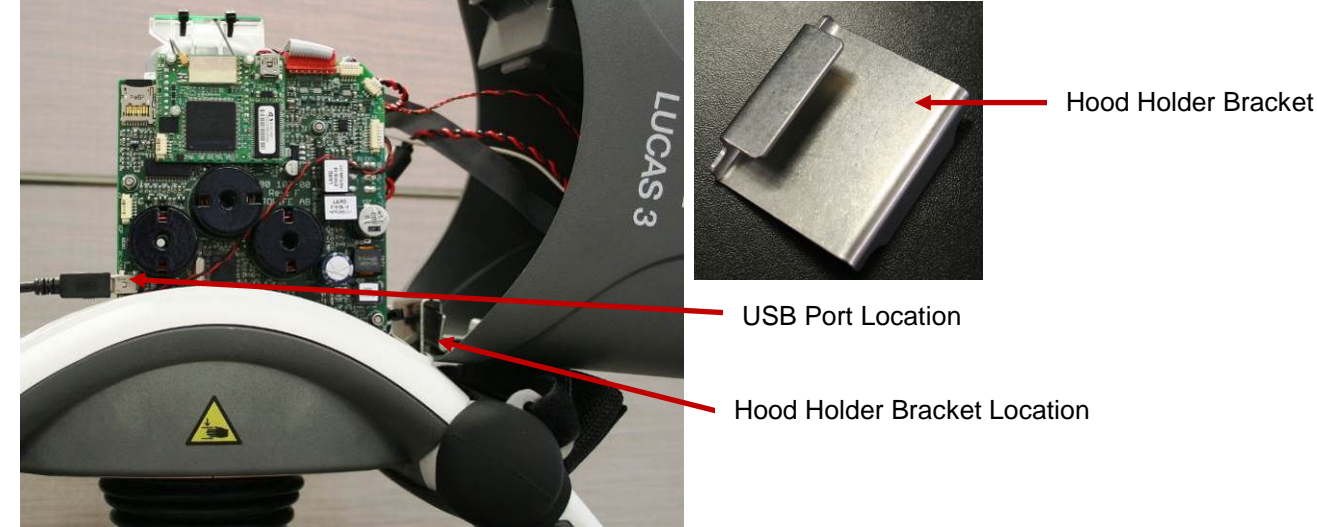

- 3. Start the device
- 4. Start the software by executing LUCAS3\_V3\_0.exe file, (Note. Different software versions might occur)
- 5. Normally the software detects the device at start. If not, then Click Init USB.

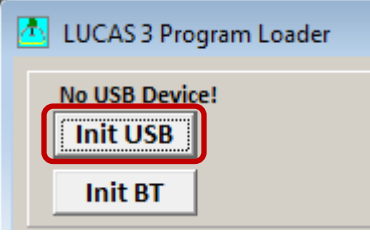

6. When USB connection is established, the Program Loader screen will show CPUs information

| 🔼 LUCAS 3 Program Loader                                                                                                    |                                                                                                    |                                                                                                    |                                                                                                    |
|----------------------------------------------------------------------------------------------------|----------------------------------------------------------------------------------------------------|----------------------------------------------------------------------------------------------------|----------------------------------------------------------------------------------------------------|
| USB<br>Init USB<br>Init BT                                                                                                    | LUC                                                                                                    |                                                                                                    | Package: 250039-01 Rev F<br>OFF Program                                                                                                    |
| Protective CPU<br>Actual Program Versions:<br>Main: J2899 CheckSum:18D1<br>Boot: J2894 CheckSum:A20C<br>Protective Info.                                                       | Control CPU<br>Actual Program Versions:<br>Main: J2984 CheckSum:D5C75E<br>Boot: J2883 CheckSum:12C5<br>Control Info.<br>Port 0 Open OK | Charger CPU<br>Actual Program Versions:<br>Main: J2982 CheckSum:4061<br>Boot: J2894 CheckSum:A20C<br>Charger Info. | COM Board<br>Actual Program Versions:<br>App: 12983 CheckSum:4850<br>Linux: 12970 CheckSum:2764<br>U-Boot: 12888 CheckSum:DB49<br>COM Info. |
| Battery ID: Y16 W15<br>Battery S/N: 34160300022<br>Battery Number of Uses: 0<br>Total Number<br>of Strokes: 197<br>Device S/N<br>35160021 Change by typing<br>new S/N (8 char) | Hard Ware ID (max 10 char) 100921-00 Device Frendly Name: Michael's L3 - Marketing SN35160021 Device UTC Time 17:28:38 16-07-18        | Last Service Date 16-07-18 Set PC Date                                                                             | Non-linear:<br>C: 0.31 %<br>P: 1.60 %                                                                                                    |
| In Device LUCAS3 V 3.0.2.4                                                                                                    | 7/18/2016 10:3                                                                                                    | 0:48 AM                                                                                                    | Store View                                                                                                    |

- Picture shows connection via USB cable for LUCAS 3 Version 3.0 (Part No: 250039-00)

| USB<br>Init USB<br>Init BT<br>Protective CPU<br>Main: J3156 CheckSum:E0D3                                                                | Control CPU<br>Main: J3155 CheckSum:79222F                                          | AS 3 LOG                                                                                                    | Package: 250041                                                                                            | l-00 Rev B<br>Program                                             |
|----------------------------------------------------------------------------------------------------|-------------------------------------------------------------------------------------|----------------------------------------------------------------------------------------------------|----------------------------------------------------------------------------------------------------|-------------------------------------------------------------------|
| Protective CPU<br>Main: J3156 CheckSum:E0D3                                                                                              | Control CPU<br>Main: J3155 CheckSum: 79222F                                         | Charger CPU                                                                                                    |                                                                                                    |                                                                   |
| Boot: J3142 CheckSum:E561 Protective Info.                                                                                               | Boot: J2883 CheckSum:12C5<br>Control Info.                                          | Main: J3148 CheckSum:FFFC<br>Boot: J3142 CheckSum:E561<br>Charger Info.                                                                                                    | App: J3152 Che<br>Linux: J3141 Che<br>Recovery:J3141 Che<br>U-Boot: J2888 Che<br>COM Inf                   | ard<br>:kSum:91BA<br>:kSum:CBCD<br>ckSum:892F<br>ckSum:DB49<br>o. |
| Data from Device<br>Battery ID: Y17 W09<br>Battery S/N: 34170204766<br>Battery Number of Uses: 12<br>Total Number<br>of Strokes: 6120012 | Hard Ware ID (max 10 char)<br>100921-01<br>Device Friendly Name:<br>LUCAS3-35172598 | Sion Ventilation Suction C<br>bpm 30:2 Pause: 3,2s QuickFit:<br>E: OFF Audible Alert: OFF Up at ADJUST:<br>Mm Alerts/min : 10 Release at Vent.:<br>Vent. Pause: 0,3s Release at AAUSE:<br>Release at ACTIVE: | UD Setup<br>ON Audible Timer: OFF<br>OFF Bluetooth: ON<br>OFF LIFENET: OFF<br>OFF Auto Connect: OFF<br>OFF | PRE-SET                                                           |
| Device S/N 35172598 Change by typing new S/N (8 char)                                                                                    | Device UTC Time         Device Date           09:24:43         17-07-06             | Last Service Date<br><b>17-06-26</b><br>From PC date<br>Set Date                                                                                                    | Manufacturing Date                                                                                         | C: 0,26%<br>P: 1,60%<br>POT CAL                                   |

- Picture shows connection via USB cable for LUCAS 3 Version 3.1 (Part No: 250041-00)

### **View Error Code**

Once the connection is made from Bluetooth or USB cable, the information about the device should appear in the designated CPU windows.

The device Errors and Warnings will appear in each CPU's box window.

To view existing log information on the device, click **LOG** button, **LOG**, Log view shows log data on screen.

#### Highlight a row

- Press **READ** to view log data
- Press USE to see the Error and Warnings code in different CPU windows
- Press SAVE to save the raw log file data to PC (only for developers to use)
- Press EXIT to exit LOG view

#### Example:

- 1. Highlight a row according to **Date** and **Time** the error occurred from LOG view;
- Click READ and wait to see the "Collect errors and warnings from LOG File" to show up on the left side of window;
- 3. If the **Number of Errors** or **Warnings** are not 0, Click **USE** to see the highlighted LOG Error code in the CPU windows (**USE** will exit LOG view also).

| LUCAS 3 Program Loader                                                                                                    |                             |              |          |            |        |                 | -              |                   |
|----------------------------------------------------------------------------------------------------|-----------------------------|--------------|----------|------------|--------|-----------------|----------------|-------------------|
| Init USB                                                                                                    | _U(                         | CAS          | 5        | LOG        | 0      | Package:<br>DFF | 250039<br>Pr   | -01 Rev<br>rogram |
| Collect errors and warnings from LOG File                                                                                                    |                             | File Name    | Time     | Date       | Size   | Sync            | Send To        | Note 🔺            |
| 56002168.080                                                                                                    |                             | 56002168.086 | 12:17:30 | 2016-08-08 | 66 kb  | 225 s           | DTX            | E/W               |
| Hard Ware ID: 100921-00 Control Program: 12984                                                                                                    | CS: D5C75E                  | 56002168.083 | 12:14:06 | 2016-08-08 | 3284 Ь | 225 s           | DTX            | E/W               |
| LUCAS S/N: 35160021 Control BL: J2883                                                                                                    | CS: 12C5                    | 56002168 082 | 10:12:34 | 2016-08-08 | 135 kb | 225 s           | DTX            | FW                |
| Battery S/N:31151200004 Protective Program:                                                                                                    | CS: 0000                    | 50002100.002 | 00.47.00 | 2010-00-00 | 00.11  | 005             | DTU            | E N/              |
| File Size: 135 kb Protective BL:                                                                                                    | CS: 0000                    | 56002168.081 | 09:47:32 | 2016-08-08 | 88 KD  | 225 s           | אוט            | E/W               |
| File Time: 09:33:14 Charger Program: J2982                                                                                                    | CS: 4D61 1.                 | 56002168.080 | 09:33:14 | 2016-08-08 | 135 kb | 225 s           | DTX            | E/W               |
| File Date: 2016-08-08 Charger BL: J2894                                                                                                    | CS: A20C                    | 56002167.191 | 21:22:10 | 2016-07-19 | 27 kb  | 225 s           | DTX            |                   |
| LOG Start Time: 09:33:15 COM App: J2983                                                                                                    | CS: 5048                    | 56002167.18A | 22:46:16 | 2016-07-18 | 146 kb | 225 s           | DTX            |                   |
| LOG End Time: 09:37:44 COM Linux: J2970                                                                                                    | CS: ECD7                    | 56002167.189 | 22:45:54 | 2016-07-18 | 8168 Ь | 225 s           | DTX            |                   |
| Number of Ferrer 2, Wassiens 4, U-Boot: J2888                                                                                                    | CS: 49DB                    | 56002167 199 | 18:58:02 | 2016-07-18 | 16 kb  | 225 %           | DTX            |                   |
| Number of Errors: 2 Warnings: 4 3.                                                                                                    | 2.                          | 50002107.100 | 10.53.02 | 2010-07-10 | 2011   | 005             | DTU            |                   |
| EXIT SAVE USE                                                                                                    | READ                        | 56002167.187 | 18:57:10 | 2016-07-18 | 20 KD  | 225 s           | אוט            |                   |
|                                                                                                    |                             | 56002167 186 | 18-40-32 | 2016.07.18 | 7272 Б | 225 0           | INTY           |                   |
| attery ID:         Y16 W15         Hard Ware ID (max)           attery S/N:         34160300022         100921-00           ttery Number of Uses:         0         Device Frendly Nam           fotal Number         164         LUCAS - 35160021 - 1                                                                                                    | 10 char)<br>e:<br>Aarketing |              |          |            |        |                 |                |                   |
| Device S/N Device LITC Time                                                                                                    | Device Date                 | Last Servic  | e Date   |            |        | Non-            | linear:        |                   |
| Change by typing         Direction of the second second secon | 16-09-08                    | 16-07-       | 27       | Set PC Da  | ate    | C: 0.:<br>P: 1. | 31 %<br>60 % — | POT CAL           |
| Device LUCAS3 V 3.0.3.5                                                                                                    | 16-09-08 12:4               | 41:53        |          |            |        |                 |                | Store Vie         |

- Picture shows LOG File content on the left for LUCAS 3 Version 3.0 (Part No: 250039-00)

| uetooth<br>Init LISB                            |                                           |                      | AC                     | 0                      |                                 | Р         | ackage:                | 250041-0    | 0 Rev E  |
|-------------------------------------------------|-------------------------------------------|----------------------|------------------------|------------------------|---------------------------------|-----------|------------------------|-------------|----------|
| Init BT                                         |                                           | _00                  | AS                     | 3                      | LOG                             | 0         | FF                     | P           | rograr   |
| Collect errors and warnings fr                  | om LOG File                               |                      | File Name              | Time                   | Date                            | Size      | Sync                   | Send To     | Note     |
| 57259877.065                                    |                                           |                      | 57259877.06A           | 10:05:04               | 2017-07-06                      | 952 b     | No Sync                |             |          |
| Frendly Name: LUCAS3-35172598                   |                                           |                      | 57259877.069           | 08:22:10               | 2017-07-06                      | 307 kb    | No Sync                |             |          |
| Hard Ware ID: 100921-01 Cont                    | rol Program: J3155                        | CS: 79222F           | 57259877.068           | 07:48:24               | 2017-07-06                      | 152 kb    | No Sync                |             |          |
| LUCAS S/N: 35172598                             | Control BL: J2883                         | CS: 12C5             | 57259877.067           | 07:45:22               | 2017-07-06                      | 24 kb     | No Sync                |             |          |
| Battery S/N: 34170506369 Protect                | ive Program: J3156                        | CS: E0D3             | 57259877.066           | 07:25:04               | 2017-07-06                      | 98 kb     | No Svnc                |             |          |
| File Size: 8464 b P<br>File Time: 07:24:18 Char | rotective BL: J3142<br>zer Program: J3148 | CS: E561<br>CS: FFFC | 57259877.065           | 07:24:18               | 2017-07-06                      | 8464 b    | No Sync                |             | E/W      |
| File Date: 2017-07-06                           | Charger BL: J3142                         | CS: E561             | 57253077.004           | 07.23.22               | 2017 07 00                      | 15 Kb     | No Sync                |             |          |
| LOG Start Time: 07:24:19                        | COM App: J3152                            | CS: BA91             | 57259877.063           | 07:22:30               | 2017-07-06                      | 19 kb     | No Sync                |             |          |
| LOG End Time: 07:24:34                          | COM Linux: J3141                          | CS: CDCB             | 57259877.062           | 07:15:58               | 2017-07-06                      | 17 kb     | No Sync                |             |          |
| LOG Date: 2017-07-06 Re                         | covery Pack: J3141                        | CS: 2F89             | 57259877.061           | 06:58:48               | 2017-07-06                      | 436 kb    | No Svnc                |             | E/W      |
| Filo Dovico Total Strokos: 6119959              | U-Boot: J2888                             | CS: 49DB             | 57259877.060           | 06:43:36               | 2017-07-06                      | 102 kb    | No Sync                |             |          |
| Number of Errors: <b>0</b> Warnings: <b>2</b>   | 3.                                        | 2.                   | 57259877.051           | 11.46.40               | 2017-07-05                      | 2621 kh   | No Sync                |             | E/W      |
| EXIT SAVE                                       | LISE                                      | READ                 | 57259877.050           | 08:26:26               | 2017-07-05                      | 1892 kb   | No Sync                |             | E/W      |
| Data from Davisa                                |                                           | Compre               | And And                | ilation                | Suction                         | Cup       | Sotu                   | n           |          |
| Data Hom Device                                 |                                           | Rate: 1              | 02 bpm 30:2 P          | ause: 3,2s             | Quick                           | Fit: ON A | udible Timer           | P<br>:: OFF | PRE-SE   |
| attery ID: Y17 W09                              | Hard Ware ID (max 1                       | Rate Cha             | nge: OFF Audible       | Alert: OFF             | Up at ADJU                      | JST: OFF  | Bluetooth              | : ON        |          |
| ntterv S/N: 34170204766                         | 100921.01                                 | Depth: 5             | 3 mm Alerts/<br>Vent P | min : 10<br>ause: 0.3s | Release at Ve<br>Release at PAL | nt.:OFF   | LIFENET<br>Auto Conner | COFF        |          |
| attery Number of Uses: 12                       | 100521-01                                 |                      |                        |                        | Release at ACT                  | IVE:OFF   |                        |             |          |
| ,                                               | Device Friendly Nan                       | ne:                  |                        |                        |                                 |           |                        |             |          |
| tal Number<br>of Strokes: 6120012               | LUCAS3-35172                              | 598                  |                        |                        |                                 |           |                        | 1           | Non-line |
| Device S/N                                      | Device UTC Time                           | Device Date          | e Last Servic          | e Date                 | From PC da                      | te Mar    | nufacturing            | Date F      | C: 0,26% |
| Change by typing                                | 11.08.36                                  | 17-07-06             | 17-06                  | -26                    | Set Date                        | 1         | 7-06-26                |             | POT CO   |
| new S/N (8 char)                                | 11.00.00                                  | 17-07-00             | , 17-00                | 20                     | Jet Date                        |           | -00-20                 | _           |          |
|                                                 |                                           |                      |                        |                        |                                 |           |                        |             |          |

- Picture shows LOG File content on the left for LUCAS 3 Version 3.1 (Part No: 250041-00)

| 🔼 LUCAS 3 Program Loader                                                                                                    |                                                                                                    |                                                                                                    |                                                                                                    |
|----------------------------------------------------------------------------------------------------|----------------------------------------------------------------------------------------------------|----------------------------------------------------------------------------------------------------|----------------------------------------------------------------------------------------------------|
| Bluetooth 0<br>Init USB 0<br>Init BT                                                                                                    |                                                                                                    | CAS 56002168.080<br>LOG                                                                                                    | Package: 250039-01 Rev G OFF Program                                                                                                    |
| Protective CPU<br>Actual Program Versions:<br>Main: J2899 CheckSum:18D1<br>Boot: J2894 CheckSum:A20C<br>Protective Info.<br>In LOG File:<br>In Device Now:                      | Control CPU<br>Actual Program Versions:<br>Main: J2994 CheckSum:9D7F55<br>Boot: J2883 CheckSum:12C5<br>Control Info<br>In LOG File:<br>Error: T1_PBFLASH No=0x14<br>Incompatible programs in<br>Protective board<br>Error: T1_START_COM No=0x13<br>No Communication betwin<br>Protective and/or Battery-Charger<br>CPU's at start<br>Warning: T1_START_COM<br>No=0x13 No Communication<br>betwin Protective and/or Battery-<br>Charger CPU's at start<br>Warning: COM_P_TIMEOUT<br>No=0x50 I2C Protective Com<br>Timeout<br>In Device Now: | Charger CPU<br>Actual Program Versions:<br>Main: J2982 CheckSum: 4D61<br>Boot: J2894 CheckSum: A20C<br>Charger Info.<br>In LOG File:<br>In Device Now: | COM Board<br>Actual Program Versions:<br>App: J2998 CheckSum:46F7<br>Linux: J2970 CheckSum:D7EC<br>Recovery:J2970 CheckSum:2764<br>U-Boot: J2888 CheckSum:D849<br>COM Info.<br>In LOG File:<br>In Device Now: |
| Battery ID: Y16 W15<br>Battery S/N: 34160300022<br>Battery Number of Uses: ()<br>Total Number<br>of Strokes: 164<br>Device S/N<br>35160021 Change by typing<br>new S/N (8 char) | Hard Ware ID (max 10 char)<br>100921-00<br>Device Frendly Name:<br>LUCAS - 35160021 - Marketing<br>Device UTC Time<br>19:31:40<br>Device Date<br>16-09-08                                                                                                    | Last Service Date 16-07-27 Set PC Date                                                                                                    | Non-linear:<br>C: 0.31 %<br>P: 1.60 %                                                                                                    |
| In Device LUCAS3 V 3.0.3.5                                                                                                    | 16-09-08 12:54                                                                                                    | :18                                                                                                    | Store View                                                                                                    |

- Picture shows Error Codes in CPU window for LUCAS 3 Version 3.0 (Part No: 250039-00)

| LUCAS 3 Program Loader                                                                                                    |                                                                                                    |                                                                                                    |                                                                                                    |
|----------------------------------------------------------------------------------------------------|----------------------------------------------------------------------------------------------------|----------------------------------------------------------------------------------------------------|----------------------------------------------------------------------------------------------------|
| Bluetooth<br>Init USB<br>Init BT                                                                                                    | LUC                                                                                                    | AS 3 LOG                                                                                                    | Package: 250041-00 Rev B OFF Program                                                                                                    |
| Protective CPU<br>Main: J3156 CheckSum:E0D3<br>Boot: J3142 CheckSum:E561<br>Protective Info.<br>In LOG File:<br>In Device Now:                                                      | Control CPU<br>Main: J3155 CheckSum: 79222F<br>Boot: J2883 CheckSum: 12C5<br>Control Info.<br>In LOG File:<br>Error: T1_PB_FLASH No=0x14<br>Incompatible programs in<br>Protective board<br>Error: T1_START_COM No=0x13<br>No Communication betwin<br>Protective and/or Battery-Charger<br>CPU's at start<br>Warning: T1_START_COM<br>No=0x13 No Communication<br>betwin Protective and/or Battery-<br>Charger CPU's at start<br>Warning: COM_P_TIMEOUT<br>No=0x50 I2C Protective Com<br>Timeout<br>In Device Now: | Charger CPU<br>Main: J3148 CheckSum:FFFC<br>Boot: J3142 CheckSum:E561<br>Charger Info.<br>In LOG File:<br>In Device Now:                                                                                                    | COM Board<br>App: J3152 CheckSum:91BA<br>Linux: J3141 CheckSum:CBCD<br>Recovery:J3141 CheckSum: 892F<br>U-Boot: J2888 CheckSum: DB49<br>COM Info.<br>In LOG File:<br>In Device Now: |
| Data from Device<br>Battery ID: Y17 W09<br>Battery S/N: 34170204766<br>Battery Number of Uses: 12<br>Total Number<br>of Strokes: 6120012<br>Device S/N<br>35172598 Change by typing | Hard Ware ID (max 10 char)<br>100921-01<br>Device Friendly Name:<br>LUCAS3-35172598<br>Device DTC Time<br>09:24:43<br>Device Date<br>17-07-06                                                                                                    | sion Ventilation Suction C<br>bpm 30:2 Pause: 3,2s QuickFit:<br>: OFF Audible Alert: OFF Up at ADJUST:<br>Vent. Pause: 0,3s Release at Vent::<br>Vent. Pause: 0,3s Release at ACTIVE:<br>Last Service Date From PC date<br>17-06-26 Set Date | up Setup<br>ON Audible Timer: OFF<br>Bluetooth: ON<br>OFF LIFENET: OFF<br>OFF Auto Connect: OFF<br>OFF<br>Manufacturing Date<br>Non-linear:<br>C: 0,26 %<br>P: 1,60 %               |
| In Device LUCAS 3 V3.1.2.7                                                                                                    |                                                                                                    | 17-07-06 11:25:08                                                                                                    | Store View                                                                                                    |

- Picture shows Error Codes in CPU window for LUCAS 3 Version 3.1 (Part No: 250041-00)

Note, differences in J-numbers and CheckSum Numbers may occur due to different program versions -

4. Then refer to Error Codes Tables for more information about how to handle the errors.

#### Set Device S/N, Date, and Data

|    | Battery ID: Y16 W15<br>Battery S/N: 34160300022                | Hard Ware ID (max 10 char<br>100921-00                                                                                                    |            |
|----|----------------------------------------------------------------|----------------------------------------------------------------------------------------------------|------------|
| B  | attery Number of Uses: ()<br>Total Number<br>of Strokes: 164   | Device Frendly Name:<br>LUCAS - 35160021 - Marketing                                                                                                    |            |
|    | Device S/N<br>35160021<br>Change by typing<br>new S/N (8 char) | Device UTC Time         Device Date         Last Service Date         Non-linear:           19:31:40         16-09-08         16-07-27         Set PC Date         C: 0.31 %<br>P: 1.60 % | POT CAL    |
| In | Device LUCAS3 V 3.0.3.5                                        | 16-09-08 12:54:18                                                                                                    | Store View |

#### - LUCAS 3 Version 3.0 (Part No: 250039-00) -

| Data from Device<br>Battery ID: <b>Y17 W09</b><br>Battery S/N: <b>34170204766</b><br>Battery Number of Uses: <b>12</b> | Hard Ware ID (max 10 char) 100921-01     | Compression<br>Rate : 102 bpm<br>Rate Change: OFF<br>Depth: 53 mm | Ventilation<br>30:2 Pause: 3,2s<br>Audible Alert: OFF<br>Alerts/min : 10<br>Vent. Pause: 0,3s | Suction Cup<br>QuickFit: ON<br>Up at ADJUST:OFF<br>Release at Vent.:OFF<br>Release at PAUSE:OFF<br>Release at ACTIVE:OFF | Setup<br>Audible Timer: OFF<br>Bluetooth: ON<br>LIFENET: OFF<br>Auto Connect: OFF | PRE-SET                 |
|----------------------------------------------------------------------------------------------------|------------------------------------------|-------------------------------------------------------------------|-----------------------------------------------------------------------------------------------|----------------------------------------------------------------------------------------------------|-----------------------------------------------------------------------------------|-------------------------|
| Total Number<br>of Strokes: 6120012                                                                                    | Device Friendly Name:<br>LUCAS3-35172598 | eurice Data                                                       | est Comise Data                                                                               | From DC data                                                                                                    | Annu facturing Data                                                               | Non-linear:<br>C: 0,26% |
| 35172598<br>hew S/N (8 char)                                                                                           | 09:24:43 17                              | -07-06                                                            | 17-06-26                                                                                      | Set Date                                                                                                    | 17-06-26                                                                          | PT CAL                  |
| In Device LUCAS 3 V3.1.2.7                                                                                             |                                          | 17-                                                               | 07-06 11:25:08                                                                                |                                                                                                    |                                                                                   | Store View              |

#### LUCAS 3 Version 3.1 (Part No: 250041-00) -

It's also possible to set the Device ID(S/N), Friendly Name, Time and Last Service Date, and reset total number of Strokes.

#### NOTE:

- When setting up Device Time, always use UTC-0 time
- Both Device Date and Last Service Date are in YY-MM-DD format
- Setup will be automatically saved to the device

#### Change Device S/N

The Device S/N (=Serial number of the device) can be set simply by typing in the wanted S/N (8 char), typically 3516XXXX. The S/N is automatically saved.

#### Set Latest Service Date

Set latest Service date by pressing SET PC Date / SET Date.

#### **Store View**

The Program Loader screenshot can be stored for future reference by clicking "Store View".

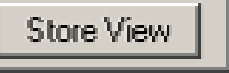

The screenshot will be saved in a sub-folder "Pictures" where the Program Loader folder is with the serial number as file name<sup>1</sup>. At the same time the screenshot will be printed at the selected default printer. If no printer is connected, a message will appear which can be cancelled; the picture will be saved and can be printed at any time.

<sup>&</sup>lt;sup>1</sup> An administrative right to the "LUCAS3 Tools" folder is necessary to save the screenshot. This can either be done by right-clicking the LUCAS<sup>®</sup> 3 program loader.exe file and chose "Run as administrator" every time you want a screenshot saved to the "Pictures" subfolder or by locating the "LUCAS3 Tools" folder on your computer, right-click the folder, chose Properties, choose the Security tab, highlight your "Users" name, e.g. Users (ANRESN-L1\Users), click Edit, chose your "Users" name again, then in the "Permissions for Users" window in the Allow column make sure that the Write-box is marked, then chose Apply. This allows the program to save screenshots to the "LUCAS3 Tools" folder and subfolders without having to run the LUCAS<sup>®</sup> 3 program loader.exe as Administrator.

## Checksum

To identify the installed program version you can check the **CheckSum** values to match table below:

|                 | Prote          | ctive           | Control   |         | Charg  | er              | COM     | CPU      |               |                     |
|-----------------|----------------|-----------------|-----------|---------|--------|-----------------|---------|----------|---------------|---------------------|
| Program<br>ver: | Main           | Boot            | Main      | Boot    | Main   | Boot            | Арр     | Linux    | Recovery      | U-Boot              |
| 3.0             | 18D1           | A20C or<br>E561 | 9D7F55    | 12C5    | 4D61   | A20C or<br>E561 | 46F7    | D7EC     | 2764          | DB49                |
| 3.1             | The C<br>25004 | hange Orc       | der Numbe | ers and | CheckS | um Numbo        | ers are | automati | cally checkec | l by Program Loader |

Following picture shows the example where to see the **CheckSum** values on each CPU and COM Board from Program Loader.

| LUCAS 3 Program Loader                                                                                                    |                                                                                                    |                                                                                                    |                                                                                                    |
|----------------------------------------------------------------------------------------------------|----------------------------------------------------------------------------------------------------|----------------------------------------------------------------------------------------------------|----------------------------------------------------------------------------------------------------|
| USB<br>Init USB<br>Init BT                                                                                                    | LUC                                                                                                    |                                                                                                    | Package: 250039-01 Rev F OFF Program                                                                                                    |
| Protective CPU<br>Actual Program Versions:<br>Main: J2899 CheckSum:18D1<br>Boot: J2894 CheckSum:A20C<br>Protective Info.<br>Sending Go:<br>DK | Control CPU<br>Actual Program Versions:<br>Main: J2984 CheckSum:D5C75E<br>Boot: J2883 CheckSum:12C5<br>Control Info.<br>Sending Go:<br>DK | Charger CPU<br>Actual Program Versions:<br>Main: J2982 CheckSum: 4D61<br>Boot: J2894 CheckSum: A20C<br>Charger Info.<br>Sending Go:<br>OK | COM Board<br>Actual Program Versions:<br>App: J2983 CheckSum:4850<br>Linux: J2970 CheckSum:D7EC<br>Recovery: J2970 CheckSum:2764<br>U-Boot: J2888 CheckSum:D849<br>COM Info. |

LUCAS 3 Version 3.0 (Part No: 250039-00) -

| luetooth       |                           | AC 0                       | Package: 250041-00 Rev C |
|----------------|---------------------------|----------------------------|--------------------------|
| Init BT        | LUU                       |                            | OFF Program              |
| Protective CPU | Control CPU               | Charger CPU                | COM Board                |
|                | Line 12162 Charles 0007CD | Main: 13148 ChackSum: FEEC | Ann: 13157 CheckSum-918/ |

LUCAS 3 Version 3.1 (Part No: 250041-00) -

-

-

#### **Update LUCAS Software**

1. Click Program in the upper right corner to update LUCAS software.

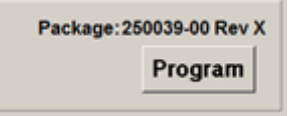

The programming process will start and update the software for each CPU. **Note:** Do not disconnect the connection during the software update. When all four CPUs are updated, following window will appear. Each CPU window will have **OK** to indicate the update is complete.

| 🔼 LUCAS 3 Program Loader                                                                                                    |                                                                                                    |                                                                                                    |                                                                                                    |
|----------------------------------------------------------------------------------------------------|----------------------------------------------------------------------------------------------------|----------------------------------------------------------------------------------------------------|----------------------------------------------------------------------------------------------------|
| Bluetooth<br>Init USB<br>Init BT                                                                                                    | LUC                                                                                                    | CAS LOG                                                                                                    | Package: 250039-01 Rev G OFF Program                                                                                                    |
| Protective CPU<br>Actual Program Versions:<br>Main: 12899 CheckSum:18D1<br>Boot: 12894 CheckSum:A2OC<br>Protective Info.<br>Programming<br>QK                                   | Control CPU<br>Actual Program Versions:<br>Main: J2994 CheckSum:9D7F55<br>Boot: J2883 CheckSum:12C5<br>Control Info.<br>Programming<br>OK                 | Charger CPU<br>Actual Program Versions:<br>Main: J2982 CheckSum:4D61<br>Boot: J2894 CheckSum:A20C<br>Charger Info.<br>Programming<br>OK | COM Board<br>Actual Program Versions:<br>App: J2998 CheckSum:46F7<br>Linux: J2970 CheckSum:2764<br>U-Boot: J2888 CheckSum:20849<br>COM Info.<br>Programming<br>Removing old App's<br>Remove OK<br>Loading App:<br>LUCAS3-2016081002<br>App sent OK<br>cOM is ON |
| Battery ID: Y16 W15<br>Battery S/N: 34160300022<br>Battery Number of Uses: ()<br>Total Number<br>of Strokes: 154<br>Device S/N<br>35160021 Change by typing<br>new S/N (8 char) | Hard Ware ID (max 10 char)<br>100921-00<br>Device Frendly Name:<br>LUCAS - 35160021 - Marketing<br>Device UTC Time<br>21:51:29<br>Device Date<br>16-08-30 | Last Service Date 16-07-27 Set PC Date                                                                                                  | Non-linear:<br>C: 0.31 %<br>P: 1.60 %                                                                                                    |
| In Device LUCAS3 V 3.0.3.5                                                                                                    | 8/30/2016 2:51                                                                                                    | :43 PM                                                                                                    | Store View                                                                                                    |

LUCAS 3 Version 3.0 (Part No: 250039-00) -

-

| LUCAS 3 Program Loader                                                                                            | ALC: NOT                                                                                                    |                                                                                                    |                                                                                                    |                                                                                                    | _ O X                                                                |
|----------------------------------------------------------------------------------------------------|----------------------------------------------------------------------------------------------------|----------------------------------------------------------------------------------------------------|----------------------------------------------------------------------------------------------------|----------------------------------------------------------------------------------------------------|----------------------------------------------------------------------|
| Bluetooth<br>Init USB<br>Init BT                                                                                  | LUC                                                                                                    | 4S 3                                                                                                    | LOG                                                                                                    | Package: 25004                                                                                                    | 1-00 Rev C<br>Program                                                |
| Protective CPU<br>Main: J3156 CheckSum:E0D3<br>Boot: J3142 CheckSum:E561<br>Protective Info.<br>Programming<br>OK | Control CPU<br>Main: J3163 CheckSum:08D76D<br>Boot: J2883 CheckSum:12C5<br>Control Info.<br>Programming<br>DK | Charger C<br>Main: J3148 Check<br>Boot: J3142 Check<br>Charger Infe<br>Programming<br>OK                | PU<br>Sum:FFFC<br>Sum:E561<br>o.                                                                               | COM B<br>App: J3152 Che<br>Linux: J3141 Che<br>Recovery:J3141 Che<br>U-Boot: J2888 Che<br>D-Boot: J2888 Che<br>Programming<br>Remove OK<br>Loading App:<br>LUCAS3-2016081002<br>App sent OK<br>md5 sent OK<br>COM is ON | oard<br>ackSum: 91BA<br>ackSum: CBCD<br>ackSum: 892F<br>ackSum: DB49 |
| Data from Device<br>Battery ID: Y17 W12<br>Battery S/N: 34170305489<br>Battery Number of Uses: 6                  | Hard Ware ID (max 10 char)<br>100921-01<br>Device Friendly Name:                                              | ion Ventilation<br>30:2 Pause: 3,2s<br>OFF Audible Alert: OFF<br>M Alerts/min : 10<br>Vent. Pause: 0,3s | Suction Cu<br>QuickFit: C<br>Up at ADJUST:C<br>Release at Vent.:C<br>Release at PAUSE:C<br>Release at ACTIVE:C | IP Setup<br>DN Audible Timer: OFF<br>Bluetooth: ON<br>DFF LIFENET: OFF<br>DFF Auto Connect: OFF<br>DFF                                                                                                    | PRE-SET                                                              |
| Total Number<br>of Strokes:     26446       Device S/N     Gamma Change by typing<br>new S/N (8 char)             | LUCAS3-35160044       Device UTC Time     Device Date       14:07:39     17-08-08                             | Last Service Date                                                                                       | From PC date                                                                                                   | Manufacturing Date                                                                                                    | Non-linear:<br>C: 0,36%<br>P: 0,52%<br>POT CAL                       |
| In Device LUCAS 3 V3.1.3.7                                                                                        |                                                                                                    | 17-08-08 16:10:04                                                                                       |                                                                                                    |                                                                                                    | Store View                                                           |

- LUCAS 3 Version 3.1 (Part No: 250041-00) -

## **Calibrate Linear Sensor**

After software update is complete, Click **POT CAL** to calibrate Linear Sensor. Before you click the **Start** button please make sure that nothing can influence the movement of the suction cup, that the device is in its upright position and that the Suction Cup is approximately 20mm (~1 inch) down from its upmost position.

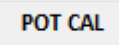

| 🔼 LUCAS 3 Program Loader                                                                                                    |                                                                                                    |                                                                                                    |                                                                                                    |  |  |  |  |
|----------------------------------------------------------------------------------------------------|----------------------------------------------------------------------------------------------------|----------------------------------------------------------------------------------------------------|----------------------------------------------------------------------------------------------------|--|--|--|--|
| USB<br>Init USB<br>Init BT                                                                                                    | LUC                                                                                                    | CAS 56002167.181<br>LOG                                                                                                    | Package: 250039-01 Rev F OFF Program                                                                                                    |  |  |  |  |
| Protective CPU<br>Actual Program Versions:<br>Main: J2899 CheckSum: 18D1<br>Boot: J2894 CheckSum: A2OC<br>Protective Info.                                                               | Control CPU<br>Actual Program Versions:<br>Main: J2984 CheckSum:D5C75E<br>Boot: J2883 CheckSum:12C5<br>Control Info. | Charger CPU<br>Actual Program Versions:<br>Main: 12982 CheckSum:4D61<br>Boot: 12894 CheckSum:A20C<br>Charger Info.<br>In LOG File:<br>In Device Now: | COM Board<br>Actual Program Versions:<br>App: J2983 CheckSum:4850<br>Linux: J2970 CheckSum:2764<br>U-Boot: J2888 CheckSum:2B49<br>COM Info.<br>In LOG File:<br>In Device Now:<br>COM is DN |  |  |  |  |
| Attention! Linear Sensor Calibration         This shall only be done with the LUCAS3 standing up.         Nothing shall influence suction cup movement during calibration.         START |                                                                                                    |                                                                                                    |                                                                                                    |  |  |  |  |
| In Device LUCAS3 V 3.0.2.4                                                                                                    | 7/18/2016 10:3                                                                                                    | 33:26 AM                                                                                                    | Store View                                                                                                    |  |  |  |  |

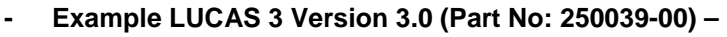

- LUCAS 3 Version 3.1 (Part No: 250041-00) -
- 1. Click **START** to calibrate Linear Sensor.
- 2. When the Calibration process starts, the progress will be shown in the Control CPU's window. When the calibration is done, the result is shown in the lower right corner.

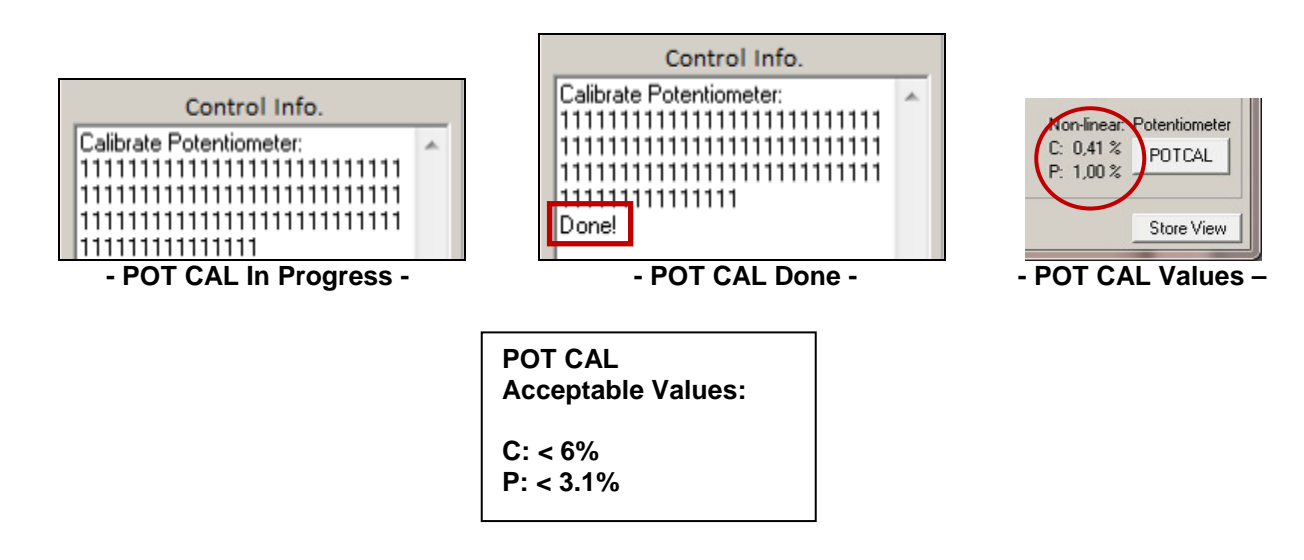

3. Click Store View to print the result.

### **Failed calibration**

#### Case 1:

If the value for Control exceeds 6% or if the value for Protective exceeds 3.1%, the device will make an alarm and an error code will be shown in the Control CPU's window, the sensor calibration has failed.

#### To recalibrate:

- 1. Mute the alarm
- 2. Check that nothing interferes with the movement of the suction cup
- 3. The device is upright
- 4. Click **POTCAL** to make a new calibration.

If the second calibration also fails it might be necessary to replace the Compression Module.

#### Case 2:

If this error "Cup not moved to top" showed in Control CPU window, manually move the suction cup down an inch and then click POT CAL again to recalibrate.

## Update LUCAS 3 sw 3.0 to LUCAS 3 sw 3.1

### Setup

Note. First time the USB programming cable is used on the computer (PC), following has to be done:

- 1. Connect the USB connector to the PC and let the PC install the driver for the USB programming cable
- 2. Start the Device manager on the PC

| A Device Manager                                                                                                    |  |
|----------------------------------------------------------------------------------------------------|--|
| ile Action View Help                                                                                                    |  |
| = + = = = = = = = = = = = = = = = = = =                                                                                                    |  |
| Bluetooth Radios                                                                                                    |  |
| > 📲 Computer                                                                                                    |  |
| Sector ControlVault Device                                                                                                    |  |
| Disk drives                                                                                                    |  |
| Number 2 State State |  |
| B Human Interface Devices                                                                                                    |  |
| IDE ATA/ATAPI controllers                                                                                                    |  |
| Taging devices                                                                                                    |  |
| 🛛 😴 Intel WiUSB                                                                                                    |  |
| Keyboards                                                                                                    |  |
| -B Mice and other pointing devices                                                                                                    |  |
| Monitors                                                                                                    |  |
| 🖌 😴 Network adapters                                                                                                    |  |
| Bluetooth Device (Personal Area Network)                                                                                                    |  |
| Bluetooth Device (RFCOMM Protocol TDI)                                                                                                    |  |
| - 😤 Intel(R) Dual Band Wireless-AC 7260                                                                                                    |  |
| Intel(R) Ethernet Connection I218-LM                                                                                                    |  |
| - 🔮 Juniper Networks Virtual Adapter Manager                                                                                                    |  |
| - 🕺 Microsoft Teredo Tunneling Adapter                                                                                                    |  |
| Microsoft Virtual WiFi Miniport Adapter #2                                                                                                    |  |
| TAP Adapter OAS NDIS 6.0                                                                                                    |  |
| Ports (COM & LPT)                                                                                                    |  |
| - T ECP Printer Port (LPT1)                                                                                                    |  |
| - Intel(R) Active Management Technology - SOL (COM3)                                                                                                    |  |
| - 🐨 USB Serial Port (COM16)                                                                                                    |  |
| Processors                                                                                                    |  |
| P Security Devices                                                                                                    |  |
| Smart card readers                                                                                                    |  |
| Sound, video and game controllers                                                                                                    |  |
| Storage controllers                                                                                                    |  |
| > 👭 System devices                                                                                                    |  |
| Universal Serial Bus controllers                                                                                                    |  |

3. Expand Ports and select Properties for the used COM Port

#### 4. Select Port Settings.

| General Port Settings | Driver Details    |          |                  |
|-----------------------|-------------------|----------|------------------|
|                       | Bits per second:  | 9600     | •                |
|                       | <u>D</u> ata bits | 8        | •                |
|                       | Parity:           | None     | •]               |
|                       | Stop bits:        | 1        | ÷                |
|                       | Elow control:     | None     | •]               |
|                       | [                 | Advanced | Bestore Defaults |
|                       |                   |          |                  |
|                       |                   |          |                  |
|                       |                   |          |                  |
|                       |                   |          | _                |

#### 5. Select Advanced...

| COM Port Number: COM16                     | <b>~</b>                             | ОК                      |
|--------------------------------------------|--------------------------------------|-------------------------|
| USB Transfer Sizes                         |                                      | Cancel                  |
| Select lower settings to correct performa  | nce problems at low baud rates.      | Defeute                 |
| Select higher settings for faster performa | nce.                                 | Deraults                |
| Receive (Bytes):                           | 096 🔻                                |                         |
| Transmit (Bytes):                          | 096 🔻                                |                         |
| BM Options                                 | Miscellaneous                        | Options                 |
| Select lower settings to correct response  | problems. Serial Enumer              | ator                    |
|                                            | Serial Printer                       |                         |
| Latency Timer (msec):                      | Cancel If Pow                        | er Off                  |
|                                            | Event On Surg                        | rise Removal            |
| Timeouts                                   | Set RTS On C                         | lose                    |
|                                            | Disable Moder                        | n Ctrl At Startup       |
| Minimum Read Timeout (msec):               | <ul> <li>Enable Selection</li> </ul> | ve Suspend              |
|                                            | Selective Sust                       | end Idle Timeout (secs) |

6. Change Latency Timer to 1 ms.

7. Press OK.

Close all windows and restart PC.

Open the Hood of the device (see instructions for Hood disassembly/reassembly) and connect the USB programming cable to connector X2 on the Com Board. Plug the USB connector to the computer and assemble the battery to the device.

#### **Update and Test procedure**

- 1. Start Tera Term software.
- 2. Select Serial and used COM Port (+ OK). Note that COM-port might be different

| the second second second second second second second second second second second second second second second se | and the second second se |  |
|----------------------------------------------------------------------------------------------------|----------------------------------------------------------------------------------------------------|--|
| <u>P</u> ort:<br><u>B</u> aud rate:                                                                             | СОМ4 • ОК<br>921600 •                                                                                                    |  |
| <u>D</u> ata:                                                                                                   | 8 bit - Cancel                                                                                                    |  |
| P <u>a</u> rity:                                                                                                | none •                                                                                                    |  |
| <u>S</u> top:                                                                                                   | 1 bit                                                                                                    |  |
| Elow control:                                                                                                   | none •                                                                                                    |  |
| Transmit delay                                                                                                  | i <u>c</u> har 0 msec/line                                                                                                    |  |
|                                                                                                    |                                                                                                    |  |

- 3. Select menu "Setup"-> Serial port...
- 4. Change Baud rate: to 921600 (+ OK).
- 5. Place cursor in the Tera Term window.
- 6. Start Lucas device communication (by COM button) and press a key on the keyboard fast (within 3s).
- 7. Type "run loadngo" + return.
- 8. Select menu "File"->"Transfer"->"Kermit"->"Send..." and select new Linux binary file to load (250042-00).

9. Wait until program loaded.

| ra Term: Kermit Kermit S | Send          |           |
|--------------------------|---------------|-----------|
| Filename:                | 250034-00 Rev | С         |
| Protocol:                |               | Kermit    |
| Packet#:                 |               | 1942      |
| Bytes transfe            | red:          | 133342    |
| Elapsed time:            | 0:05 (22      | 2.09KB/s) |
|                          |               | 3.7%      |
|                          | Cancel        |           |

- 10. Wait until LINUX and App have started, Wait until "......" is started to be written.
- 11. Turn Off the LUCAS3 device by pressing ON/OFF key two times.
- 12. Disconnect the USB cable.
- 13. Assemble the LUCAS3 device.
- 14. Press the Transmit key on the LUCAS3 device and confirm that the blue LED is flashing.
- 15. Start the Service-tool software (LUCAS3\_V3\_1\_RevX.exe) and press "Init BT"-button.
- 16. When the device and PC is paired, press the "Progam"-button to program new Main software.
- 17. When the programming is completed, perform Linear sensor-calibration.
- 18. When the calibration is completed, press the "Off"-button.
- 19. Press the Transmit key on the device and confirm that the blue LED is flashing.
- 20. Start the Service-tool software (LUCAS3\_V3\_1\_RevX.exe) with the latest revision and press "Init BT"-button.
- 21. When the device and PC is paired, verify the checksums are written in black text and **not** red that indicates that the software in the device not have the latest version.
- 22. Press the "Off"-button.
- 23. Run the device in continuous mode for at least one minute and turn it off.
- 24. Press the Transmit key on the device and confirm that the blue LED is flashing.
- 25. Start the Service-tool software (LUCAS3\_V3\_1\_RevX.exe) and press "Init BT"-button.
- 26. When the device and PC is paired, verify that the LOG-file from the latest run has no errors or warnings.

## Setup Options - LUCAS 3 Version 3.1 (Part No: 250041-00)

The Setup Options are configurable for a LUCAS 3 Version 3.1 device. To enter the configuration tool press the "PRE-SET" key.

| LUCAS 3 Program Loader                                                                                            |                                                                                                    |                                                             |
|----------------------------------------------------------------------------------------------------|----------------------------------------------------------------------------------------------------|-------------------------------------------------------------|
| Bluetooth<br>Init USB<br>Init BT                                                                                  | LUCAS 3 LOG OFF                                                                                                    | 00 Rev C<br>Program                                         |
| Protective CPU<br>Main: J3156 CheckSum:E0D3<br>Boot: J3142 CheckSum:E561<br>Protective Info.<br>Programming<br>OK | Control CPU       Charger CPU       App:       J3152       Check         Main: J3148       CheckSum:FFFC       Boot:       J3142       CheckSum:E561       App:       J3152       Check         Control Info.       Charger Info.       Programming       OK       COM Info         Programming       OK       Programming       OK       Common Programming       COM Info         Sending Time URL       OK       Sending Time URL       COM Info       Sending App's         Berosynamic Composition       Frequencies       Common Common Commo                                                                                                    | ard<br>kSum: 91BA<br>kSum: CBCD<br>kSum: B92F<br>kSum: DB49 |
| Data from Device<br>Battery ID: Y17 W12<br>Battery S/N: 34170305489<br>Battery Number of Uses: 6                  | Hard Ware ID (max 10 char)     Compression<br>Rate : 102 bpm<br>Ate Change: OFF     Ventilation<br>30:2 Pause: 3,2s<br>Audible Alert: OFF     Suction Cup<br>QuickFit: ON<br>Up at ADJUST: OFF     Setup<br>Audible Timer: OFF       100921-01     Depth: 53 mm     Audible Alert: OFF     Netext of the complexity of the complexity o | PRE-SET                                                     |
| of Strokes: 26446<br>Device S/N<br>35160044 Change by typing<br>new S/N (8 char)                                  | Device UTC Time         Device Date         Last Service Date         From PC date         Manufacturing Date           14:07:39         17-08-08         17-05-10         Set Date         16-05-30           17-08-08 16:10:04         16:10:04         16:10:04         16:10:04                                                                                                    | Non-linear:<br>C: 0,36%<br>P: 0,52%<br>POT CAL              |

The preset Options are depicted and described below. To enter the factory default setting, press the key "Set Default".

| Compression Rate<br>Rate at Power ON<br>102 C 111 C 120<br>Allow Rate to alter between:<br>102 I 111 120 | Ventilation in ACTIVE 30:2<br>3,2 s 30:2 Pause + -<br>Compression/Ventilation Ratio<br>• 30:2 • 50:2        | Suction Cup Start Position<br>C Use AutoFit<br>Use QuickFit (30mm)<br>C Use Manual                          | Setup Timers<br>Use 2 min CPR Timer<br>OFF<br>Use 2 min Cont. Timer                                    | Close       |
|----------------------------------------------------------------------------------------------------|----------------------------------------------------------------------------------------------------|----------------------------------------------------------------------------------------------------|----------------------------------------------------------------------------------------------------|-------------|
| Compression Depth<br>53 mm Compression Depth (45-53)                                                     | Ventilation in ACTIVE Continuous<br>Audible Alerts<br>Alerts/min (6-10)<br>Ventilation Pause<br>0,3 s Pause | Pressure Pad Release<br>Return Up at ADJUST<br>At PAUSE (10mm)<br>At Ventilation (10mm)<br>At ACTIVE (10mm) | Setup Data Transmission           Bluetooth           WiFi- LIFENET           AutoTransmit at Charging | Set Default |
| In Device LUCAS 3 V3.1.3.7                                                                               |                                                                                                    | 17-08-08 16:10:40                                                                                           |                                                                                                    | Store View  |

The compression parameters can bet set according to IFU 3326785-1##, section 9.2 Compression parameters, refer to below.

| Category                               | Specifications                                                                                                    |
|----------------------------------------|----------------------------------------------------------------------------------------------------|
| Compression depth<br>(nominal patient) | <ul> <li><u>Factory default setting</u></li> <li>Patients with sternum height greater than or equal to</li> <li>7.3 inches / 185mm:</li> <li>2.1 ±0.1 inches / 53 ±2 mm</li> <li>Smaller patients with sternum height less than 7.3 inches /</li> <li>185 mm:</li> <li>1.5 to 2.1 ±0.1 inches / 40 to 53 ±2 mm</li> </ul>                                                                                                    |
|                                        | <ul> <li><u>Setup options</u></li> <li>Compression depth can be set to a value between</li> <li>1.8 and 2.1 ±0.1 inches / 45 to 53 ±2mm.</li> <li>Patients with sternum height greater than or equal to</li> <li>7.3 inches / 185mm:</li> <li>[set compression depth] ±0.1 inches / ±2mm</li> <li>Smaller patients with sternum height less than 7.3 inches /</li> <li>185 mm:</li> <li>1.5 inches / 40mm to [set compression depth] ±0.1 inches / ±2mm</li> </ul>                                                                                     |
| Compression frequency                  | Factory default setting                                                                                                    |
|                                        | 102 ±2 compressions per minute                                                                                                    |
|                                        | Setup options<br>The device can be setup to provide a rate of any of<br>the following values: 102, 111, 120 ±2 compressions<br>per minute.<br>The device can be setup to enable the operator to change<br>rate during operation. The rate is changed by pushing<br>the ACTIVE key (30:2 or continuous) during ongoing                                                                                                    |
|                                        | compressions.                                                                                                    |
| Compression duty cycle                 | 50 ±5%                                                                                                    |
| Compression mode ACTIVE                | Factory default setting                                                                                                    |
|                                        | Setup options         The device can be setup to provide ventilation alerts         of a value between 6 to 10 alerts per minute.         The device can be setup to provide an audible ventilation         alert (ON/OFF).         The device can be setup to provide a ventilation pause         duration of a value between 0.3 to 2 seconds.         The device can be setup to enable the operator to change         compression rate during operation. The rate is changed by pushing         the ACTIVE key (continuous or 30:2) during ongoing |
| Compression mode ACTIVE                | Eactory default setting                                                                                                    |
| 30:2                                   | 30:2 (30 compressions followed by a 3-second ventilation pause)                                                                                                    |
|                                        | Setup options         The device can be setup to provide a compression/         ventilation ratio of any of the following ratios: 30:2 and 50:2         The device can be setup to provide a ventilation pause         duration of a value between 3 to 5 seconds.         The device can be setup to enable the operator to         change compression rate during operation. The rate is changed         by pushing ACTIVE key (continuous or 30:2) during                                                                                           |
|                                       | ongoing compressions.                                                                                                    |  |  |  |
|---------------------------------------|----------------------------------------------------------------------------------------------------|--|--|--|
| Category (continued)                  | Specifications (continued)                                                                                                    |  |  |  |
| Suction Cup Start Position            | Factory default setting<br>QuickFit: The operator manually lowers the Suction Cup to the chest. When<br>pushing the PAUSE key, coming from ADJUST mode, the LUCAS device fine-<br>tunes the Suction Cup height position to the chest within a distance of 1.2 inches /                                  |  |  |  |
|                                       | So min, and then the LUCAS device locks the Start Position.                                                                                                    |  |  |  |
|                                       | The device can be setup for QuickFit, AutoFit or Manual.<br>AutoFit: The device automatically lowers the Suction Cup from its upper position<br>down to the chest and finds and locks the Start Position. The device will do the<br>AutoFit when the operator pushes PAUSE key coming from ADJUST mode. |  |  |  |
|                                       | Manual: The operator manually lowers the Suction Cup to the chest. When pushing the PAUSE key, the LUCAS device locks the Start Position. No fine-tuning will occur.                                                                                                    |  |  |  |
| Suction Cup in ADJUST                 | Factory default setting                                                                                                    |  |  |  |
| mode                                  | Manual: The Suction Cup has to be pulled up manually                                                                                                    |  |  |  |
|                                       | Setup options                                                                                                    |  |  |  |
|                                       | The device can be setup so that the Suction Cup automatically returns up from the chest when the operator pushes the ADJUST key coming from PAUSE or ACTIVE modes.                                                                                                    |  |  |  |
| Pressure pad in PAUSE                 | Factory default setting                                                                                                    |  |  |  |
| mode                                  | The device stops compressions and locks the pressure pad in its Start Position.                                                                                                    |  |  |  |
|                                       | Setup options                                                                                                    |  |  |  |
|                                       | To allow for chest rise during ventilation, the device can be setup so that the pressure pad moves up 0.4 inch / 10 mm above the Start Position during PAUSE.                                                                                                    |  |  |  |
| Pressure pad during                   | Factory default setting                                                                                                    |  |  |  |
| ventilation pauses in<br>ACTIVE modes | The device temporarily stops compressions and locks the pressure pad in its Start Position.                                                                                                    |  |  |  |
|                                       | Setup options                                                                                                    |  |  |  |
|                                       | To allow for chest rise during ventilation, the device can be setup so that the pressure pad moves up 0.4 inch / 10 mm above the Start Position during ventilation pauses.                                                                                                    |  |  |  |
| Pressure pad in ACTIVE                | Factory default setting                                                                                                    |  |  |  |
| modes                                 | The pressure pad returns to Start Position between each                                                                                                    |  |  |  |
|                                       | compression                                                                                                    |  |  |  |
|                                       | Setup options                                                                                                    |  |  |  |
|                                       | To allow for chest rise during asynchronous ventilation, the device can be setup so that the pressure pad moves up 0.4 inch / 10 mm above the Start Position at every compression.                                                                                                    |  |  |  |

| Category (continued) | Specifications (continued)                                                                                                    |
|----------------------|----------------------------------------------------------------------------------------------------|
| Audible timers       | Factory default setting                                                                                                    |
|                      | No timer (OFF)                                                                                                    |
|                      | Setup options                                                                                                    |
|                      | The device can be setup to provide a recurring audible alert at a specified time interval of any value between 1 to 15 minutes. The audible alert is a short signal sequence. The timer can be setup as either CPR Timer or Continuous Timer:                                                                                                    |
|                      | CPR Timer: The device only measures the time in uninterrupted ACTIVE (30:2 or continuous) modes. The CPR Timer stops and resets when the operator pushes PAUSE or ADJUST keys. The CPR Timer starts from zero again the next time the operator pushes the ACTIVE (30:2 or continuous) key. For example if CPR Timer is set for 2 minutes, the device will alert after every 2 minutes of compressions.    |
|                      | Continuous Timer: The device measures the time continuously, independent of what mode the device is in. The Continuous Timer starts when the operator pushes the ACTIVE (30:2 or continuous) key the first time and will alert at the defined time interval until the device is powered off. For example if Continuous Timer is set for 2 minutes, the device will alert every 2 minutes until power off. |

# Troubleshooting

In this session, it explains the common troubleshooting methods for LUCAS.

## **Troubleshooting Table**

| Situation                                                                                                    | Visual LED indication                                                                                                    | Audible signals       | User action                                                              |
|----------------------------------------------------------------------------------------------------|----------------------------------------------------------------------------------------------------|-----------------------|--------------------------------------------------------------------------|
| The LUCAS device is in the<br>ON mode and there is more<br>than 90% Battery capacity<br>remaining.                                                        | Fully charged Battery:<br>All 3 green Battery<br>indication LEDs show a<br>constant light.                                                                     | None                  | None                                                                     |
| The LUCAS device is in the<br>ON mode and there is more<br>than 60% and less than 90%<br>Battery capacity remaining.                                      | 2/3 charged Battery:<br>The 2 green Battery<br>indication LEDs to the<br>right show a constant<br>light.                                                       | None                  | None                                                                     |
| The LUCAS device is in the<br>ON mode and there is more<br>than 30% and less than 60%<br>Battery capacity remaining.                                      | 1/3 charged Battery:<br>The green Battery<br>indication LED farthest<br>to the right shows a<br>constant light.                                                | None                  | None                                                                     |
| The LUCAS device is in the<br>ON mode and there is less<br>than 30% Battery capacity<br>remaining (approximately<br>10 minutes of operating<br>capacity). | Low Battery:<br>The yellow Battery<br>indication LED farthest<br>to the right illuminates<br>intermittently.                                                   | Medium priority alarm | Replace the<br>Battery or<br>connect to the<br>external power<br>supply. |
| An external LUCAS Power<br>Supply is connected and<br>charging the Battery.                                                                               | Charging Battery:<br>The 3 green Battery<br>indication LEDs show a<br>"running" light.                                                                         | None                  | None                                                                     |
| An external LUCAS Power<br>Supply is connected and the<br>Battery is fully charged.                                                                       | Fully charged Battery:<br>All 3 green Battery<br>indication LEDs show a<br>constant light.                                                                     | None                  | None                                                                     |
| The Battery has been used<br>more than 200 times with<br>compressions of more than<br>10 minutes each or is older<br>than 3 to 4 years.                   | End of Battery service life:<br>The Battery indication<br>LED farthest to the<br>right shows yellow light<br>instead of green, in all<br>the above situations. | None                  | Dispose of<br>Battery.                                                   |
| In the ADJUST mode.                                                                                                    | The ADJUST LED shows a green light.                                                                                                    | None                  | None                                                                     |
| In the PAUSE mode.                                                                                                    | a green light.                                                                                                    | None                  | None                                                                     |

| Situation                                                                                                    | Visual LED indication                                                                                                    | Audible signals                    | User action                                                                                                    |
|----------------------------------------------------------------------------------------------------|----------------------------------------------------------------------------------------------------|------------------------------------|----------------------------------------------------------------------------------------------------|
| In the ACTIVE (continuous)<br>mode                                                                                                    | The ACTIVE (continuous)<br>key, the LUCAS device<br>performs continuous<br>chest compressions.<br>The green LED signal will<br>blink 10 times per minute | None                               | This is to alert<br>for ventilation<br>during ongoing<br>compressions.                                                                    |
| In the ACTIVE (30:2) mode                                                                                                    | <b>30:2</b> The ACTIVE (30:2) LED shows a green light with an intermittent LED during compressions number 26, 27, 28, 29 and 30.                         | Audible signal during compressions | This is to alert<br>the operator to<br>ventilate the patient<br>when the device<br>temporarily stops<br>the compressions<br>at number 30. |
| When the Suction Cup is in<br>a lower position than for the<br>minimum patient (sternum<br>height below 6.7 inches / 17<br>cm) and you cannot enter<br>the PAUSE mode or ACTIVE<br>mode, the patient is too small. | None                                                                                                    | 3 fast signals<br>■■■(0.25s)       | Immediately<br>start manual<br>compressions                                                                                               |
| Too large gap between<br>the pressure pad and the<br>patient's chest during<br>operation. The patient will get<br>too shallow compressions.                                                                        | None                                                                                                    | 3 fast signals during operation    | Push ADJUST and<br>readjust the Start<br>Position to eliminate<br>the gap. Restart the<br>compressions.                                   |

## **LUCAS Malfunction Alarm**

Below is a list on all alarms that can occur on the LUCAS. All these alarms are possible to mute for 60 seconds by

pressing MUTE button

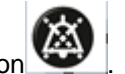

The audible alarms were updated in LUCAS 3 with regards to sound patterns; please refer to Instructions for Use PNs/CAT #: 3326785-0## / 26500-00#### and 3326785-1## / 26500-00#### LUCAS 3 Version 3.1 for information.

| Priority         | Reason                                                                                  | Visual LED indication                                                                                   | Audible alarms                                                                                            | Result                                                     |
|------------------|-----------------------------------------------------------------------------------------|----------------------------------------------------------------------------------------------------|----------------------------------------------------------------------------------------------------|------------------------------------------------------------|
| N/A              | Rising temperature<br>in the LUCAS<br>device                                            | None                                                                                                    | Information Signal (4s) (4s)                                                                              | None                                                       |
| High<br>Priority | Compression<br>pattern outside<br>limit (too deep, too<br>shallow or timing<br>failure) | LED                                                                                                    | High Priority Alarm  High Priority Alarm  () () (2.5s)  () (2.5s)  LATCHING ALARM SIGNAL                  | Compressions<br>stop                                       |
| High<br>Priority | Too high<br>temperature in the<br>LUCAS device                                          | LED                                                                                                    | High Priority Alarm  High Priority Alarm  () () (2.5s)  () (2.5s)  LATCHING ALARM SIGNAL                  | Compressions<br>stop                                       |
| High<br>Priority | Hardware error                                                                          | LED                                                                                                    | High Priority Alarm  High Priority Alarm  () () (2.5s)  () (2.5s)  LATCHING ALARM SIGNAL                  | Compressions<br>stop                                       |
| High<br>Priority | Too high Battery-<br>temperature                                                        | Red Battery alarm: The<br>red Battery Indication<br>LED farthest to the right<br>blinks intermittently. | High Priority Alarm<br>))                                                                                 | Compressions<br>stop                                       |
| High<br>Priority | Battery charge<br>too low                                                               | Red Battery alarm: The<br>red Battery Indication<br>LED farthest to the right<br>blinks intermittently. | High Priority Alarm<br>() ()<br>() (2.5s)<br>() (2.5s)<br>() (2.5s)<br>() (2.5s)<br>LATCHING ALARM SIGNAL | Compressions<br>stop. The<br>Battery must<br>be recharged. |

## **Error Codes**

In the software, LUCAS 3 Program Loader, it is possible to read error codes from the device. Below tables show these codes and the explanation on how to find the cause and corrective actions.

## **Error Codes from Control CPU**

| Error Code               | Explanation                                                                                        | Probable Cause                                                                     | Module to check /                                                                                                    | User<br>Notification                                 | LRG Text                                         |
|--------------------------|----------------------------------------------------------------------------------------------------|------------------------------------------------------------------------------------|----------------------------------------------------------------------------------------------------|------------------------------------------------------|--------------------------------------------------|
|                          |                                                                                                    |                                                                                    | replace                                                                                                    |                                                      |                                                  |
| T1_C_EE<br>No=0x10       | Control EE-<br>Prom<br>CheckSum<br>data error                                                      | CPU fault                                                                          | Replace<br>Control board                                                                                                    | High priority<br>Alarm.                              | Internal fault -<br>contact Technical<br>Support |
| T1_C_RAM<br>No=0x11      | Control Preset<br>CheckSum<br>data error                                                           | CPU fault or<br>communication faults                                               | Use Service<br>Tool to set<br>default preset<br>or replace<br>Control board                                                                | High priority<br>Alarm.                              | Internal fault -<br>contact Technical<br>Support |
| T1_START_COM<br>No=0x13  | No<br>Communication<br>between<br>Protective<br>and/or Battery-<br>Charger CPU's<br>at start       | I2C communication<br>faults. Halted<br>Protective or Charger<br>CPU.               | Check cable<br>between<br>boards.<br>Protective<br>board.                                                                                  | After 3 start<br>attempt,<br>High priority<br>Alarm. | Self-test fault                                  |
| T1_PB_FLASH<br>No=0x14   | Incompatible<br>programs in<br>Protective<br>board                                                 | Change of boards.                                                                  | Reprogram<br>device.                                                                                                    | High priority<br>Alarm.                              | Internal fault -<br>contact Technical<br>Support |
| T1_CAL_EE<br>No=0x15     | Control<br>Potentiometer<br>Calibration<br>data<br>CheckSum<br>fault                               | Un-calibrated or<br>Too un-linear or<br>CPU EE fault                               | Perform a<br>new<br>calibration. If<br>un-linear fault<br>replace<br>compression<br>module. If<br>CPU EE fault<br>replace<br>Control board | Delayed<br>(10s) High<br>priority<br>Alarm.          | Internal fault -<br>contact Technical<br>Support |
| T1_C_INITCURR<br>No=0x20 | High Current<br>detected at<br>Start                                                               | Fault read current to<br>motor or broken driver<br>FET's. +/- 12V supply<br>fault. | If needed<br>replace<br>Control board                                                                                                    | After 3 start<br>attempt,<br>High priority<br>Alarm. | Self-test fault                                  |
| T1_P_STATE_1<br>No=0x21  | Start of<br>Release Test<br>time out (from<br>Protective)                                          | Protective start<br>Error's. I2C<br>communication faults.                          | Check for<br>Protective<br>Error's. Cable<br>between<br>boards.                                                                            | After 3 start<br>attempt,<br>High priority<br>Alarm. | Self-test fault                                  |
| T1_C_RELEASE<br>No=0x22  | Current<br>detected at<br>release/disable<br>test by Control                                       | P45 module fault or in cable between boards.                                       | Cable<br>between<br>boards.<br>Protective or<br>Control<br>board.                                                                          | After 3 start<br>attempt,<br>High priority<br>Alarm. | Self-test fault                                  |
| T1_P_STATE_3<br>No=0x23  | Start of Current<br>Test time out<br>(from<br>Protective),<br>Current<br>detected by<br>Protective | Current detected by<br>Protective or I2C<br>communication faults.                  | Check for<br>Protective<br>Error's.<br>Protective<br>board.                                                                                | After 3 start<br>attempt,<br>High priority<br>Alarm. | Self-test fault                                  |

| T1_C_LOWCURR<br>No=0x24 | Too low<br>Current at<br>Current test                                           | Motor not connected<br>or broken. HALL<br>sensor signal faults or<br>Internal voltages.                                        | Motor, HALL<br>cable. Check<br>for internal<br>voltages<br>faults.<br>Control board                  | After 3 start<br>attempt,<br>High priority<br>Alarm. | Self-test fault                                  |
|-------------------------|---------------------------------------------------------------------------------|----------------------------------------------------------------------------------------------------|----------------------------------------------------------------------------------------------------|------------------------------------------------------|--------------------------------------------------|
| T1_P_DISABLE<br>No=0x25 | Protective<br>Disable at<br>current test                                        | P45 module fault or in cable between boards.                                                                                   | Cable<br>between<br>boards.<br>Protective or<br>Control<br>board.                                    | After 3 start<br>attempt,<br>High priority<br>Alarm. | Self-test fault                                  |
| T1_P_POT<br>No=0x27     | Read<br>Protective POT<br>time out                                              | I2C communication<br>faults. Halted<br>Protective CPU.                                                                         | Cable<br>between<br>boards.<br>Protective<br>board.                                                  | After 3 start<br>attempt,<br>High priority<br>Alarm. | Self-test fault                                  |
| T1_C_POT<br>No=0x28     | Pot value<br>incorrect (Miss<br>match at start)<br>or not changed<br>at moving. | Control and Protective<br>POT value divergence<br>> 10mm at start. POT<br>fault or un- linear.<br>Reference voltage<br>faults. | Check POT<br>values and<br>POT cables.<br>Compression<br>module.<br>Check for<br>voltages<br>faults. | After 3 start<br>attempt,<br>High priority<br>Alarm. | Self-test fault                                  |
| T1_P_STATE_5<br>No=0x29 | No end of<br>Protective<br>Current Test<br>(time out)                           | Protective current<br>read fault. I2C<br>communication faults.                                                                 | Check for<br>Protective<br>Error's.<br>Protective<br>board.                                          | After 3 start<br>attempt,<br>High priority<br>Alarm. | Self-test fault                                  |
| T1_B_OFF<br>No=0x2A     | No Battery<br>Charger T1 test<br>done (time out)                                | Charger CPU not<br>done T1 test correct<br>or I2C communication<br>faults.                                                     | Check for<br>Charger<br>Error's.<br>Protective<br>board.                                             | After 3 start<br>attempt,<br>High priority<br>Alarm. | Self-test fault                                  |
| T1_C_DOWN<br>No=0x2D    | Control not<br>moving down<br>before REW<br>test                                | Motor connections.<br>Protective stop by<br>disable line.                                                                      | Motor. Check<br>for Protective<br>Error's.                                                           | After 3 start<br>attempt,<br>High priority<br>Alarm. | Self-test fault                                  |
| T1_P_REW<br>No=0x2E     | Protective Time<br>out at Rew test                                              | Motor connections.<br>Protective POT signal.<br>Locked compression<br>module.                                                  | Motor.<br>Protective<br>POT. Check<br>for Protective<br>Error's.                                     | After 3 start<br>attempt,<br>High priority<br>Alarm. | Self-test fault                                  |
| T1_C_TOTOP<br>No=0x2F   | Control Time<br>out at move to<br>top                                           | Motor and HALL<br>connections.<br>Locked compression<br>module.                                                                | Motor.<br>Compression<br>module.                                                                     | After 3 start<br>attempt,<br>High priority<br>Alarm. | Self-test fault                                  |
| INT_C_TEMP<br>No=0x34   | Too High<br>internal board<br>temp.<br>> 85°C                                   | Fan disconnected or<br>jammed. Broken<br>Temp sensor or<br>internal reference<br>faults.                                       | Fan. Control<br>PCB                                                                                  | High priority<br>Alarm.                              | Too high<br>temperature                          |
| INT_CODE<br>No=0x36     | Access of vital<br>function Code<br>fault (10ms)                                | Halted or disturbed Control CPU.                                                                                               | Control board.                                                                                       | High priority<br>Alarm.                              | Internal fault -<br>contact Technical<br>Support |

| INT_C_POTCAL<br>No=0x3D    | Control<br>Potentiometer<br>linearity fault                                          | Too un-linear Control<br>potentiometer or<br>influenced at<br>calibration                                                        | Repeat<br>calibration or<br>replace<br>compression<br>module.                                                           | Delayed<br>(10s) High<br>priority<br>Alarm. | Internal fault -<br>contact Technical<br>Support |
|----------------------------|--------------------------------------------------------------------------------------|----------------------------------------------------------------------------------------------------|----------------------------------------------------------------------------------------------------|---------------------------------------------|--------------------------------------------------|
| INT_P_POTCAL<br>No=0x3E    | Protective<br>Potentiometer<br>linearity fault                                       | Too un-linear<br>Protective<br>potentiometer or<br>influenced at<br>calibration                                                  | Repeat<br>calibration or<br>replace<br>compression<br>module.                                                           | Delayed<br>(10s) High<br>priority<br>Alarm. | Internal fault -<br>contact Technical<br>Support |
| RUN_TIMEOUT<br>No=0x40     | Piston not<br>moved during<br>active (moving)<br>mode ( > 1s)                        | Disconnected motor<br>(mechanical/electrical)<br>or locked<br>compression module.                                                | Compression<br>module.<br>Motor<br>connections.                                                                         | High priority<br>Alarm.                     | Disruption of<br>Suction Cup                     |
| RUN_TOO_DEEP<br>No=0x41    | Piston too deep                                                                      | Control potentiometer<br>fault. Rough or<br>influenced                                                                           | Assure un-<br>influenced<br>movement of                                                                                 | High priority<br>Alarm.                     | In Pause:<br>Disruption of<br>Suction Cup        |
|                            |                                                                                      | movement at run with<br>no load. Hall signal<br>missing.                                                                         | compression<br>module (re-<br>test). Check<br>Hall. Replace<br>motor or<br>compression<br>module.                       |                                             | Compressions out<br>of range                     |
| RUN_TOO_SHALLOW<br>No=0x42 | Piston too<br>shallow<br>(50<br>consecutive<br>strokes @ 100<br>bpm)                 | 50 strokes < Target<br>stroke length - 10mm<br>(@ 100bpm). Too<br>high load and/or too<br>low battery voltage.<br>Locked module. | Assure<br>correct<br>movement of<br>the<br>compression<br>module. If<br>needed<br>replace the<br>compression<br>module. | High priority<br>Alarm.                     | Compressions out<br>of range                     |
| RUN_RATIO<br>No=0x44       | Piston Ratio<br>fault<br>(50<br>consecutive<br>strokes)                              | Too high load. Ratio<br>fault (Preset Ratio +/-<br>20%) at 50<br>consecutive strokes.                                            | Check load.                                                                                                    | High priority<br>Alarm.                     | Compressions out<br>of range                     |
| RUN_PROTECTIVE<br>No=0x45  | Halt or reverse<br>by Protective<br>System during<br>active (moving)<br>mode ( > 1s) | Active mode disabled<br>by the Protective<br>system.                                                                             | Check<br>Protective<br>error's for<br>cause.                                                                            | High priority<br>Alarm.                     |                                                  |
| RUN_TIMEUP<br>No=0x47      | Time Up too<br>long > 0.15s<br>(50<br>consecutive<br>strokes)                        | Large 13N release in<br>active mode or<br>mechanical locked<br>compression.                                                      | Assure<br>correct<br>movement of<br>the<br>compression<br>module. If<br>needed<br>replace the<br>compression<br>module. | High priority<br>Alarm.                     | Compressions out<br>of range                     |

| RUN_TIMEDOWN<br>No=0x48  | Time Down too<br>long or too<br>Shallow.<br>(50<br>consecutive<br>strokes)                                                   | Too high load and/or<br>too low battery<br>voltage. Motor fault. | Check load<br>and motor.                                                                          | High priority<br>Alarm.                       | Compressions out<br>of range                     |
|--------------------------|----------------------------------------------------------------------------------------------------|------------------------------------------------------------------|---------------------------------------------------------------------------------------------------|-----------------------------------------------|--------------------------------------------------|
| RUN_POTCAL<br>No=0x4A    | Potentiometer<br>Calibration<br>fault, not<br>moved or pot<br>read.<br>(See ID in<br>Control vector,<br>at position<br>139). | Movement fault at<br>calibration or large<br>potentiometer fault | Check<br>potentiometer<br>connections<br>and<br>mechanical<br>movement,<br>repeat<br>calibration. | At<br>Calibration:<br>High priority<br>Alarm. | Internal fault -<br>contact Technical<br>Support |
| RUN_NO_POTCAL<br>No=0x4B | Potentiometer<br>not calibrated<br>(See ID in<br>Control vector,<br>at position<br>139).                                     | Not calibrated or other calibration fault.                       | Check for<br>other fault or<br>perform a<br>new<br>calibration.                                   | Delayed<br>(10s) High<br>priority<br>Alarm.   | Internal fault -<br>contact Technical<br>Support |
| RUN_P_STOP<br>No=0x4C    | Protective<br>system have<br>stopped<br>operation                                                                            | Protective system<br>error.                                      | Check<br>Protective<br>system error<br>codes for<br>cause.                                        | High priority<br>Alarm.                       |                                                  |

## Warnings from Control CPU

| Warning Code  | Explanation        | Probable Cause          | Module to check   | User         | LRG Text |
|---------------|--------------------|-------------------------|-------------------|--------------|----------|
|               |                    |                         | / replace         | Observation  |          |
| T1_START_COM  | No                 | I2C communication       | Check cable       | Prolonged    |          |
| No=0x13       | Communication      | startup faults. Delayed | between boards    | startup test |          |
|               | from Protective    | start of Protective or  | or Protective     | time.        |          |
|               | and/or Battery-    | Charger CPU.            | board.            |              |          |
|               | Charger CPU's at   | Ū.                      |                   |              |          |
|               | first start.       |                         |                   |              |          |
| T1_C_INITCURR | High Current       | Fault read current to   | If needed replace | Prolonged    |          |
| No=0x20       | detected at Start, | motor or unstable       | Control board.    | startup test |          |
|               | next automatic     | driver FET's +/- 12V    |                   | time.        |          |
|               | restart worked     | supply.                 |                   |              |          |
|               | well.              |                         |                   |              |          |
| T1_P_STATE_1  | Start of Release   | Protective start        | Check Cable       | Prolonged    |          |
| No=0x21       | Test time out      | delayed. I2C            | between boards.   | startup test |          |
|               | (from Protective), | communication startup   | Protective board. | time.        |          |
|               | next automatic     | faults.                 |                   |              |          |
|               | restart worked     |                         |                   |              |          |
|               | well.              |                         |                   |              |          |
| T1_C_RELEASE  | Current detected   | P45 module delayed      | Cable between     | Prolonged    |          |
| No=0x22       | at release/disable | or loose cable          | boards. Check     | startup test |          |
|               | test by Control at | between boards.         | Protective        | time.        |          |
|               | first start.       |                         | voltages.         |              |          |
| T1_P_STATE_3  | Start of Current   | Current first detected  | Cable between     | Prolonged    |          |
| No=0x23       | Test time out      | by Protective or I2C    | boards.           | startup test |          |
|               | (from Protective)  | communication faults.   | Protective board. | time.        |          |
|               | at first start.    |                         |                   |              |          |
|               | Current detected   |                         |                   |              |          |
|               | by Protective      |                         |                   |              |          |

| T1_C_LOWCURR<br>No=0x24 | Too low Current<br>detected at first<br>Current test.                         | Motor wires loose.<br>HALL sensor signal<br>loose or delayed<br>internal voltages.                  | Motor, HALL<br>cable. Check for<br>internal voltages<br>warnings. Control<br>board          | Prolonged<br>startup test<br>time. |                     |
|-------------------------|-------------------------------------------------------------------------------|----------------------------------------------------------------------------------------------------|---------------------------------------------------------------------------------------------|------------------------------------|---------------------|
| T1_P_DISABLE<br>No=0x25 | Protective Disable<br>at current test at<br>first start.                      | P45 delayed or loose cable between boards.                                                          | Cable between<br>boards.<br>Protective or<br>Control board.                                 | Prolonged<br>startup test<br>time. |                     |
| T1_P_POT<br>No=0x27     | Read Protective<br>POT time out at<br>first start.                            | I2C communication<br>delayed. Halted<br>Protective CPU at first<br>start.                           | Cable between<br>boards. Check<br>Protective<br>warnings.                                   | Prolonged<br>startup test<br>time. |                     |
| T1_C_POT<br>No=0x28     | Miss match at<br>warm start.                                                  | Control and Protective<br>POT value divergence<br>> 10mm at warm start.<br>POT fault or un- linear. | Preform a new<br>POT calibration.<br>Check for<br>voltages faults.                          | LUCAS V2<br>operation.             |                     |
| T1_P_STATE_5<br>No=0x29 | No end of<br>Protective Current<br>Test (time out) at<br>first start.         | Protective current read<br>fault at first start.<br>I2C communication<br>interference.              | Check Protective<br>voltages.<br>Protective board.                                          | Prolonged<br>startup test<br>time. |                     |
| T1_B_OFF<br>No=0x2A     | Battery Charger<br>not answered T1<br>test done (time<br>out) at first start. | Charger CPU not done<br>T1 test correct or I2C<br>communication faults.                             | Check Charger<br>voltages.<br>Protective board.                                             | Prolonged<br>startup test<br>time. |                     |
| T1_C_DOWN<br>No=0x2D    | Control not<br>moving down<br>before REW test<br>at first start.              | Motor connections.<br>Protective stop by<br>disable line. High load<br>at start test.               | Motor. Check if<br>start test is done<br>with load.                                         | Prolonged<br>startup test<br>time. |                     |
| T1_P_REW<br>No=0x2E     | Protective Time<br>out at Reverse<br>test at first start.                     | Motor connections.<br>Protective POT signal.<br>Locked compression<br>module.                       | Motor. Protective<br>POT. Use free<br>piston movement<br>at start test.                     | Prolonged<br>startup test<br>time. |                     |
| T1_C_TOTOP<br>No=0x2F   | Control Time out<br>at move to top at<br>first start.                         | Motor and HALL<br>connections.<br>Locked compression<br>module.                                     | Motor.<br>Compression<br>module. Use free<br>piston movement<br>at start test.              | Prolonged<br>startup test<br>time. |                     |
| INT_P_5V<br>No= 0x30    | Protective 5V <<br>4.5V or > 5.5V                                             | Cable between<br>boards. Incorrect<br>Protective 5V. Internal<br>reference faults.                  | Check cable.<br>Protective 5V.<br>Control internal<br>voltages faults.<br>Protective board. | None.                              |                     |
| INT_C_5V<br>No=0x31     | Control 5V < 4.5V<br>or > 5.5V                                                | Electrical fault. Control board pin connected to back plate.                                        | Control board.<br>Check for other<br>Control warnings.                                      | None.                              |                     |
| INT_C_24V<br>No=0x32    | Control 24V < 18V                                                             | Battery fault. Internal reference faults.                                                           | Check other<br>Control internal<br>voltages faults.<br>Test with a new<br>charged battery.  | None.<br>LOG file<br>stopped.      |                     |
| INT_C_REF<br>No=0x33    | Control 2.5V Ref <<br>2V or > 3V                                              | Electrical fault. Control<br>board pin connected to<br>back plate or POT<br>+2.5V shortcut.         | Check reference<br>voltage or<br>replace Control<br>board.                                  | None.                              |                     |
| INT_C_TEMP<br>No=0x34   | High internal<br>board temp.<br>> 70°C Warning                                | Fan disconnected or<br>jammed. Broken Temp<br>sensor or internal<br>reference faults.               | Fan. Control<br>PCBA                                                                        | Temperature<br>warning<br>signal.  | High<br>temperature |

| INT_POTHALL<br>No=0x37   | PotPos./Hall<br>sensor mismatch<br>after a correct<br>start. | Control POT fault or<br>un- linear. A start with<br>13N release. Rough<br>compression<br>movement.               | Preform a new<br>POT calibration.<br>If warning<br>repeated replace<br>the compression<br>module.                                                                                                    | LUCAS V2<br>operation.                                                                           |                                                     |
|--------------------------|--------------------------------------------------------------|----------------------------------------------------------------------------------------------------|----------------------------------------------------------------------------------------------------|--------------------------------------------------------------------------------------------------|-----------------------------------------------------|
| INT_CURRENT<br>No=0x38   | Current fault                                                | Mean current to motor<br>>20A. Jam of<br>compression module.<br>Current read fault.                              | Motor.<br>Compression<br>module. Control<br>board.                                                                                                    | None.                                                                                            |                                                     |
| INT_P_REBOOT<br>No=0x39  | Protective reboot<br>in active mode                          | Protective electrical fault.                                                                                     | Protective board.                                                                                                    | Restart of startup test.                                                                         |                                                     |
| INT_1msCODE<br>No=0x3A   | Warning Access of<br>1ms Code<br>timeout.                    | Halted or disturbed<br>Control CPU.                                                                              | Control board.                                                                                                    | None.                                                                                            |                                                     |
| INT_C_HALL<br>No=0x3C    | Motor Hall sensor fault.                                     | Motor or Hall sensor cable fault.                                                                                | Check Hall<br>sensor cable or<br>replace Motor.                                                                                                    | Slow or weak compression s.                                                                      |                                                     |
| RUN_ADJUST<br>No=0x46    | Incorrect Motor<br>power at adjust<br>mode                   | Too high Motor Power<br>(>25W) at Adjust<br>servo.<br>Incorrect current read.                                    | Motor. Control board.                                                                                                    | Adjust servo switched off.                                                                       |                                                     |
| RUN_13N<br>No=0x49       | 13N release (force<br>UP too high)                           | 13N release > 10mm.<br>Too high start position<br>or mechanical locked<br>compression<br>movement.               | Assure correct<br>start and<br>movement of the<br>compression<br>module. If<br>needed replace<br>the compression<br>module.                                                                                                    | 13N release<br>information<br>signal (3 fast<br>signals).                                        | Start<br>Position<br>adjustment<br>required         |
| COM_P_TIMEOUT<br>No=0x50 | I2C Protective<br>Communication<br>Timeout                   | No I2C communication<br>with Protective system<br>>100s. I2C<br>communication fault or<br>halted Protective CPU. | Check cable<br>between boards.<br>Restart LUCAS3<br>and run for 30<br>minutes. If fault<br>repeats replace<br>Protective board.                                                                                                    | Device<br>cannot be<br>started in<br>active mode.                                                |                                                     |
| COM_RTC<br>No=0x53       | Real Time Clock<br>Fault                                     | Reel Time Clock read<br>fault at start. SPI com<br>fault or too low "BAT1"<br>voltage.                           | Charge "BAT1"<br>by starting the<br>LUCAS3 and<br>press PAUSE<br>leave the<br>machine ON for<br>30 minutes, set<br>correct time and<br>date with the<br>LUCAS3.exe<br>program. After<br>this restart and<br>check for<br>COM_RTC<br>warning. If<br>needed replace<br>the Control<br>board. | LOG file date<br>and time<br>fault.<br>Hot restart<br>after battery<br>switch not<br>functional. | Internal fault<br>- contact<br>Technical<br>Support |
| No=0x54                  | Communication                                                | or broken.                                                                                                    | SD card.                                                                                                    | created.                                                                                         |                                                     |

| COM_B_TIMEOUT<br>No=0x55 | I2C Battery<br>Charger<br>Communication<br>Timeout | No I2C communication<br>with Charger system<br>>100s.<br>I2C communication<br>fault or halted Charger<br>CPU. | Check cable<br>between boards.<br>Restart LUCAS3<br>and run for 30<br>minutes. If fault<br>repeats replace<br>Protective board. | Device<br>cannot be<br>operated.<br>Switch off by<br>removing<br>battery. |  |
|--------------------------|----------------------------------------------------|----------------------------------------------------------------------------------------------------|----------------------------------------------------------------------------------------------------|---------------------------------------------------------------------------|--|
| COM_I2C<br>N0=0x56       | I2C faults too high                                | Disturbed I2C communication.                                                                                  | Check cable<br>between boards.<br>Protective or<br>Control board.                                                               | Poor<br>response to<br>keystrokes.                                        |  |

## **Error Codes from Protective CPU**

| Error Code                 | Explanation                                                                              | Probable Cause                                                                             | Module to check                                                                          | User                                                 | LRG Text                                                                                    |
|----------------------------|------------------------------------------------------------------------------------------|--------------------------------------------------------------------------------------------|------------------------------------------------------------------------------------------|------------------------------------------------------|---------------------------------------------------------------------------------------------|
|                            |                                                                                          |                                                                                            | / replace                                                                                | Notification                                         |                                                                                             |
| T1_RAM                     | Internal RAM<br>test detect fault<br>at start.                                           | Protective CPU fault.                                                                      | Protective board                                                                         | High priority<br>Alarm.                              | Internal fault<br>- contact<br>Technical<br>Support                                         |
| T1_E2_PROM                 | Internal E2 prom<br>test detect fault<br>at start.                                       | Protective CPU fault.                                                                      | Protective board                                                                         | High priority<br>Alarm.                              | Internal fault<br>- contact<br>Technical<br>Support                                         |
| T1 PISTON<br>REVERSE ERROR | Reverse test not<br>done correct at<br>start                                             | Motor not moved<br>correct or fault<br>current read.                                       | Protective<br>board, check<br>cable between<br>boards or<br>Control board<br>(P45 fault) | After 3 start<br>attempt, High<br>priority<br>Alarm. | Self-test<br>fault                                                                          |
| T1 PISTON<br>RELEASE ERROR | Protective<br>release line<br>operation fault at<br>start                                | Current detected at<br>disable test or moved<br>too low at enable test.                    | Check cable<br>between<br>boards,<br>Protective board<br>or Control board<br>(P45 fault) | After 3 start<br>attempt, High<br>priority<br>Alarm. | Self-test<br>fault                                                                          |
| TOO_DEEP<br>COMPRESSION    | Too deep<br>compression<br>detected in<br>active mode.                                   | Protective<br>potentiometer fault.<br>Jam of compression<br>module at run with no<br>load. | Check<br>smoothness in<br>Compression<br>module,<br>Protective<br>potentiometer.         | High priority<br>Alarm.                              | In Pause:<br>Disruption of<br>Suction Cup<br>In Active:<br>Compressio<br>ns out of<br>range |
| TOO_SHALLOW<br>COMPRESSION | Too shallow<br>compression<br>detected in<br>active mode.<br>(50 consecutive<br>strokes) | Protective<br>potentiometer fault.<br>Compression module<br>runs with too high load.       | Check load and<br>Protective<br>Potentiometer at<br>different heights.                   | High priority<br>Alarm.                              | Compressio<br>ns out of<br>range                                                            |
| INTERNAL<br>TEMPERATURE    | Protective board<br>temperature<br>detected<br>> 85°C                                    | Fan or Protective<br>board sensor or<br>voltages fault                                     | Fan, Protective<br>board. Check<br>ambient<br>temperature<br>(below +40°C).              | High priority<br>Alarm.                              | Too high<br>temperature                                                                     |

| PISTON_TIME_OUT        | Protective<br>potentiometer<br>not detected a<br>movement of<br>50% stroke for<br>10s. | Protective<br>potentiometer fault.<br>Too high load. I2C<br>communication fault at<br>mode change. | Check load and<br>Protective<br>potentiometer at<br>different heights.<br>Check for<br>communication<br>timeouts. | High priority<br>Alarm.                    | Disruption of<br>Suction Cup                        |
|------------------------|----------------------------------------------------------------------------------------|----------------------------------------------------------------------------------------------------|----------------------------------------------------------------------------------------------------|--------------------------------------------|-----------------------------------------------------|
| CONTROL_LIFETICK       | I2C<br>communication<br>fault with Control<br>CPU<br>(Warning)                         | I2C communication<br>fault at mode change.<br>Other fault detected by<br>Control.                  | Check if other<br>fault is<br>detected by<br>Control. Check<br>cable between<br>boards.                           | None.<br>Warning<br>stored to<br>LOG file. |                                                     |
| ALARM TYPE ROM<br>TEST | Internal ROM<br>test detect fault<br>at start.                                         | Protective CPU fault.                                                                              | Protective board                                                                                                  | High priority<br>Alarm.                    | Internal fault<br>- contact<br>Technical<br>Support |
| CHARGER_STOP           | Charger fault<br>detected<br>(Motor disable)                                           | See Charger errors                                                                                 | See Charger<br>errors                                                                                             | High priority<br>Alarm.                    |                                                     |
| CONTROL STOP           | Control fault<br>detected<br>(Motor disable)                                           | See Control errors                                                                                 | See Control<br>errors                                                                                             | High priority<br>Alarm.                    |                                                     |

# **Error Codes from Charger CPU**

| Error Code                 | Explanation                                        | Probable Cause                                            | Module to check<br>/ replace                                                                      | User Notification                                                | LRG Text                                                                  |
|----------------------------|----------------------------------------------------|-----------------------------------------------------------|---------------------------------------------------------------------------------------------------|------------------------------------------------------------------|---------------------------------------------------------------------------|
| T1 RAM<br>ALARM            | Internal RAM<br>test detect fault<br>at start.     | Charger CPU<br>faults.                                    | Protective board                                                                                  | High priority Alarm.                                             | Internal fault -<br>contact<br>Technical<br>Support                       |
| T1 E2 PROM<br>ALARM        | Internal E2 prom<br>test detect fault<br>at start. | Charger CPU<br>faults.                                    | Protective board                                                                                  | High priority Alarm.                                             | Internal fault -<br>contact<br>Technical<br>Support                       |
| T1 POWER<br>OFF ALARM      | T1 test not<br>ended correct.                      | T1 fault detected by other CPU's                          | Check other faults.                                                                               | After 3 start attempt,<br>High priority Alarm.                   | Self-test fault                                                           |
| BATT HIGH<br>TEMP<br>ALARM | Battery<br>temperature<br>detected to be<br>>70°C  | Battery fault.<br>Ambient<br>temperature too<br>high.     | Battery                                                                                           | High priority Alarm.                                             | Battery too high<br>temperature<br>(S/N xxxxxxx)                          |
| BATT<br>EMPTY<br>ALARM     | Battery<br>continues below<br>25V                  | Uncharged battery.<br>Battery, DCIN or<br>charging fault. | Battery, Protective<br>board, DCIN<br>adaptor                                                     | High priority Alarm.                                             | Battery<br>depleted<br>(S/N xxxxxxx)                                      |
| BATT 10 MIN<br>ALARM       | Battery<br>continues below<br>25.3V                | Uncharged battery.                                        | Battery                                                                                           | Medium priority<br>Alarm. Flashing<br>orange battery LED<br>(B1) | Battery low<br>charge<br>(S/N xxxxxxx)                                    |
| T1 ROM<br>ALARM            | Internal ROM<br>test detect fault<br>at start.     | Charger CPU faults.                                       | Protective board                                                                                  | High priority Alarm.                                             | Internal fault -<br>contact<br>Technical<br>Support                       |
| T1 BATT<br>COM<br>ALARM    | Battery<br>communication<br>fault                  | Connector fault.                                          | Check<br>connections.<br>Unplug and insert<br>battery, check for<br>fault. Or replace<br>battery. | None.<br>Shall be shown at<br>LOG file read.                     | Battery not<br>recognized as<br>Physio-Control<br>proprietary (no<br>S/N) |

| T1 BATT CS<br>ALARM           | Battery<br>communication<br>check- sum fault          | Connector fault.                                       | Check<br>connections.<br>Unplug and insert<br>battery, check for<br>fault. Or replace<br>battery. | None.<br>Shall be shown at<br>LOG file read. | Battery not<br>recognized as<br>Physio-Control<br>proprietary (no<br>S/N) |
|-------------------------------|-------------------------------------------------------|--------------------------------------------------------|---------------------------------------------------------------------------------------------------|----------------------------------------------|---------------------------------------------------------------------------|
| T1 BATT<br>COPYRIGHT<br>ALARM | Incorrect<br>copyright string<br>read from<br>battery | Incorrect battery<br>type<br>or communication<br>fault | Check<br>connections.<br>Unplug and insert<br>battery, check for<br>fault. Or replace<br>battery. | None.<br>Shall be shown at<br>LOG file read. | Battery not<br>recognized as<br>Physio-Control<br>proprietary (no<br>S/N) |
| TOO MANY<br>USES              | Inserted battery<br>is used more<br>than 200 times.   | Worn out battery.                                      | Battery                                                                                           | Orange battery LED<br>(B1)                   | Battery<br>replacement<br>recommended<br>(S/N xxxxxxx)                    |
| TOO OLD<br>BATTERY            | Inserted battery is too old.                          | Too old battery used.                                  | Battery                                                                                           | Orange battery LED<br>(B1)                   | Battery<br>replacement<br>recommended<br>(S/N xxxxxxx)                    |

### **User Errors**

| Indication                                     | Probable Cause                                                                                                    | Probable                                                    | User Observation                                               | LRG Text                                 |
|------------------------------------------------|----------------------------------------------------------------------------------------------------|-------------------------------------------------------------|----------------------------------------------------------------|------------------------------------------|
| The new Start<br>position was not<br>accepted. | Too small patient Start.<br>Checked by POT graph<br>data > 133.                                                                                | Too small patient, use manual compressions.                 | Not accepted start,<br>information signal<br>(3 fast signals). | Too small patient.                       |
|                                                | Too fast mode change.                                                                                                    | Repeated press on<br>button.                                | Not accepted start,                                            |                                          |
| Cup moved/held<br>down at PAUSE                | Cup moved down 10mm<br>by user at PAUSE or Too<br>high start position result<br>in 10mm 13N spring<br>release at next PAUSE<br>(after Active). | Too high Start position resulting too shallow compressions. | 13N release<br>information signal (3<br>fast signals).         | Start Position<br>adjustment<br>required |
| Stop/Adjust direct to<br>Active (RUN/30:2)     | The user wants to start quickly.                                                                                                    | -                                                           | Quick start.                                                   |                                          |
| Max Quick Fit distance done.                   | Too high placed Cup<br>above patient chest prior<br>to start.                                                                                  | Too high Start position resulting too shallow compressions. | Free distance<br>between chest and<br>Cup.                     |                                          |
| High Preload detected at Start position.       | User pressed down the<br>Cup during Start position<br>set. Patient moved.                                                                      | High down force at zero position.                           | Compressed chest.                                              |                                          |
| Audible Timer Alert.                           | Timer time out                                                                                                    | Timer                                                       | Audible alert                                                  | Timer Alert.                             |
| Rate is changed.                               | ACTIVE mode and used<br>ACTIVE button pressed<br>to change Rate.                                                                               | Compression<br>frequency changed                            | Rate change                                                    | Rate change to xxx                       |

## **Bluetooth Connection Error**

When connecting LUCAS 3 via Bluetooth to **DT Express, LUCAS Report Generator** or **LUCAS Program Loader**, if connection errors happened repeatedly, the possible cause might be the Bluetooth driver on computer is not up to date.

| LUCAS 3 Program Loader |                                              |   |  |  |
|------------------------|----------------------------------------------|---|--|--|
| BT Error<br>Init USB   | UnPair LUCAS<br>BT Disconnected<br>S/N Fault | - |  |  |
| Init BT                |                                              | * |  |  |

To update the Bluetooth driver for the computer:

- 1. Find out the computer maker, model name and number
- 2. Download the latest version of the Bluetooth driver from the computer manufactory support website
- 3. Install the driver
- 4. Reboot the computer
- 5. Toggle the wireless switch off/on
- 6. Try to connect LUCAS 3 to computer again via Bluetooth
- 7. If BT Error cannot be fixed, contact SmartDesk for support

### **Troubleshooting Tips**

With the help of the tables above, try to locate which module to check or replace.

Before replacing a board it's possible to connect the board hanging on the side of LUCAS. If the problem disappears when testing, then continue to replace the board.

It can be a good start to check that all connectors are connected and that internal cables are intact. In some cases a Multimeter instrument can be useful to do measurements with.

In <u>Appendix A (wiring diagram)</u>, there is a wiring diagram that can be helpful for troubleshooting.

If the device doesn't start, first check the battery and if that's ok check the connections from the Hood and the User Control Panel.

# **Spare Parts and Accessories**

## **Spare Parts**

| Catalog #    | Description                               | Drawing # | Note                                                                         |
|--------------|-------------------------------------------|-----------|------------------------------------------------------------------------------|
| 21576-000066 | LUCAS 2 COMPRESSION MODULE 2.2            | 150401-20 | Including motor                                                              |
| 21576-000079 | LUCAS 3 REFURBISHING KIT                  | 160402-00 | Carrying case,<br>patient straps and stabilization<br>strap                  |
| 21576-000080 | LUCAS 3 HOOD ASSEMBLY                     | 160403-00 |                                                                              |
| 21576-000094 | HOOD, WITH USER PANEL, LUCAS 3<br>STRYKER | 160403-01 |                                                                              |
| 21576-000009 | LUCAS 2 BELLOWS                           | 150404-00 | Including<br>brackets                                                        |
| 21576-000010 | LUCAS 2 ELECTRIC FAN                      | 150405-00 |                                                                              |
| 21576-000068 | LUCAS 2 ELECTRIC MOTOR 2.2                | 150406-20 | Including drive belt                                                         |
| 21576-000081 | LUCAS 3 SUPPORT LEG                       | 160408-00 | Including angle shafts, strap<br>holders, snap rings, and torsion-<br>spring |

| 21576-000095 | LUCAS 3 SUPPORT LEG, STRYKER                | 160408-01 | Including angle shafts, strap<br>holders, snap rings, and torsion-<br>spring |
|--------------|---------------------------------------------|-----------|------------------------------------------------------------------------------|
| 21576-000082 | LUCAS 3 CONTROL BOARD                       | 160409-00 | Including bracket, and 3 plastic screws for communication board.             |
| 21576-000091 | LUCAS 3 PROTECTIVE BOARD                    | 160410-00 | Including bracket                                                            |
| 21576-000007 | LUCAS 2 DRIVE BELT                          | 150411-00 |                                                                              |
| 21576-000055 | BELT COVER                                  | 100654-00 |                                                                              |
| 21576-000070 | LUCAS 2 INTERNAL<br>COMMUNICATION CABLE 2.2 | 150413-20 | 15-pin cable between control board and protective board                      |
| 21576-000020 | LUCAS 2 HOOD COMMUNICATION<br>CABLE         | 150414-00 | Flat cable between hood and protective board                                 |
| 21576-000025 | LUCAS 2 BATTERY CONNECTOR<br>BOARD          | 150415-00 | Including O-rings                                                            |
| 21576-000083 | LUCAS 3 FRAME ASSY                          | 160416-00 | Main body with support legs mounted                                          |
| 21576-000089 | LUCAS HOOD BRACKET                          | 150420-00 |                                                                              |
| 21576-000096 | ASSEMBLY, FRAME, LUCAS 3<br>STRYKER         | 160416-01 | Main body with support legs mounted                                          |
| 21576-000072 | LUCAS 2 POWER INLET 2.2                     | 150417-20 | DC-inlet connector (main body) including cable                               |
| 21576-000085 | LUCAS 3 COMMUNICATION BOARD                 | 160420-00 | Includes communication board and 3 plastic screws.                           |
| 21576-000097 | LUCAS 3 VERSION 3.1<br>COMMUNICATION BOARD  | 160420-01 | Includes communication board and 3 plastic screws.                           |
| 21576-000087 | LUCAS 3 ANTENNA ASSEMBLY                    | 160422-00 | Includes 2 cable ties and 2 transfer tapes                                   |
| 21576-000077 | SPARE PART PADDING LUCAS3                   | 160421-00 | Shipping box padding material                                                |
| 21576-000076 | SHIPPING BOX                                | 100938-00 |                                                                              |
| 21576-000093 | SHIPPING BOX, STRYKER                       | 100938-01 |                                                                              |
| 21576-000084 | LUCAS 3 MAIN BODY COMPLETE                  | 160419-00 | Main body without support legs                                               |
| 21576-000090 | SD MEMORY CARD                              | 150421-00 |                                                                              |

# Other Orderable Spare Parts

| Catalog #    | Description                   | Drawing #   | Note                                                |
|--------------|-------------------------------|-------------|-----------------------------------------------------|
| 21576-000047 | SCREW PT K40X12<br>WN 1452 A2 | 10150120-43 | QTY: 4, Used to attach Hood to main body            |
| 21576-000049 | WASHER 3X10X3.4<br>ARAN LOCK  | 10150085-29 | QTY: 4, Used to attach Thread Plate to main<br>body |
| 21576-000050 | AXEL-ANGLE SHAFT              | 240-3       | QTY: 4, Used to attach Support Leg to Main<br>Body  |

| 21576-000051 | TORSION SPRING                          | 240-9       | QTY: 2, See Spring picture in <u>How to Replace</u><br>Support Leg                                                                                       |
|--------------|-----------------------------------------|-------------|----------------------------------------------------------------------------------------------------|
| 21576-000053 | SCREW K40X14<br>WN1452                  | 10150120-35 | QTY: 6, For one Support Leg Assembly<br>Used to attach two pieces of Support Leg                                                                         |
| 21576-000054 | SCREW DELTA PT<br>40X22 WN5452 A2       | 10150461-00 | QTY: 3, For one Support Leg Assembly<br>Used to attach two pieces of Support Leg.<br>These three screws are in the middle of the<br>Support Leg.         |
| 21576-000056 | SCREW MRT M3X6<br>A2 ISO 7045           | 1015007161  | QTY: 4, Used to attach Control and Protective<br>Board Assembly to the Compression Module<br>Assembly                                                    |
| 21576-000057 | SERRATED LOCK<br>WASHER M3 DIN<br>6798A | 1015021803  | QTY: 4, Used to attach Belt Cover to<br>Compression Module Assembly                                                                                      |
| 21576-000058 | SCREW MRT M4x12<br>A2 ISO 7045          | 1015007178  | QTY: 4, Used to attach Motor with Belt Wheel<br>Assembly to Compression Module Assembly                                                                  |
| 21576-000059 | SERRATED LOCK<br>WASHER M4 DIN<br>6798A | 1015021804  | QTY: 1, Used between one screw and the Terminal                                                                                                    |
| 21576-000060 | TERMINAL M4 AMP<br>181949               | 1067227820  | QTY: 1, Used to attach Ground Cable from<br>Hood Assembly                                                                                                |
| 21576-000061 | SCREW MFX-H<br>M3x6 A2 DIN 965          | 724322040   | QTY: 4, Used to attach Mesh and Threaded Plate on air intake side.                                                                                       |
| 21576-000062 | SCREW MFS M3x40<br>A2 DIN 963           | 723123842   | QTY: 4, Used to attach Mesh, Fan Washer,<br>Fan cable assembly and Threaded Plate.                                                                       |
| 21576-000063 | SCREW MRX-H<br>M3x50 A2 DIN 7985        | 724124040   | QTY: 4, Used to attach Hood Assembly                                                                                                    |
| 21576-000064 | SCREW MFT M5x20<br>A2                   | 1015007248  | QTY: 8, Used to attach Compression Module<br>Assembly and Protective and Control board<br>assembly (see row with Thread Plate) to<br>Upper Part Assembly |
| 21576-000065 | SCREW MRT M3x12<br>A2 ISO 7045          | 1015007163  | QTY: 2, Used for tightening the clamp on<br>Bellows                                                                                                    |
| 21501-002853 | TYPE LABEL                              | 100940-00   | QTY: 1, LUCAS 3 Type Label, placed on the<br>leg                                                                                                    |
| 21576-000089 | BRACKET, HOOD,<br>LUCAS                 | 150420-00   | QTY: 1, metal bracket for fixation HOOD                                                                                                    |
| 21576-000090 | CARD, MEMORY,<br>SD                     | 150421-00   | QTY: 1, LUCAS SD Card for storing Log files, positioned on the Control Board                                                                             |
| 21501-002855 | LABEL, UDI                              | 100952-00   | QTY: 1, LUCAS 3 UDI Label, placed on the opposite leg compared to the Type Label                                                                         |
| 21340-000846 | SOFTWARE, LUCAS<br>3, 3.0               | 250039-00   |                                                                                                    |
| 21340-000852 | SOFTWARE, LUCAS<br>3, 3.1               | 250041-00   |                                                                                                    |

### Accessories

| Catalog #    | Description                           | Drawing # | Note         |
|--------------|---------------------------------------|-----------|--------------|
| 11576-000081 | LUCAS CARRYING CASE, HARD SHELL       | 160200-00 |              |
| 11576-000094 | LUCAS CARRYING CASE, HARD SHELL       | 160200-01 |              |
|              | VERSION 3.1                           |           |              |
| 11576-000080 | LUCAS BATTERY, DARK GRAY              | 160201-00 |              |
| 21576-000074 | LUCAS STABILIZATION STRAP             | 160203-00 |              |
| 11576-000050 | LUCAS 2 PATIENT STRAP (PAIR)          | 300021-00 |              |
| 11576-000046 | LUCAS 2 SUCTION CUP                   | 100593-00 | 3-PACK       |
| 11576-000048 | LUCAS 2 CAR CABLE                     | 150206-00 | 12-28 V DC   |
| 11576-000083 | LUCAS BATTERY CHARGER US              | 160207-00 |              |
| 11576-000084 | LUCAS BATTERY CHARGER EU              | 160207-01 |              |
| 11576-000085 | LUCAS BATTERY CHARGER GB              | 160207-02 |              |
| 11576-000086 | LUCAS BATTERY CHARGER AU              | 160207-03 |              |
| 11576-000087 | LUCAS BATTERY CHARGER JP              | 160207-04 |              |
| 11576-000088 | LUCAS BACK PLATE, SLIM                | 160208-00 |              |
| 11576-000089 | LUCAS BACK PLATE ANTI SLIP, SLIM BACK | 160209-00 |              |
| 11576-000055 | LUCAS 2 POWER SUPPLY US               | 150210-00 |              |
| 11576-000056 | LUCAS 2 POWER SUPPLY EU               | 150210-01 |              |
| 11576-000057 | LUCAS 2 POWER SUPPLY GB               | 150210-02 |              |
| 11576-000058 | LUCAS 2 POWER SUPPLY JP               | 150210-03 |              |
| 11576-000059 | LUCAS 2 POWER SUPPLY AU               | 150210-04 |              |
| 11576-000067 | LUCAS 2 POWER SUPPLY SWZ              | 150210-05 |              |
| 11576-000071 | LUCAS 2 POWER SUPPLY CANADA           | 150210-06 |              |
| 11576-000064 | LUCAS PCI BACK PLATE                  | 150211-00 | (Radio       |
|              |                                       |           | translucent) |
| 11576-000091 | LUCAS BUMPER INTEGRATED SHAFT SEAL,   | 160213-00 |              |
|              | BLACK, PAIR                           | 100210 00 |              |

# Tools

These tools are used for performing service and maintenance of LUCAS 3.

### **Standard Tools**

- 1. Torx Screwdriver T10, T20, T25 (or set of Torx Keys)
- 2. Philips Screwdriver PH1
- 3. Small Flat Screwdriver
- 4. Flat Screwdriver 5.5x0.8 mm
- 5. Adjustable Torque Screwdriver with minimum range of 0.6-4.0 Nm
- 6. Bits Philips 1 (PH1)
- 7. Bits Flat 5.5x0.8 mm (5.5)
- 8. Bits Torx 10 (T10)
- 9. Bits Torx 20 (T20)
- 10. Bits Torx 25 (T25)
- 11. Hammer
- 12. Mandrel Cutting
- 13. Pliers Adjustable
- 14. Pliers ESD
- 15. Protection kit
- 16. Micro SD card reader
- 17. USB to USB mini Cable
- 18. Non-knurled flat nose plier
- 19. USB programming cable
- 20. REDEL extracting tool

## **Special Tools**

| Description                                       | Art. No:  | Picture |  |
|---------------------------------------------------|-----------|---------|--|
| Hood Holder Bracket Service Tool                  | 100838-00 |         |  |
| Mandrel, LUCAS Hinge Insertion<br>(Optional Tool) | 300040-00 |         |  |
| USB Programming Cable                             | 160423-00 | O       |  |

## **Substances**

| Description             | Catalog #    |
|-------------------------|--------------|
| Thread Lock Fluid       | 11996-000220 |
| PTFE Spray Lubricant    | 21576-000023 |
| Carry Ball Screw Grease | 21576-000018 |
| Compressed Air, Can     | 21300-001335 |

## Software

| Description                             | Catalog #                     |
|-----------------------------------------|-------------------------------|
| LUCAS <sup>®</sup> 3 Program Loader 3.0 | 21340-000846                  |
| LUCAS <sup>®</sup> 3 Program Loader 3.1 | 21340-000852                  |
| LUCAS <sup>®</sup> 3 Report Generator   | Free download<br>from LIFENET |
| DT Express                              | Free download<br>from LIFENET |

# **Preventive Maintenance**

### **Maintenance Procedure**

NOTE: Use PIP checklist 3326789 Rev C to record PIP results during the maintenance procedure.

| Step | Routine                               | Description                                                                                                    | Ref. /            |
|------|---------------------------------------|----------------------------------------------------------------------------------------------------|-------------------|
| 1    | Cleaning                              | Clean the device according to IFU, replace if necessary                                                                 | 6.1 in the<br>IFU |
| 2    | Check/Replacement Bellows             | Check Bellows is intact and clean, replace if necessary according to <u>How to Replace the Bellows</u>                  |                   |
| 3    | Check/Replacement Suction Cup         | Check Suction Cup is intact and clean, replace if necessary                                                             | 6.2 in the<br>IFU |
| 4    | Check/Replacement Patient<br>Straps   | All fabrics (Patient Straps, Stabilization Strap and the Carrying Bag) are checked with the aspect of                   | 6.3 in the<br>IFU |
| 5    | Check/Replacement Stabilization Strap | cleanliness and that the Velcro and buckles isn't worn<br>and fulfils its function. Replace if necessary.               | 6.4 in the<br>IFU |
| 6    | Check/Replacement Carrying<br>Bag     |                                                                                                    |                   |
| 7    | Check/Update Software                 | Check the software version in the device and update if possible according to <u>LUCAS® 3 Program Loader</u>             |                   |
| 8    | Check for Errors and Warnings         | Start the device and let it run for a minute to check that no errors or warnings occur according to<br>Electronics Test |                   |
| 9    | Clean Fan and Mesh Grill              | According to Clean Electric Fan and Mesh Grill                                                                          |                   |
| 10   | Compression Module Lubrication        | According to Compression Module Lubrication                                                                             |                   |
| 11   | Claw lock lubrication                 | According to Claw Lock Lubrication                                                                                      |                   |
| 12   | Function Check                        | Perform a function check according to Function Check                                                                    |                   |

## **Clean Electric Fan and Mesh Grill**

Cover the Carrier Ball Screw hole with a piece of tape to keep dust out of lubrication area.

From the inside of the device, clean the Fan and Mesh Grill with compressed air. Clean dust from areas on the device that require lubrication. Remove tape from Carrier Ball Screw hole.

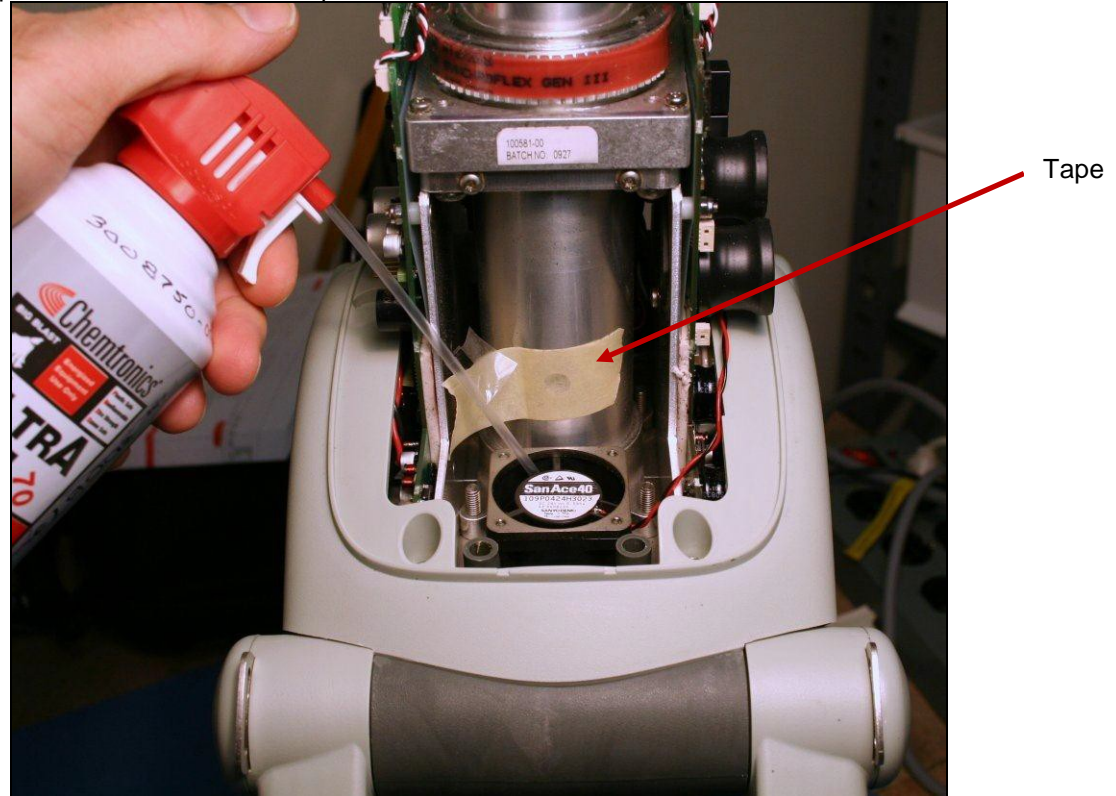

## **Compression Module Lubrication**

Use only specified Carry Ball Screw Grease (21576-000018)

With the hood off pull down the Piston and the Adjustment Tube until the Carry Ball Screw is visible in the Lubrication Hole.

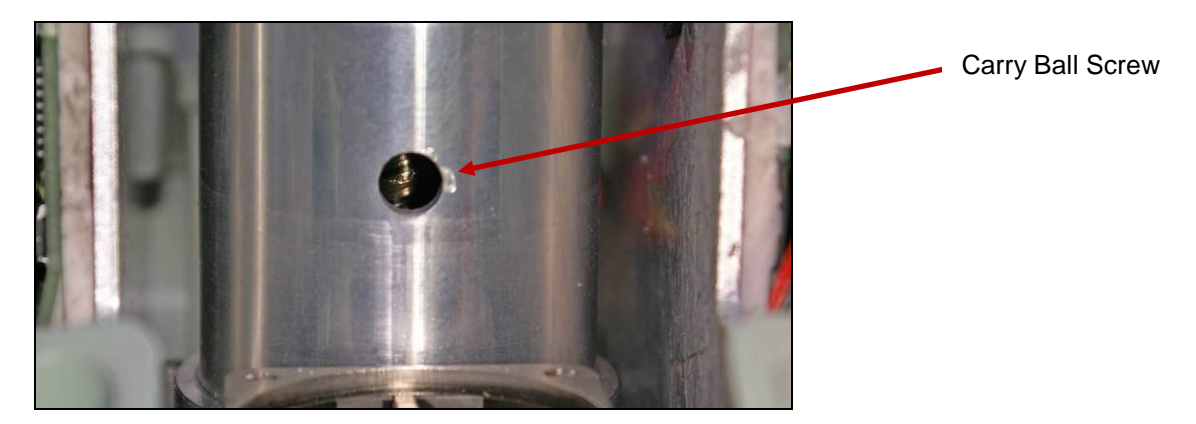

Apply the grease onto the Carry Ball Screw with the syringe (0.5 ml). Move the piston manually up and down 5 times over the full range to work the grease in.

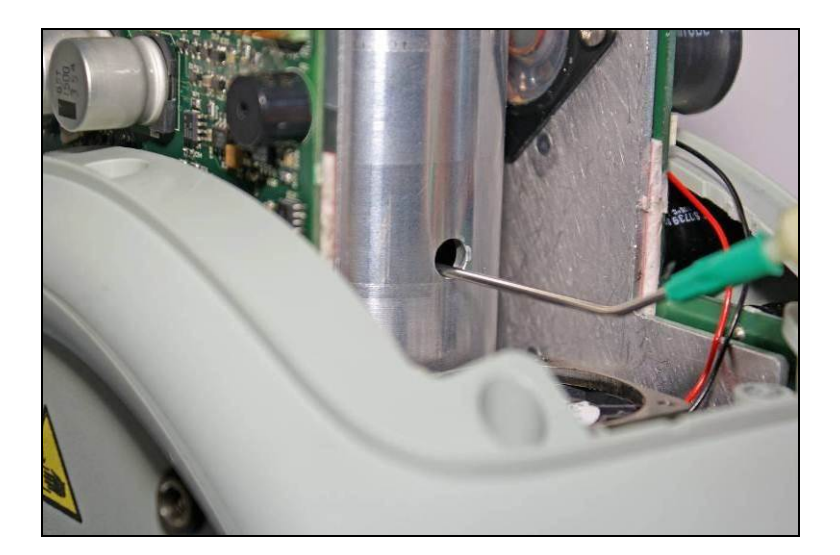

## Claw Lock Lubrication

Use PTFE Spray Lubricant (21576-000023)

Spray a small quantity of lubricant on all movable parts (gliding surfaces of the claws, where the axle goes into the plastic and the locking pin), see picture below.

Open and lock the mechanism continuously to work in the lubricant.

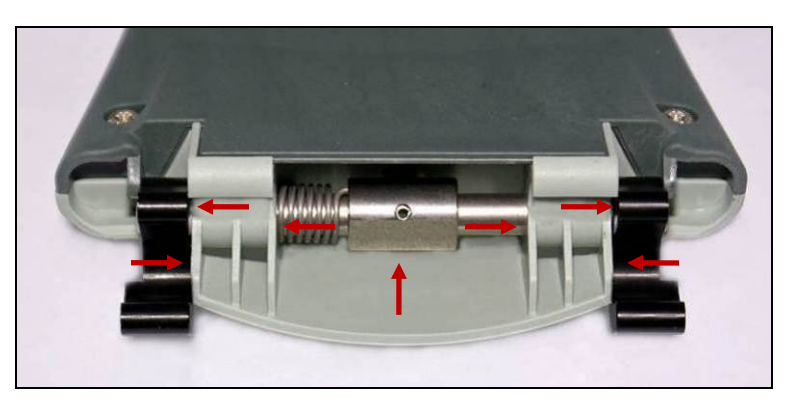

# **Replacing Parts or Modules in LUCAS**

## How to Apply Thread Lock Fluid

The normal amount of Thread Lock Fluid should be corresponding to the diameter of the screw and the Thread Lock Fluid should be applied at the lower end of the screw, see picture below:

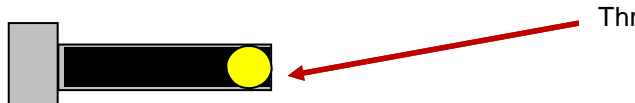

Thread Lock Fluid

This general description shall apply on all use of Thread Lock Fluid on LUCAS according to this manual.

# How to Replace the Hood

#### WARNING: Take Off The Battery Before Opening The Device!

**NOTE**: Do not connect the battery to hood cover unless the Hood Holder Bracket Service Tool is installed. The weight of the battery in a hood cover can damage the wires or connections.

Use caution when examining or operating the device without its covers.

#### 1. Disassembling

- Remove all four screws for the hood with Phillips Screwdriver PH1. Set aside screws for reuse during assembly.
- Carefully lift off the Hood and disconnect the four cables between the Hood and the Protective PCB
   Speaker Cable (connected to Control PCB)
  - 2. Hood Communication Cable (connected to Protective PCB)
  - 3. Hood Ground Cable (connected to Electric Motor Terminal)
  - 4. Hood Power Cable (connected to Protective PCB)

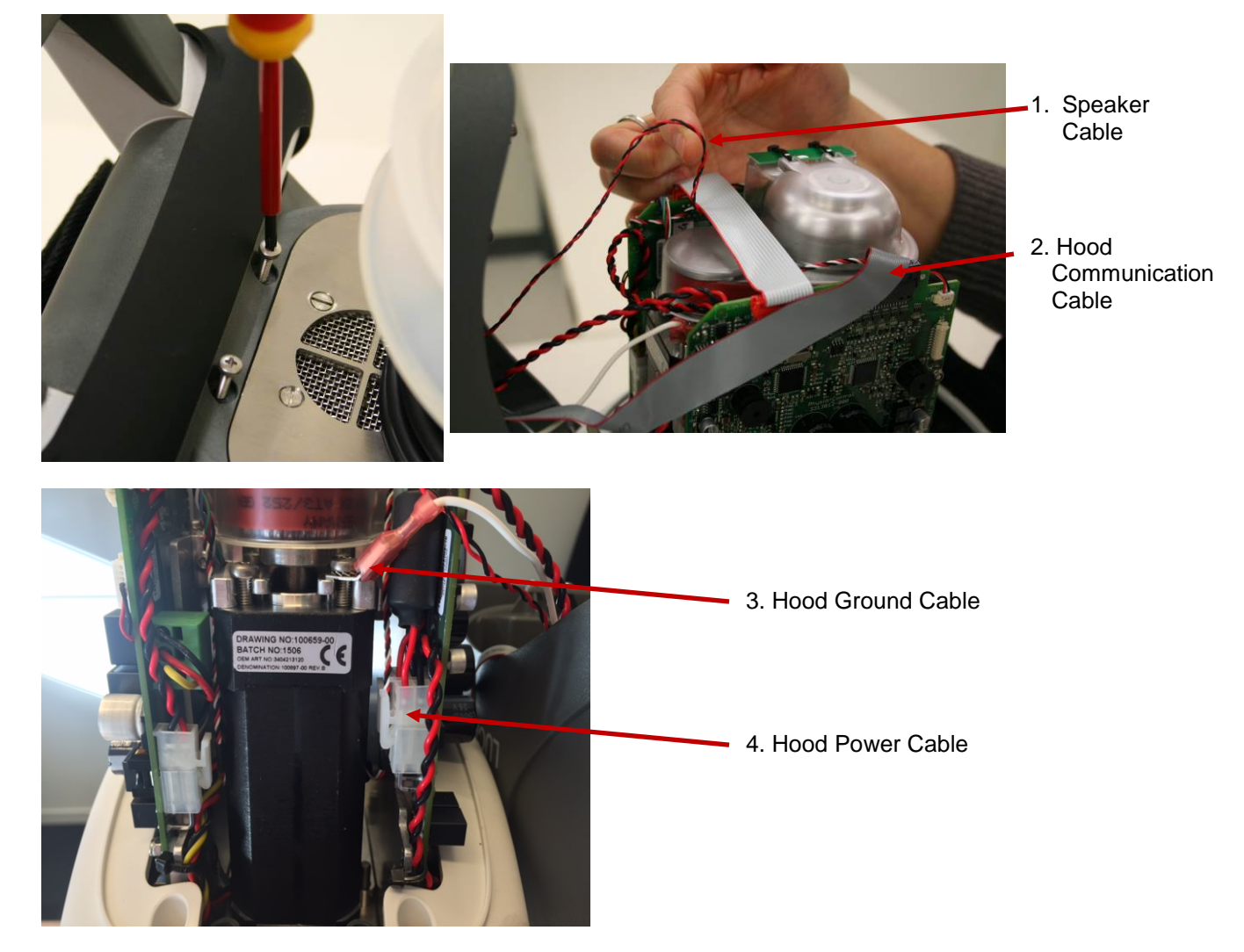

#### 2. Reassembling

- Connect the four cables according to **Disassembling.** Make sure that the Hood Ground Cable connector is mounted in front of the ferrite of the Hood Power Cable to keep the ferrite from moving (see picture above).
- Put the Communication Cable in front of the Protective PCB shown in the picture below, and carefully put the hood back in place, make sure not to damage any cables.

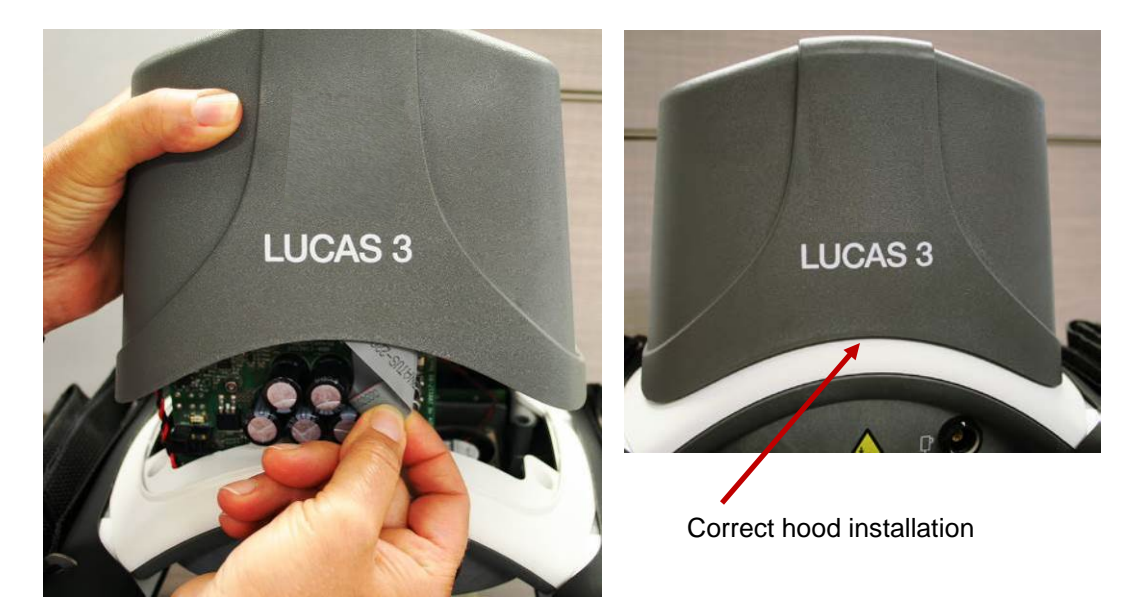

• Lock the four screws with thread lock fluid and tighten to 5.3 in-lbs / 0.6 Nm with a Torque Screwdriver *PH1*.

#### 3. Test

Perform a Function Check according to Function Check.

### How to Replace the Bellows

#### 1. Disassembling

- Take off the suction cup
- Remove the clamp by removing the two screws with a *Torx 10 (T10)* or *Torx 20 (T20)* Screwdriver.

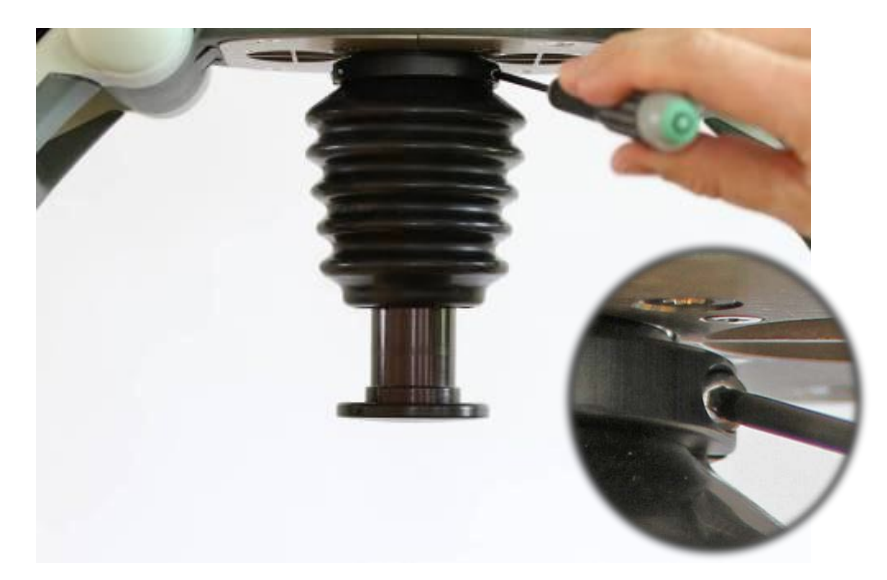

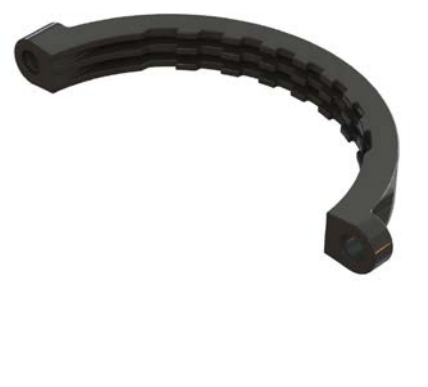

• Remove the Bellows ring, start by treading the bellows over the ring, then continue to take off the ring as showed in the picture.

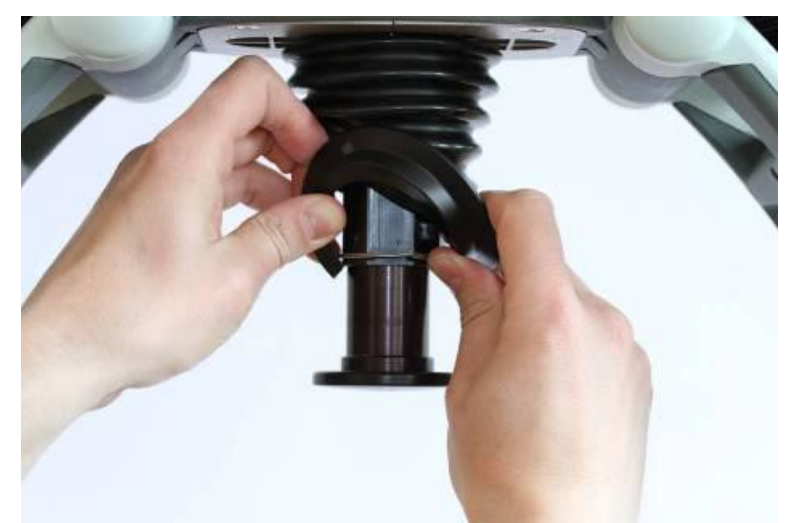

• Remove the Bellows by treading it over the Piston.

#### 2. Reassembling

• Carefully thread the Bellows over the piston and position it as far up as possible.

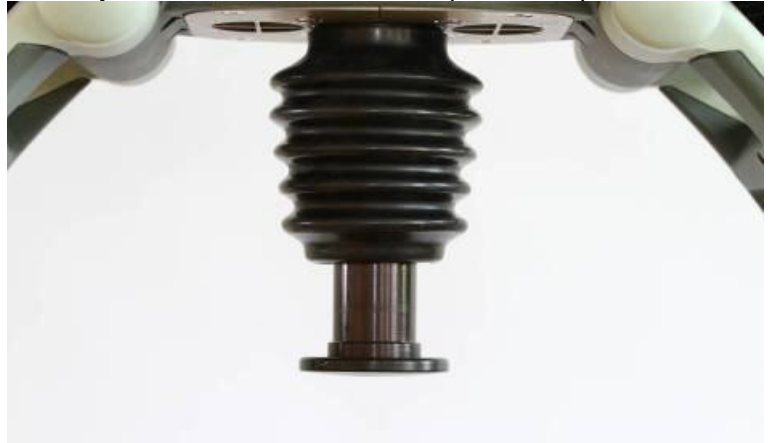

Place the clamp and fixate the bellows by tightening the two screws to 9.0 in-lbs / 1.0 NM with a Torque Screwdriver *Torx 10 (T10)* / or 13.0 in-lbs / 1.5 NM with a *Torx 20 (T20)* depending on Bellows Clamp. The clamp should be positioned as far up as possible.

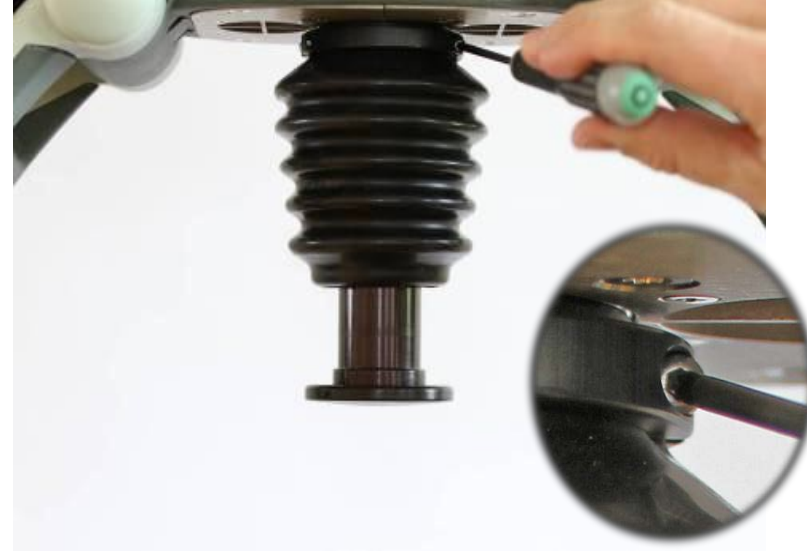

- Place the Bellows ring above the retaining ring.
- Thread the edge of the Bellows over the Bellows ring.

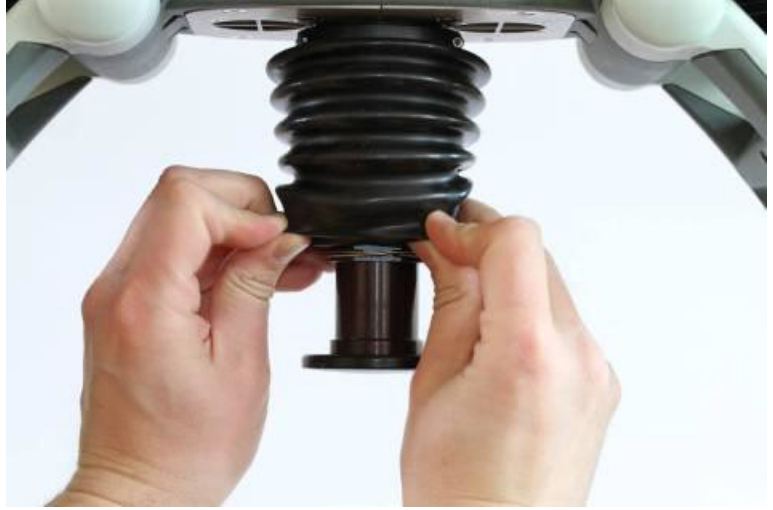

• Put back the Suction Cup.

#### 3. Test

Perform a Function Check according to Function Check.

## How to Replace the Compression Module

- 1. Disassembling
  - Take off the Suction Cup and remove the Bellows according to **Disassembling** instruction in <u>How to</u> <u>Replace the Bellows</u>.
  - Remove the Hood according to instructions in <u>How to Replace the Hood</u>.
  - Disconnect the following cables according to pictures below

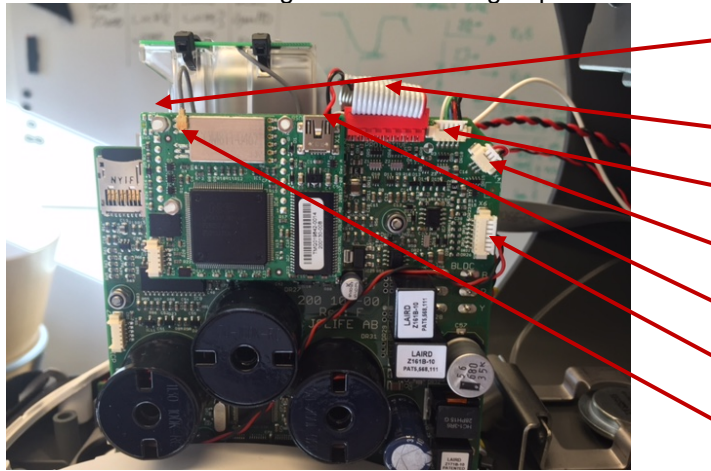

- 1. Protective Linear sensor Cable (on the back side of Protective PCB)
- 2. Communication Cable
- 3. Motor Rotation Sensor Cable
- 4. Control Linear sensor Cable
- 5. Speaker Cable
- 6. Fan Cable
- 7. Antenna Cable

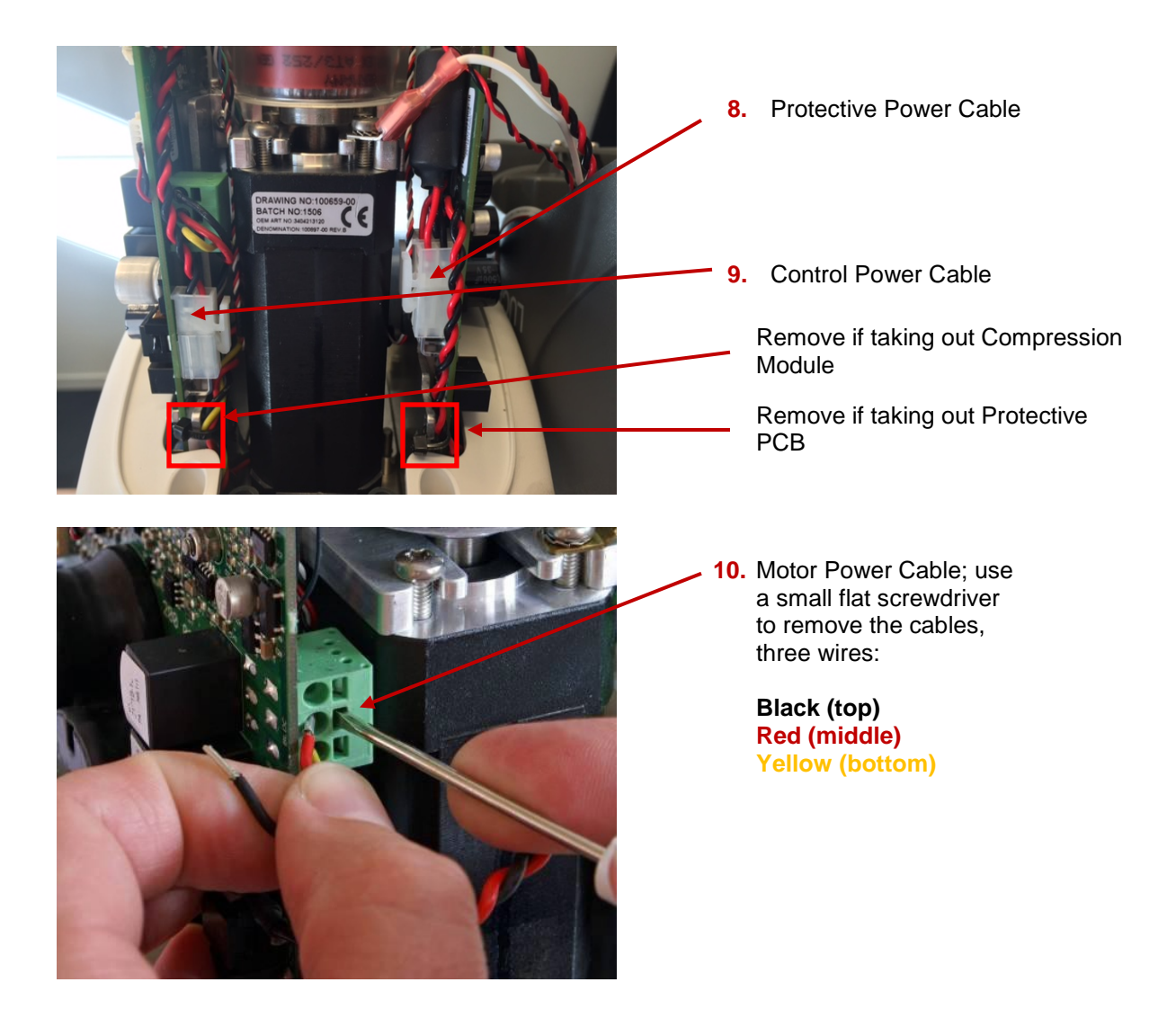

• From beneath, remove the four screws that hold the Compression Module with a *Torx 25 (T25)* Screwdriver.

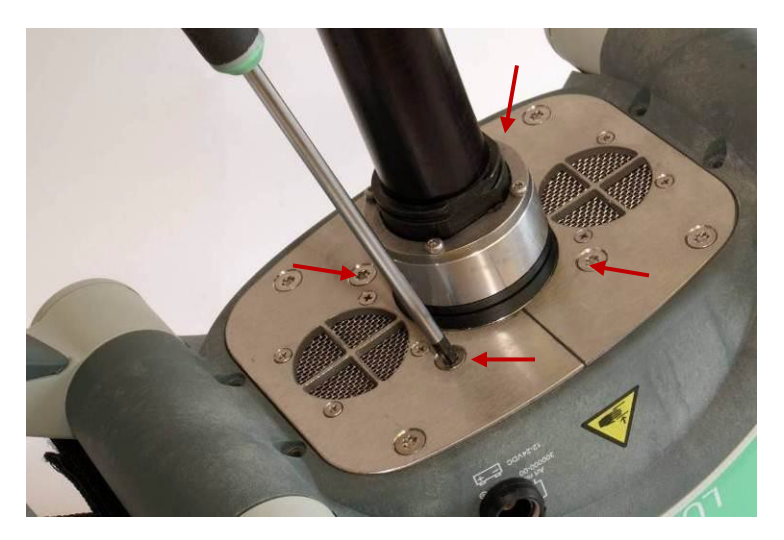

• Remove the two screws that hold the Fan Bracket with a *Torx 25 (T25)* Screwdriver, and remove the bracket.

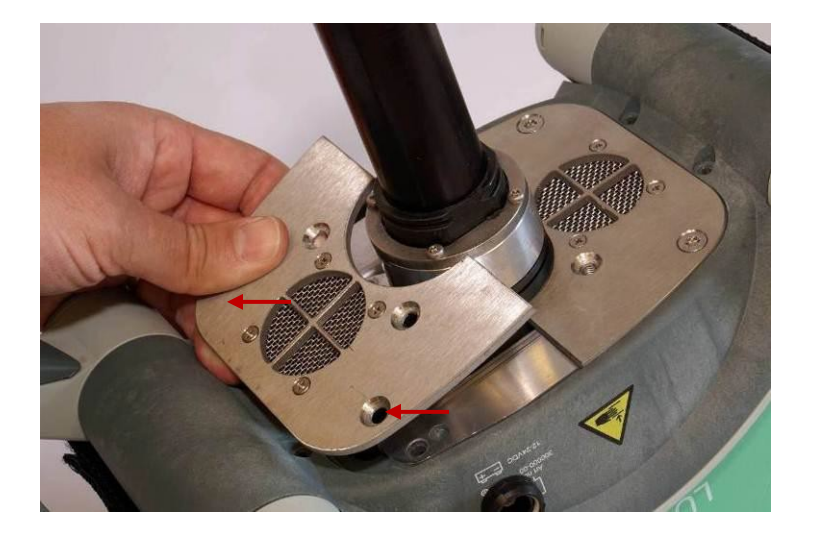

• Loosen the two remaining screws on the other bracket without removing them.

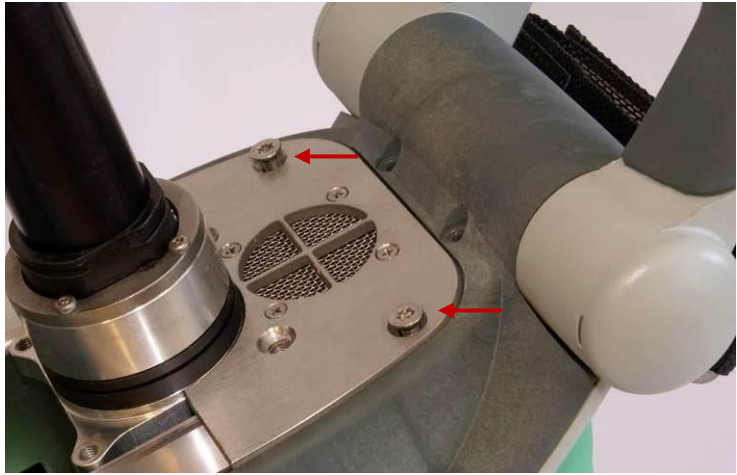

• Remove the four screws that hold the PCB brackets against the Compression Module, two screws on each side according to the pictures below with a *Torx 10 (T10)* Screwdriver

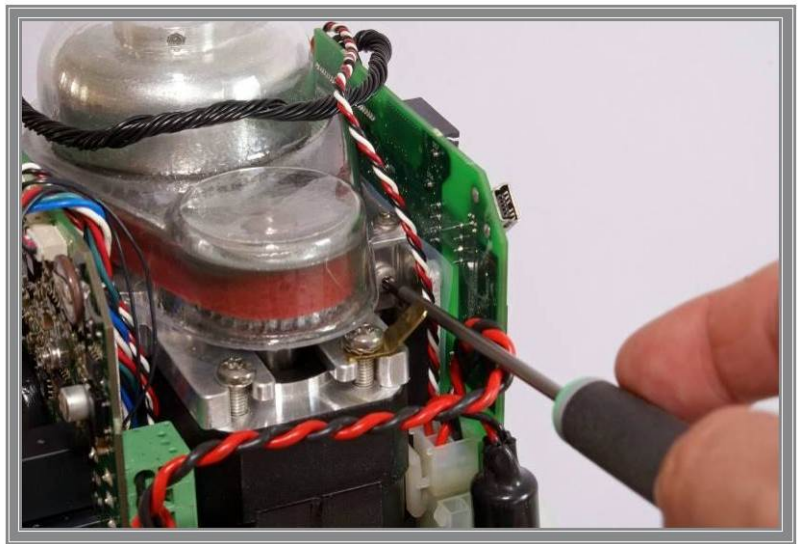

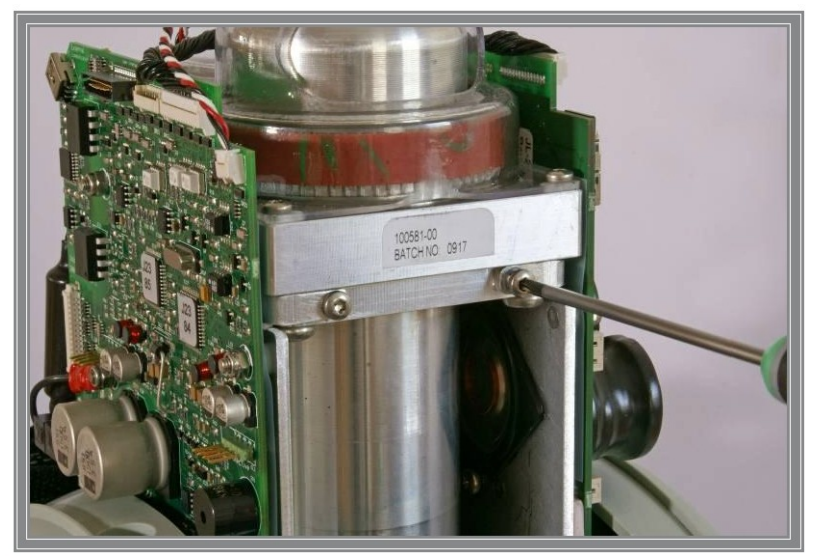

• Carefully spread the PCB boards and lift out the Copression Module, make sure that no cables get stuck or harmed especially the Linear sensor Cables.

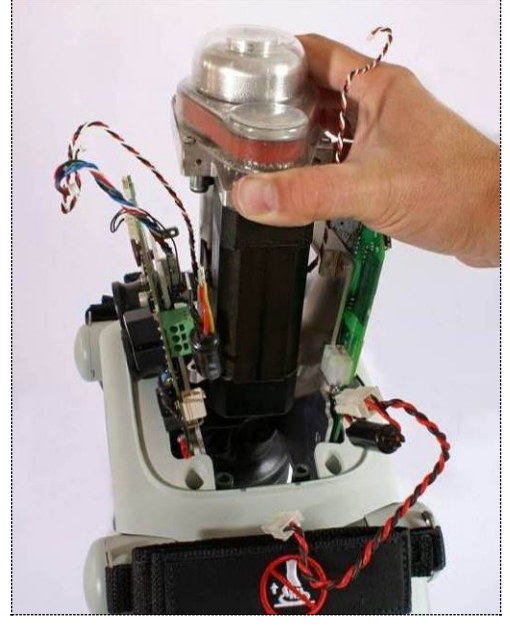

#### 2. Reassembling

- Carefully lower the Compression Module down between the PCB's.
- Position the PCB boards and fasten the Compression Module in the PCB brackets, use thread lock fluid and tighten to 9.0 in-lbs / 1.0 Nm with a Torque Screwdriver *Torx 10 (T10)*.
- Put back the Fan Bracket, use thread lock fluid and tighten to 35 in-lbs / 4.0 Nm with a Torque Screwdriver *Torx 25 (T25)*.
- Fasten the Compression Module with four screws, use thread lock fluid and tighten to 35 in- lbs / 4.0 Nm with a Torque Screwdriver *Torx 25 (T25)*.
- Unscrew the two screws on the bracket that are loose, apply thread lock fluid and tighten to 35 in-lbs / 4.0 Nm with a Torque Screwdriver *Torx 25 (T25)*.
- Re-connect all cables according to picture in **Disassembling**.
- Replace removed Cable Ties (if applicable).
- Put back the Hood according to **Reassembling** instruction in <u>How to Replace the Hood</u>.
- Put back the Bellows according to Reassembling instruction in <u>How to Replace the Bellows</u>.
- Put back the Suction Cup.
- 3. Test

## How to Replace the Drive Belt

- 1. Disassembling
  - Remove the Hood according to Disassembling instruction in How to Replace the Hood
  - Disconnect the Antenna Cable Connector and the Communication Cable from the Communication Board as shown in picture below

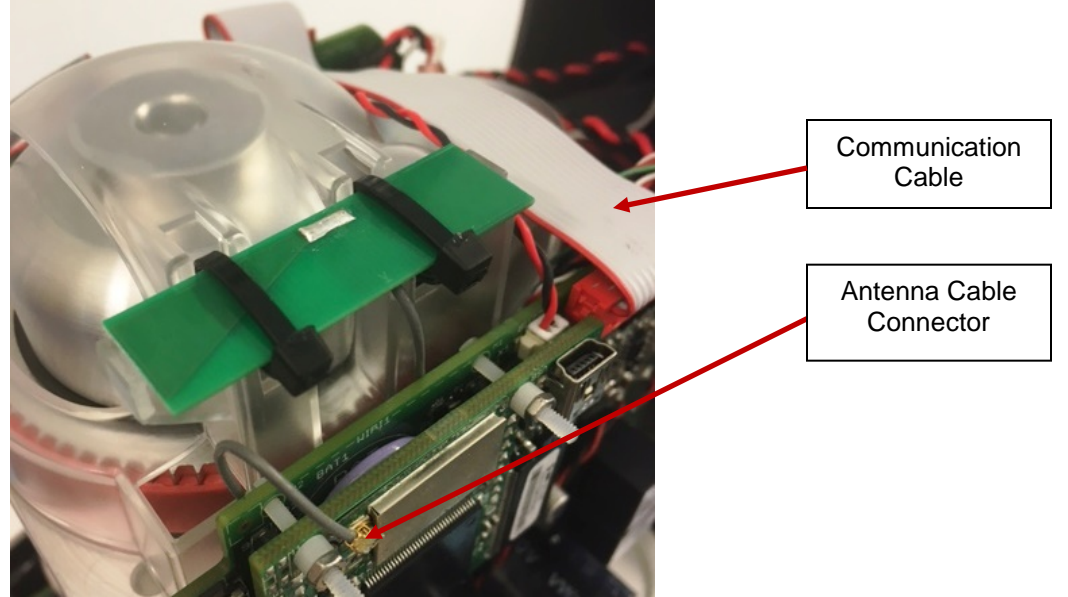

• Remove the Belt Cover by removing the four screws with a *Torx 10 (T10)* Screwdriver; be careful not to lose the washers.

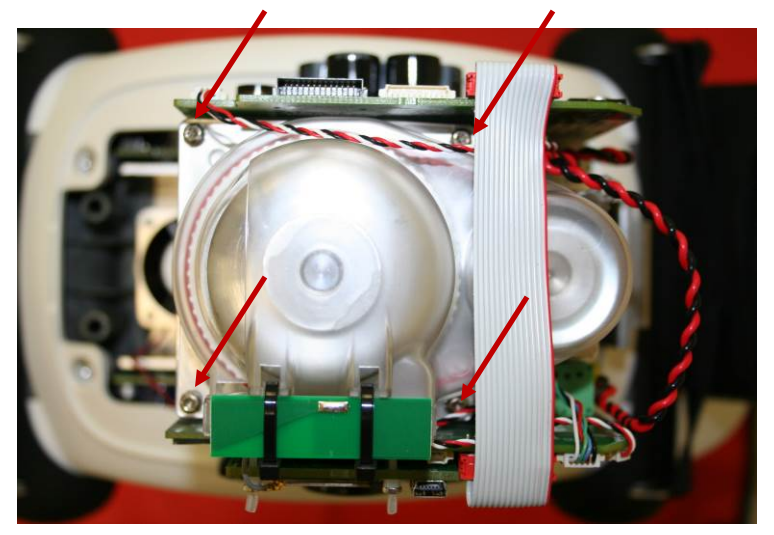

• Cut the Belt with *cutting plier* and remove it.

#### 2. Reassembling

- Thread the new Belt over the small Belt Wheel first.
- Continue to Thread it over the Large Belt Wheel and turn the wheel at the same time to get the belt in place.

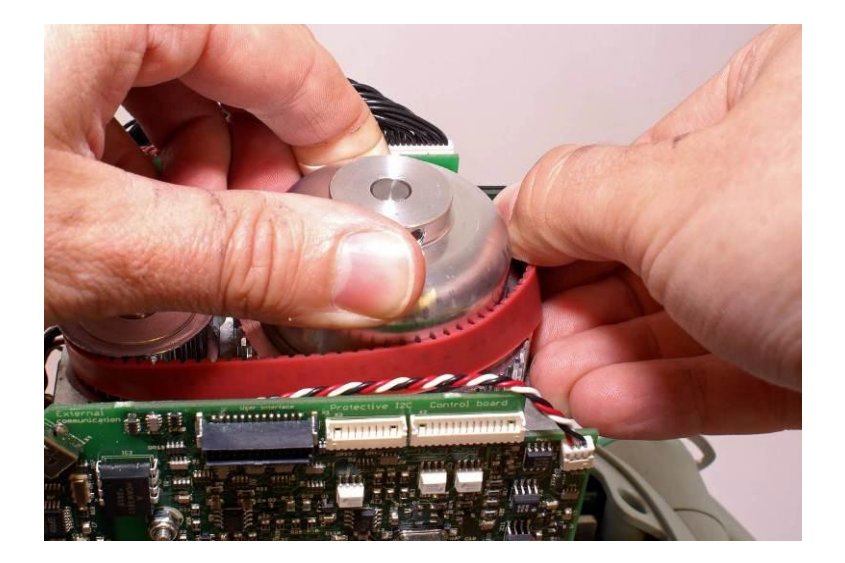

- Fasten the Belt Cover according to the picture in **Disassembling**. Tighten the screws to 9 in-lbs / 1.0 Nm with a Torque Screwdriver *Torx 10 (T10)*. Note: Do not use any Thread Lock Fluid!
- Connect the Antenna Cable Connector to the Communication Board and tuck away the antenna cable beneath antenna and between belt cover and Control PCBA.
- Connect the Communication Cable.
- Put back the Hood according to Reassembling instruction in How to Replace the Hood.

#### 3. Test

Perform a Function Check according to Function Check.

### How to Replace the Electric Motor

#### 1. Disassembling

- Follow **Disassembling** instructions in <u>How to Replace the Compression Module</u> to take out the Compression Module.
- Remove the Drive Belt according to Disassembling instruction in How to Replace the Drive Belt.
- Take note of how the terminal for Hood Ground Cable is angled.
- Remove the inner two screws and loosen the outer two screws holding the Motor with a *Torx 20 (T20) Screwdriver.*

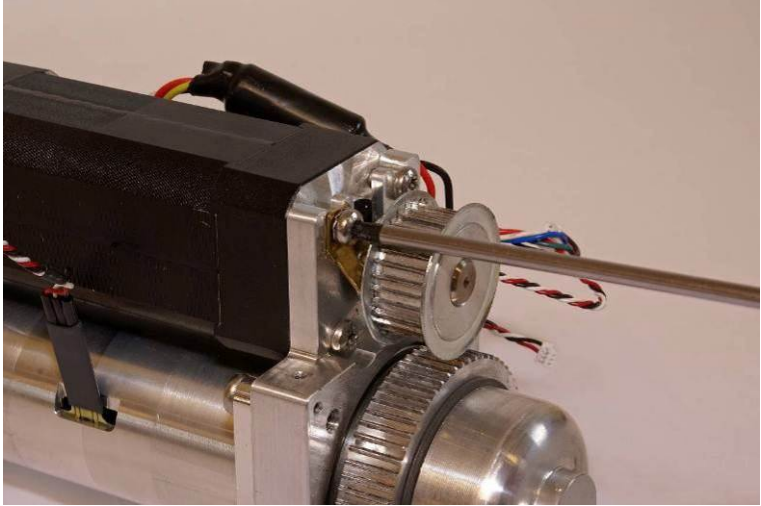

• Slide the Motor out from its bracket.

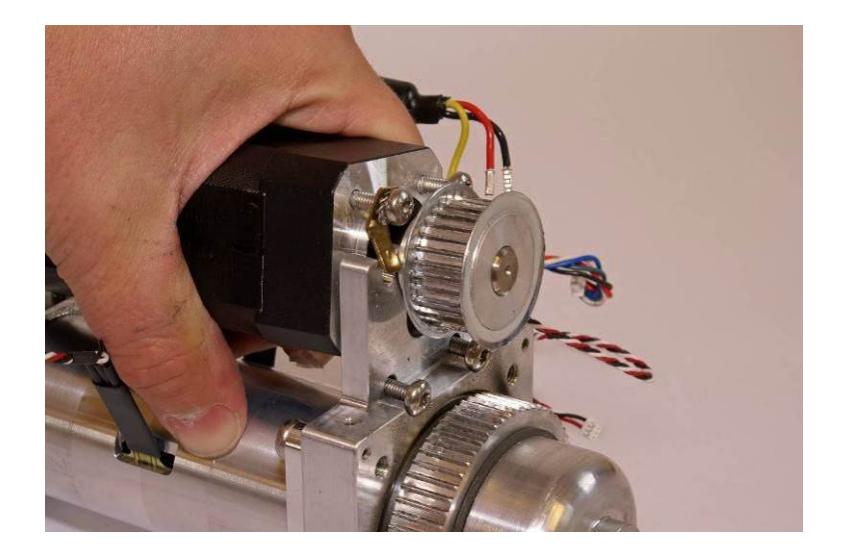

#### 2. Reassembling

• Apply Thread Lock Fluid on two of the screws and place them in the bracket according to picture below

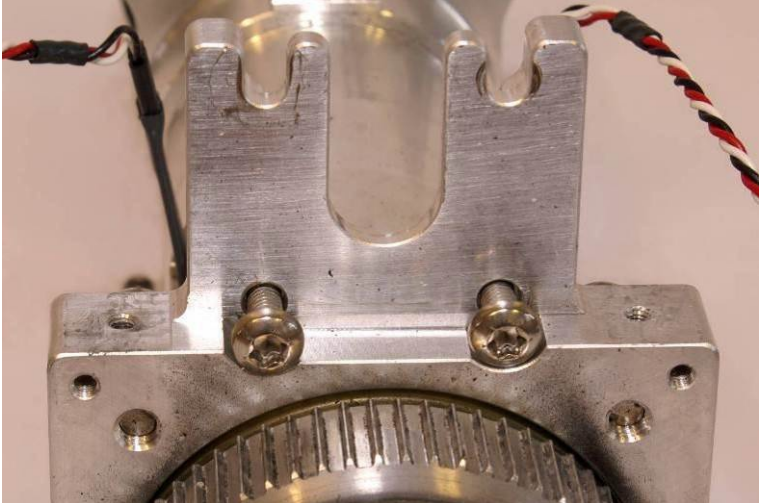

- Apply Thread Lock Fluid to the other two screws and put them on the Motor together with the lock washer and terminal. Make sure that the cable outlet is oriented as figure below.
- Slide the Motor onto the Bracket and tighten the screws to 18.8 in-lbs / 2.0 Nm with a Torque Screwdriver *Torx 20 (T20)*, and make sure to angle the terminal so the ferrite of the Hood Power Cable is secured behind the Hood Ground Cable connector.

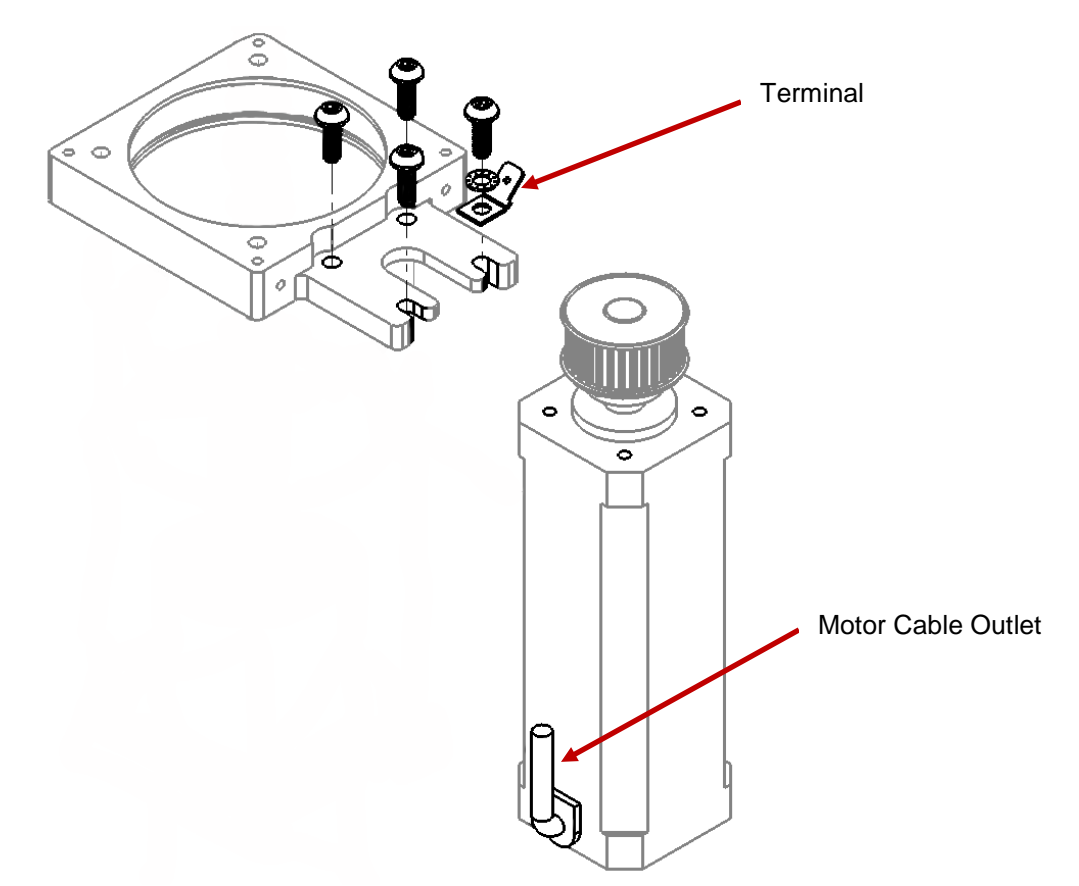

- Put back the Drive Belt according to **Reassembling** instruction in <u>How to Replace the Drive Belt</u>.
- Put back the Compression Module according to **Reassembling** instruction in <u>How to Replace the</u> <u>Compression Module</u>.
- Put back the Hood according to **Reassembling** instruction in <u>How to Replace the Hood</u>.
- Put back the Bellows according to Reassembling instruction in How to Replace the Bellows.
- Put back the Suction Cup.

#### 3. Test

Perform a Function Check according to Function Check.

## How to Replace the Control PCBA

- 1. Disassembling
  - Before disassembling and changing any PCB and if possible; connect a laptop and perform "Store View" using <u>LUCAS® 3 Program Loader</u>.
  - Follow **Disassembling** instructions in <u>How to Replace the Compression Module</u> to take out the Compression Module.
  - Remove the two remaining screws from beneath and lift out the PCB carefully.
  - Warning: Always use ESD protection when handling PCBs!
  - Remove SD-card from old Controller PCB. Check that the SD-card is intact and readable/writeable. If SD-card is working properly keep it for the new Controller PCB.
  - Remove Communication PCB according to the **Disassembling** Instruction in <u>How to Replace the</u> <u>Communication PCB</u>

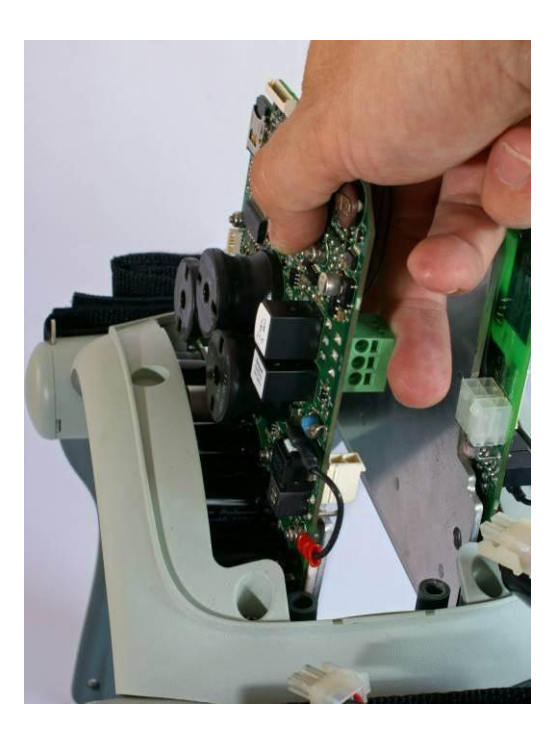

#### 2. Reassembling

- Put back the Communication PCBA according to **Reassembling** instruction in <u>How to Replace the</u> <u>Communication PCB</u>
- If the SD-card from the old PCBA is working properly insert the old SD-card into the new PCBA, otherwise keep new SD-card installed.
- Put the new Controller PCBA in place and fasten loosely with two screws together with the Bottom Plate with a *Torx 25 (T25)* Screwdriver.
- Put back the Compression Module according to **Reassembling** instruction in <u>How to Replace the</u> <u>Compression Module</u>
- Put back the Hood according to Reassembling instruction in How to Replace the Hood.
- Put back the Bellows according to Reassembling instruction in <u>How to Replace the Bellows</u>.
- Put back the Suction Cup.

#### 3. Programming

- Connect a laptop and program the Controller PCBA according to <u>LUCAS® 3 Program Loader</u>.
- Check that "Device S/N", Time and Date, "Total Number of Strokes", "Hardware ID" and "Device Friendly Name" are correct (if possible check against "Store View" performed in Disassembling step). If "Store View" was not possible set: "Device S/N" (e.g. 35160021) and "Hardware ID" (e.g. 100921-00) according to Type Label, "Total Number of Strokes" to 0 (zero) and "Device Friendly Name" to "LUCAS3-" + serial number according to Type Label.

#### 4. Test

Perform a Function Check according to Function Check.

### How to Replace the Protective PCBA

#### 1. Disassembling

- Before disassembling and changing any PCBA and if possible; connect a laptop and perform "Store View" using <u>LUCAS® 3 Program Loader</u>.
- Follow **Disassembling** instructions in <u>How to Replace the Controller PCB</u> to take out the Protective PCBA.
- Warning: Always use ESD protection when handling PCBAs.

#### 2. Reassembling

- Put the new PCBA in place and fasten loosely with two screws together with the Bottom Plate with a *Torx* 25 (T25) Screwdriver.
- Put back the Compression Module according to Reassembling instruction in <u>How to Replace the</u> <u>Compression Module</u>

- Put back the Hood according to **Reassembling** instruction in <u>How to Replace the Hood</u>.
- Put back the Bellows according to Reassembling instruction in How to Replace the Bellows.
- Put back the Suction Cup.

#### 3. Programming

- Connect a laptop and program the Protective PCB according to LUCAS® 3 Program Loader.
- Check that "Device S/N", Time and Date, "Total Number of Strokes", "Hardware ID" and "Device Friendly Name" are correct (if possible check against "Store View" performed in Disassembling step). If "Store View" was not possible set: "Device S/N" (e.g. 35160021) and "Hardware ID" (e.g. 100921-00) according to Type Label, "Total Number of Strokes" to 0 (zero) and "Device Friendly Name" to "LUCAS3-" + serial number according to Type Label.
- 4. Test

Perform a Function Check according to Function Check.

## How to Replace the Electric Fan

#### 1. Disassembling

- Lift of the hood by following **Disassembling** instructions in <u>How to Replace the Hood</u>, it's not necessary to disconnect the cables.
- Disconnect the Fan Cable on the Control PCB

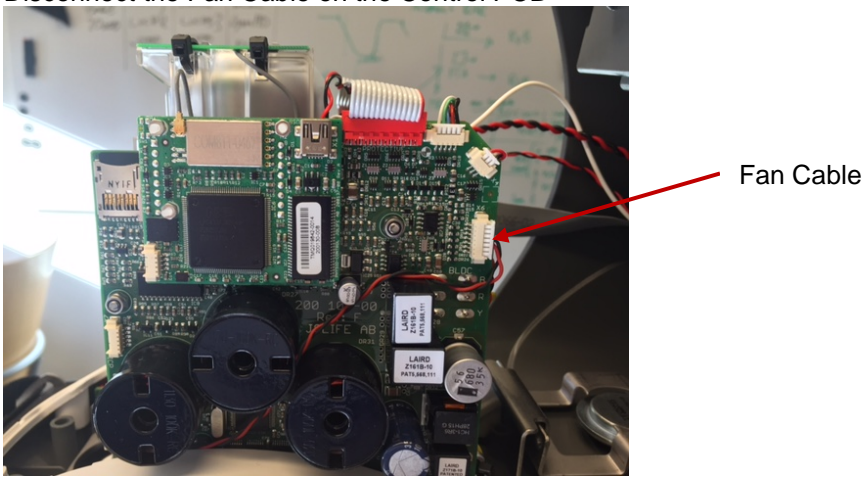

• Remove the four screws that hold the Fan (under the battery side, two more screws are hidden under the robber bellows) with a *Flat 5.5x0.8 mm (5.5)* Screwdriver.

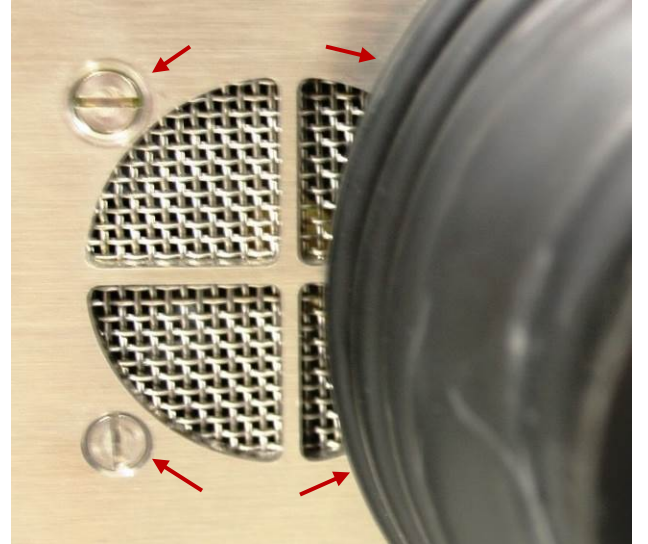

- Take off the Threaded plate and lift out the Fan.
- 2. Reassembling

• Make sure all parts are assembled as picture below. The screws shall be locked with thread lock fluid and tightened to 9 in-lbs / 1.0 Nm with a Torque Screwdriver *Flat 5.5x0.8 mm (5.5)*.

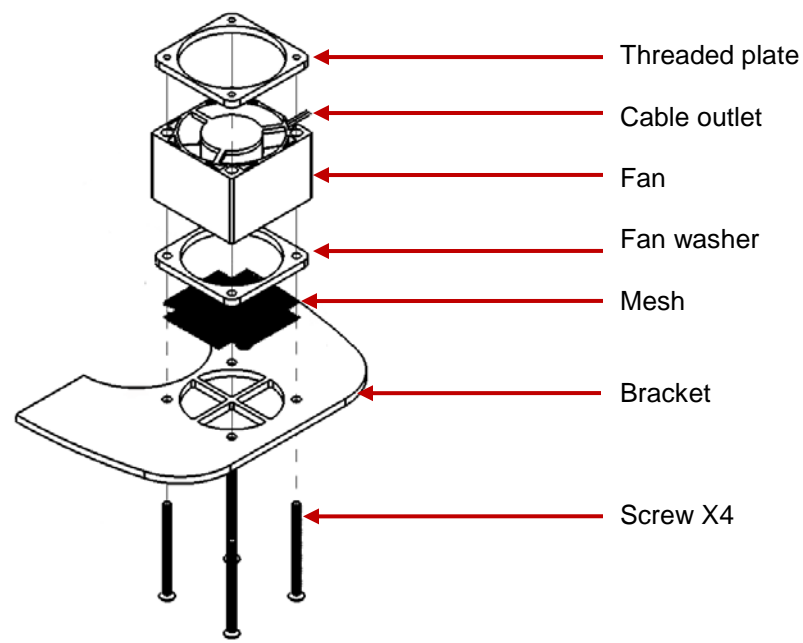

• Connect the Fan Cable to the "Optional" connector on the Control PCB. Place the cable between the coils according to the picture below.

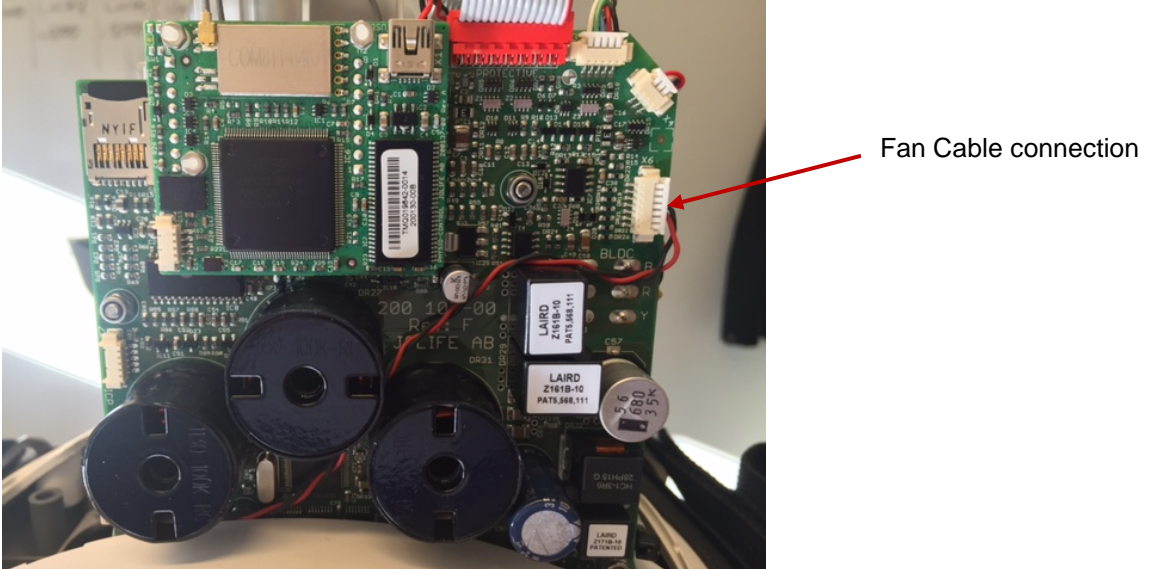

• Put back the Hood according to **Reassembling** instruction in <u>How to Replace the Hood</u>.

#### 3. Test

- Perform a Function Check according to <u>Function Check</u>.
- When the device is in active mode let it run, after approximately 10 minutes the fan should start. Now set the device in adjust mode, the fan should continue running. Check that there is no unusual sound from the fan. When the temperature inside the hood has decreased to 30°C (86°F) the fan should stop. Continue with the Function Check.
### How to Replace the Support Leg

This procedure can be used for replacing the Support Leg or replacing the Axel-Angle Shaft.

- 1. Disassembling
  - Remove the Patient Strap.

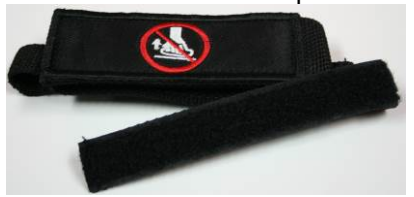

• Remove the Bumper.

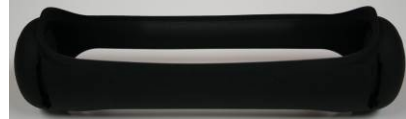

• Remove Snap Ring by turning the open end of ring to the open edges of the leg, shown in the picture; and take it out (two rings, one on each side).

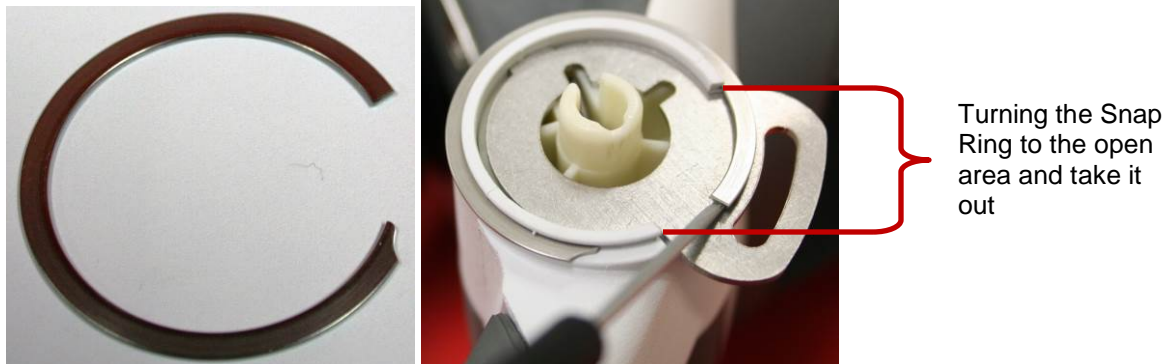

• <u>Remove the Patient Strap Holders (two, one on each side).</u>

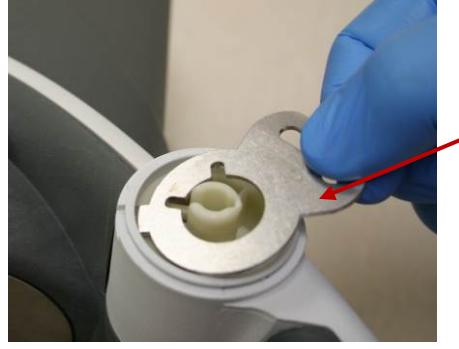

Take out Patient Strap Holders

• Lay LUCAS on the side of table with nothing blocking the shaft underneath. The round end of spring should be facing up according to the pictures below.

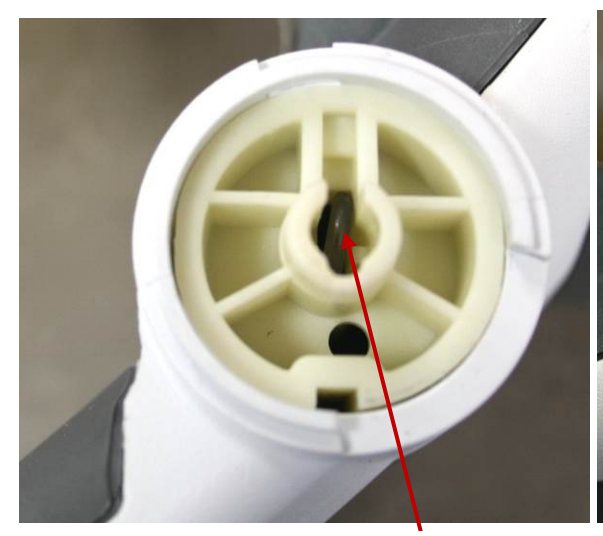

**Spring** with a round end facing up (nonpress fitted side)

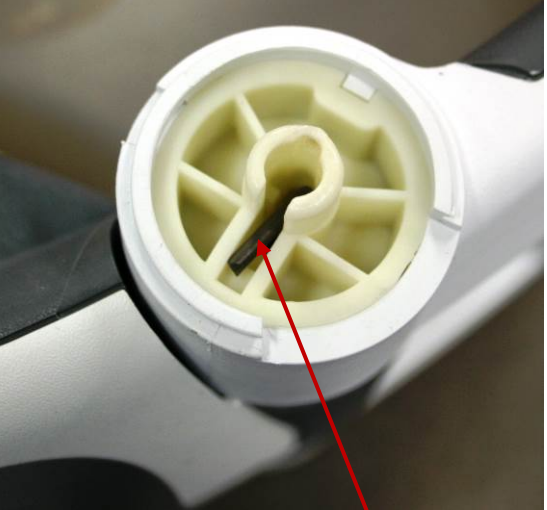

**Spring** with a flat end facing down (press fitted side)

• Knock the **Spring** out with a *Hammer* and a *Mandrel* or similar tool. Tap the spring downwards with the mandrel and hammer until it falls loose.

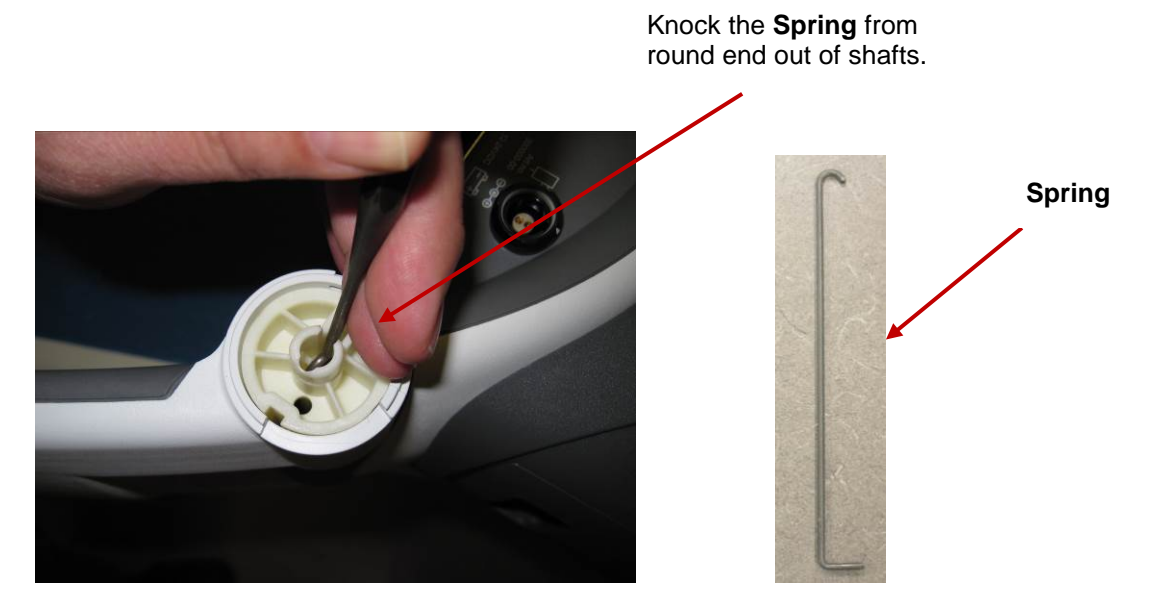

• When the **Spring** is removed from the Angle Shaft, turn the device over so the press fitted side is facing up. Using the metal Pin or similar tool and Hammer, push the bottom, non press-fitted Angel Shaft out of Support Leg. Always knock out the non press fitted Angle Shaft first.

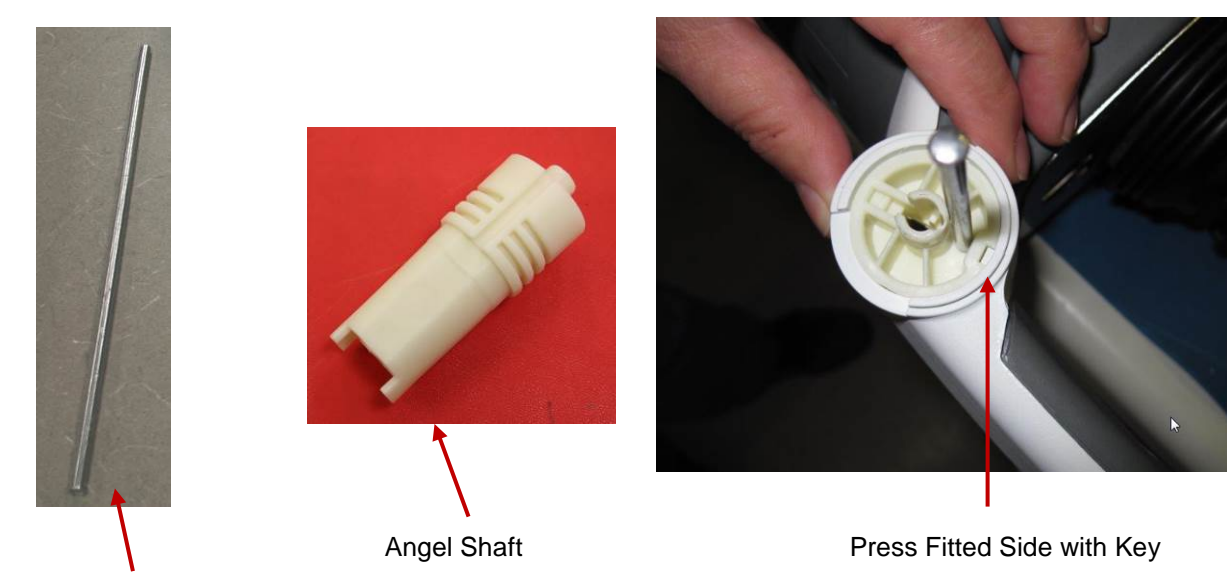

Metal Pin

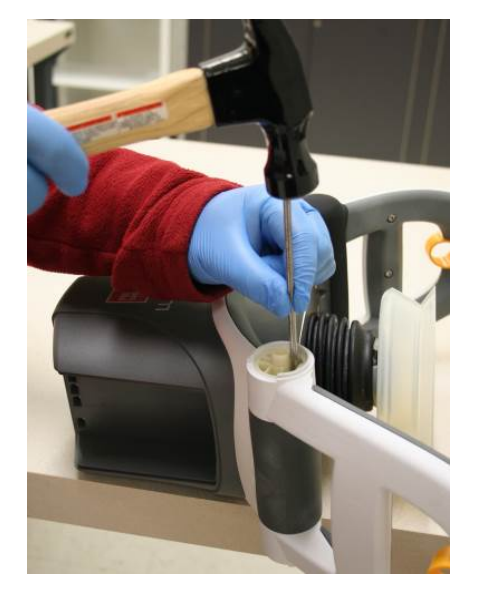

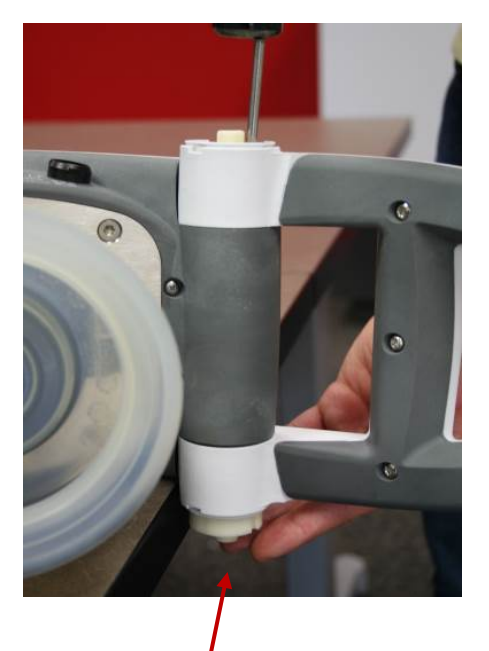

The bottom, non-press fitted Angel Shaft

• Turn the leg on the other side; and use the Angel Shaft Tool (optional tool) or similar tool with a Hammer to knock out the press fitted Angle Shaft, which is fitted into the Main Body.

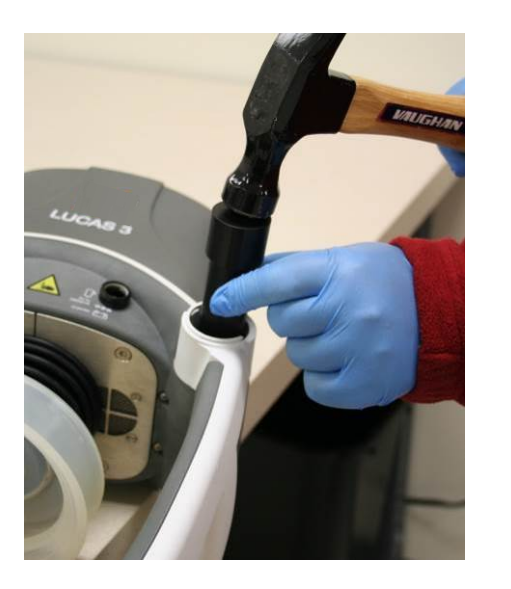

Use this end to install

Use this end to remove

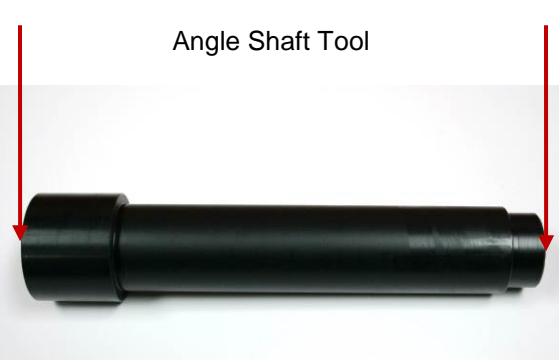

- Mandrel, LUCAS Hinge Insertion (Optional Tool) -

• Remove the Support Leg.

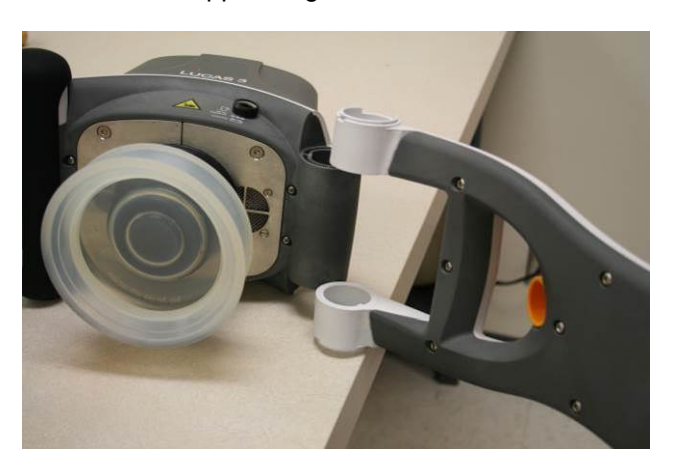

#### 2. Reassembling

- With LUCAS still on the side, place the new support leg fully extended out from LUCAS.
- Insert the Angle Shafts; start with the one that is press fitted into the Main Body, oriented as picture below. Knock it down so that it is completely flush into the Support Leg.

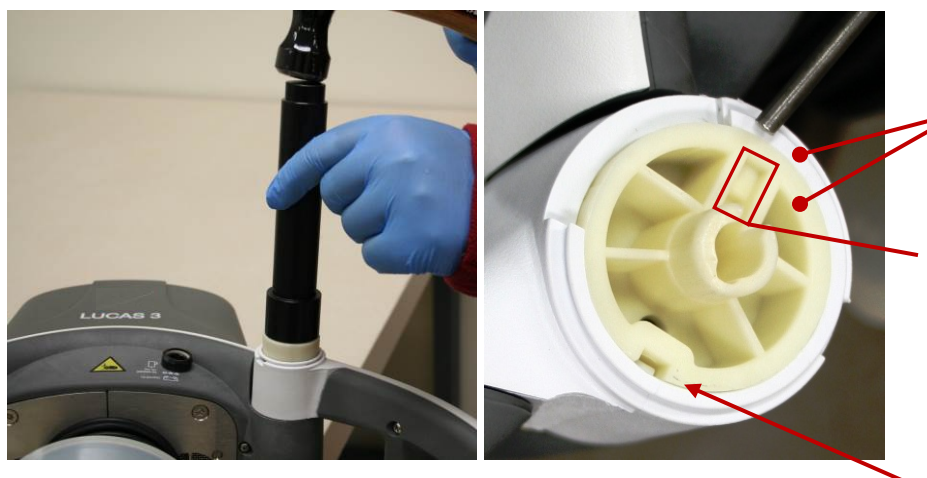

On the same level

During this reassembling step, the keyways for the **Spring** should always be pointing towards the Compression Module on both shafts. Note: Notch of the Angle Shaft pointing toward the claws.

- Turn LUCAS over on the other side and insert the non-press fitted Angle Shaft by hand force until it stops. Ensure that the keyways for the spring are aligned with each other.
- Insert the **Spring** with the rounded end first, all the way down through both Angle Shafts. Use a Mandrel to fully seat the spring into the Angle Shaft.

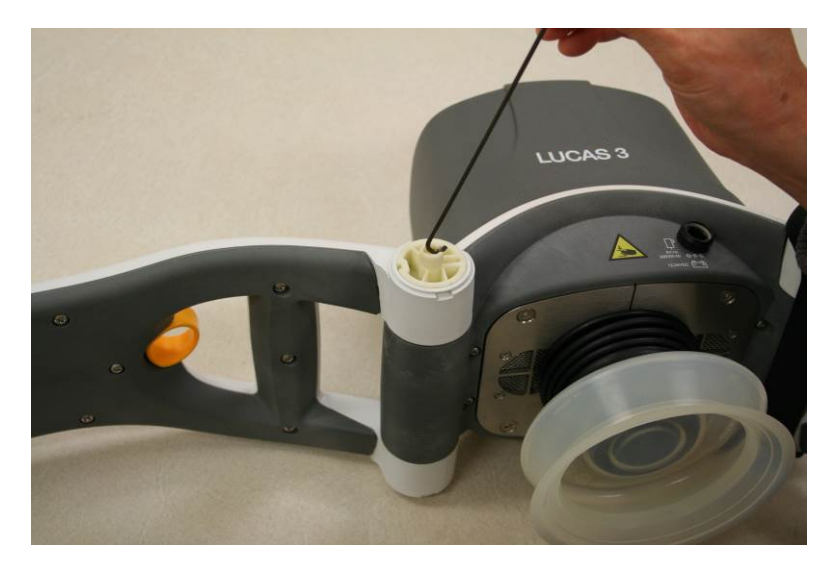

• Turn the leg inwards to its correct position.

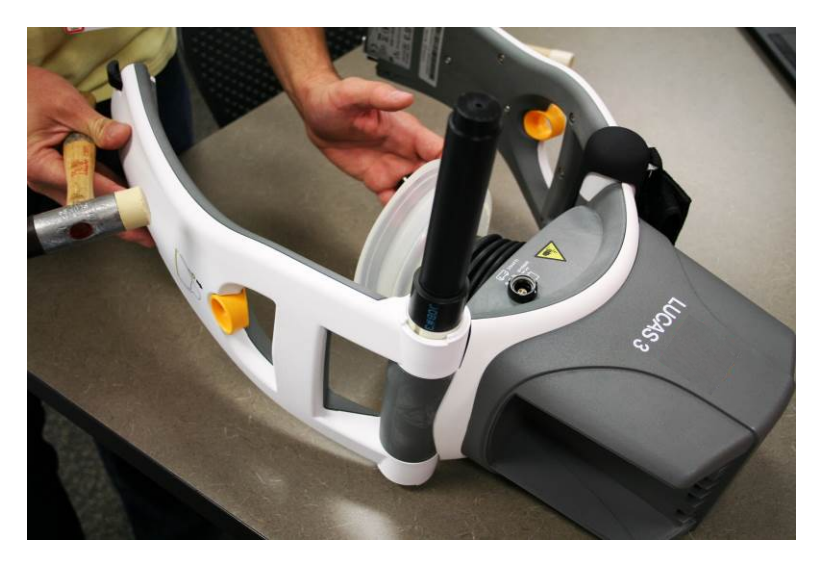

• Ensure the L shaped end of the spring is properly seated inside the Angle Shaft.

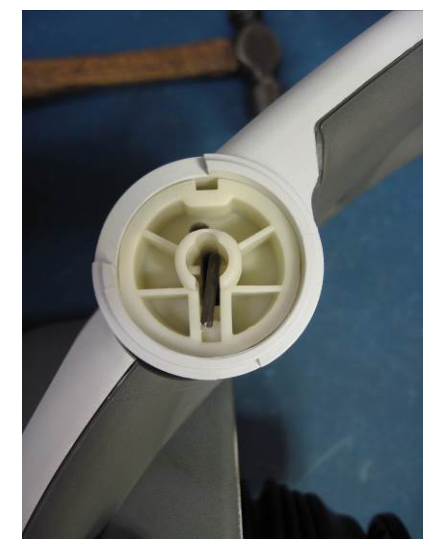

• Carefully hammer down the Angle Shaft with a hammer and the Angle Shaft Tool (Optional Tool) or similar tool. The surface of the Angle Shaft should be on the same level as the Support Leg. Double check the L-shaped side of the spring to make sure it is still seated in the Angle Shaft. A mandrel can be used to tap it into place if not fully seated.

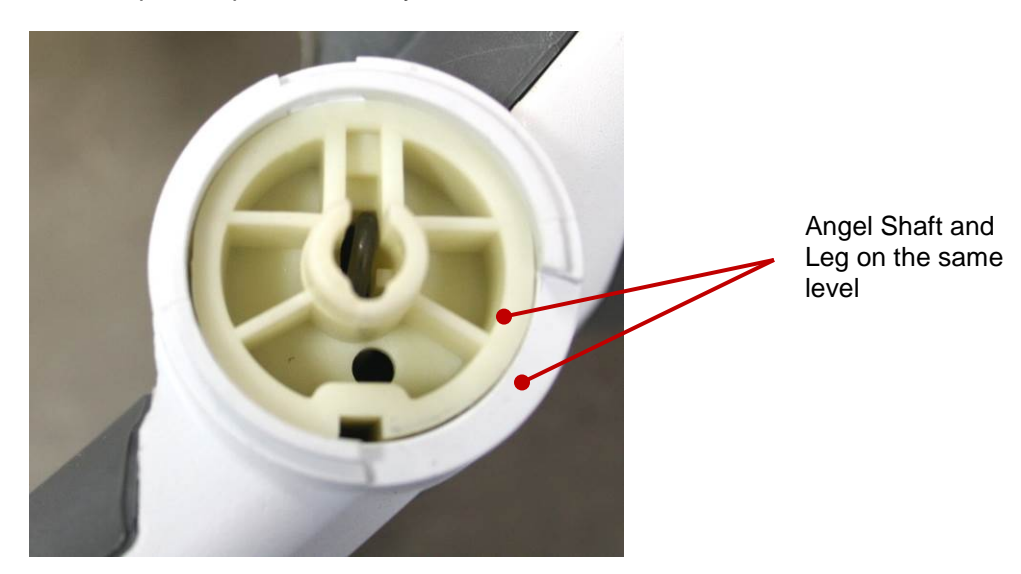

- Put the Patient Strap Holder in place (two sides).
- Install Snap Ring according to the picture below (two sides), place the open end of the ring downwards.

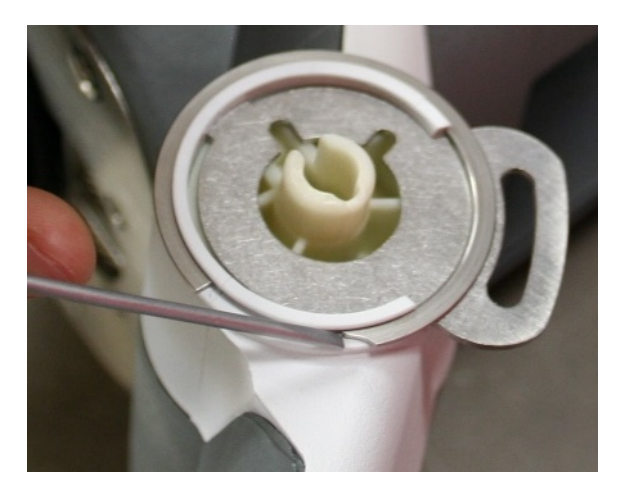

- Slide the Bumper up over the support leg (note the direction of the bumper, skirt edge should be on the bottom).
- Thread the Bumper over the shaft and the patient strap holder on both sides.

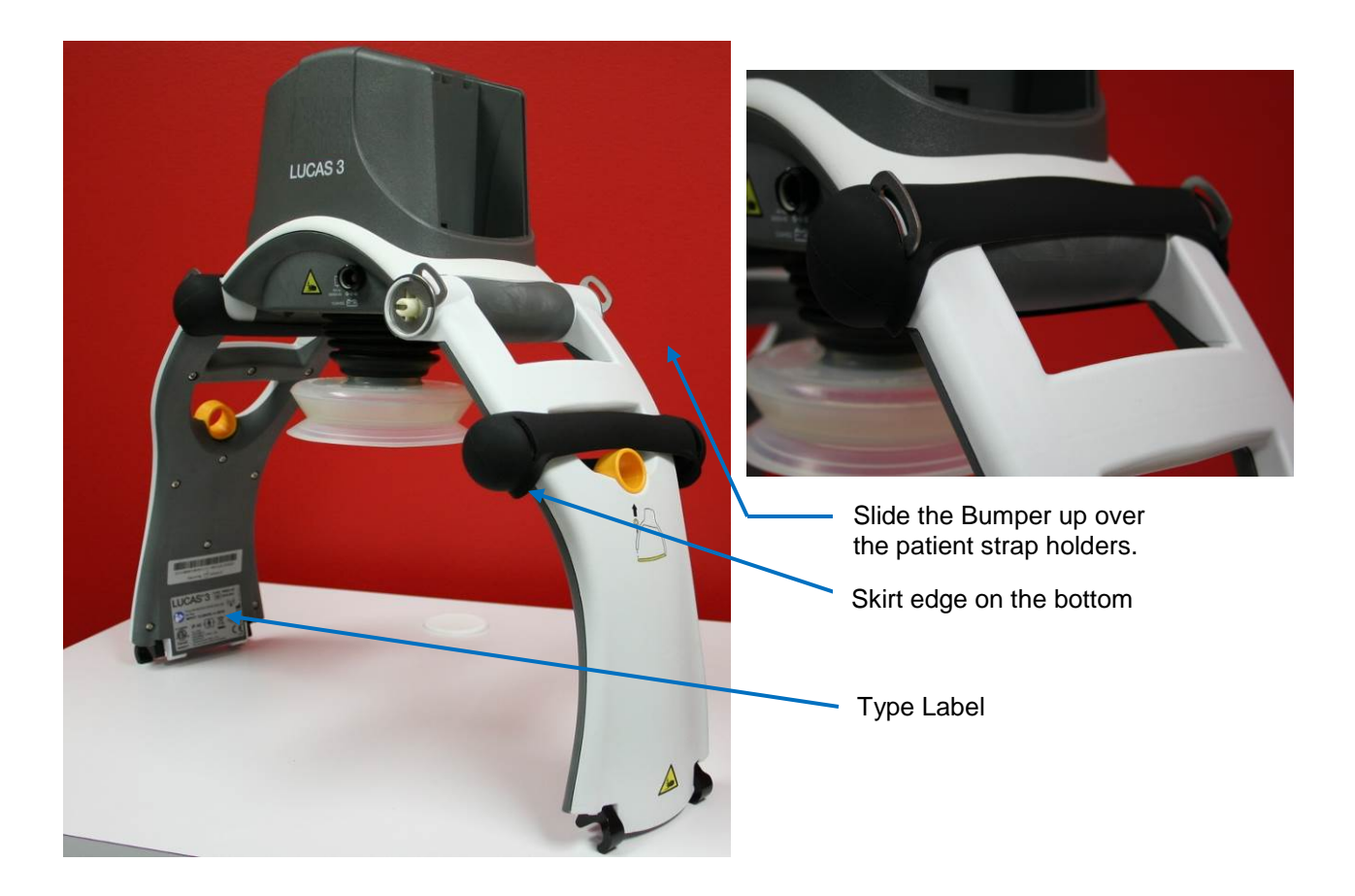

• Mount back the Patient Strap.

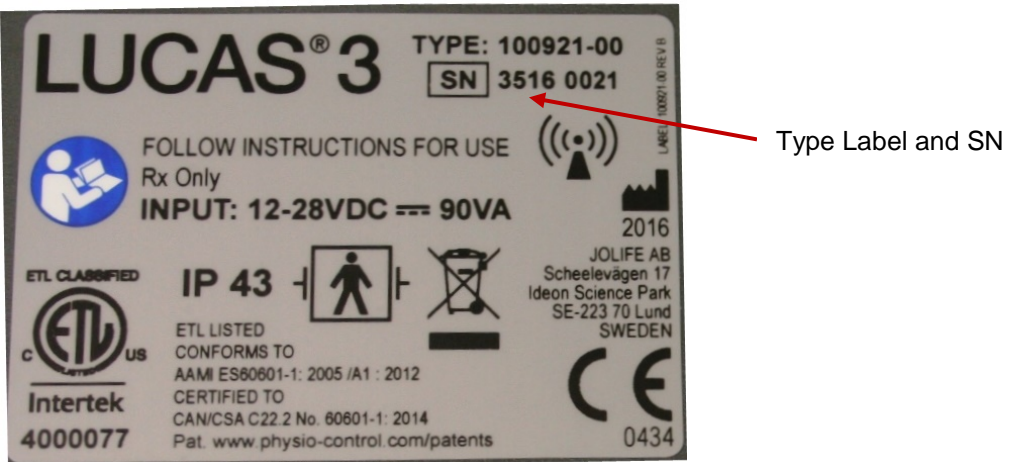

• If the replaced Support Leg has a Type Label with SN, and if possible, try to move the existing label on to the new Support Leg. If that doesn't work, contact Physio Control to get a new label with the same SN and Notified Body number.

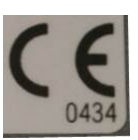

The Notified Body number "0434" as shown in picture above may be "2460".

#### 3. Test

Do the following tests to verify that the repair/replacement has been performed correctly:

• Check the locking function by locking and unlocking against the Back Plate.

- Check the function of the torsion spring by folding and unfolding the Support Legs.
- Perform a Function Check according to Function Check

### How to Replace the Antenna

#### 1. Disassembling

- Remove the Hood according to instructions in <u>How to Replace the Hood</u>.
- Cut out two cable ties

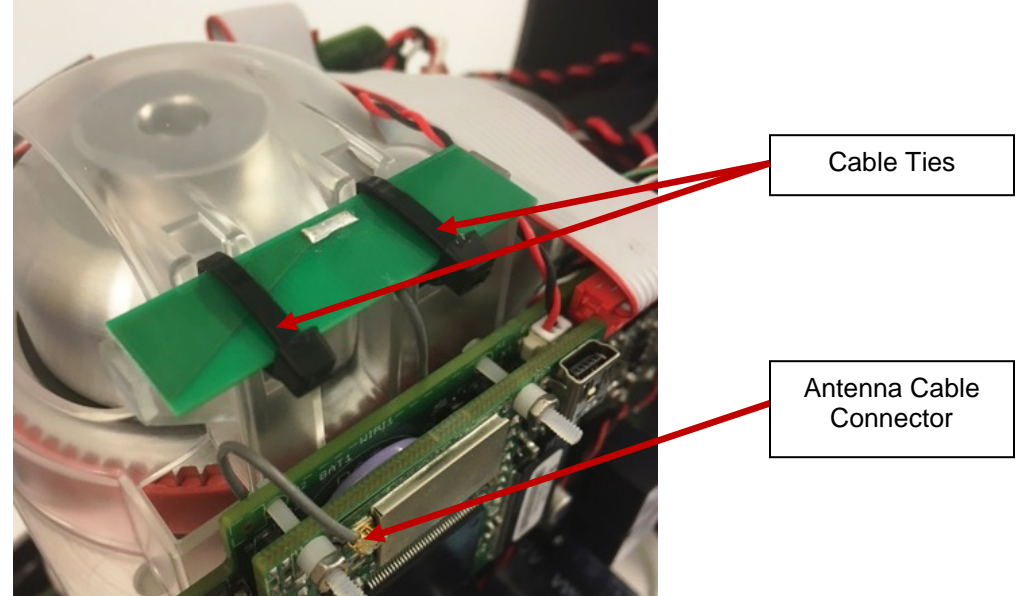

- Disconnect the antenna cable connector from Communication Board
- Remove the antenna board from the belt cover

#### 2. Reassembling

- Pre-bend two cable ties at the bend line marked in red as shown in the picture
- Bend the tip of the cable tie to make it easier go through the hole

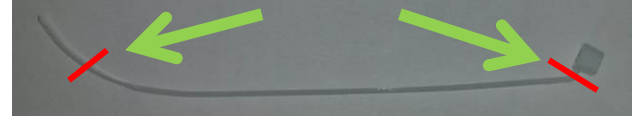

• Use a third cable tie (marked with blue arrow in the picture) to guide the cable tie through the holes

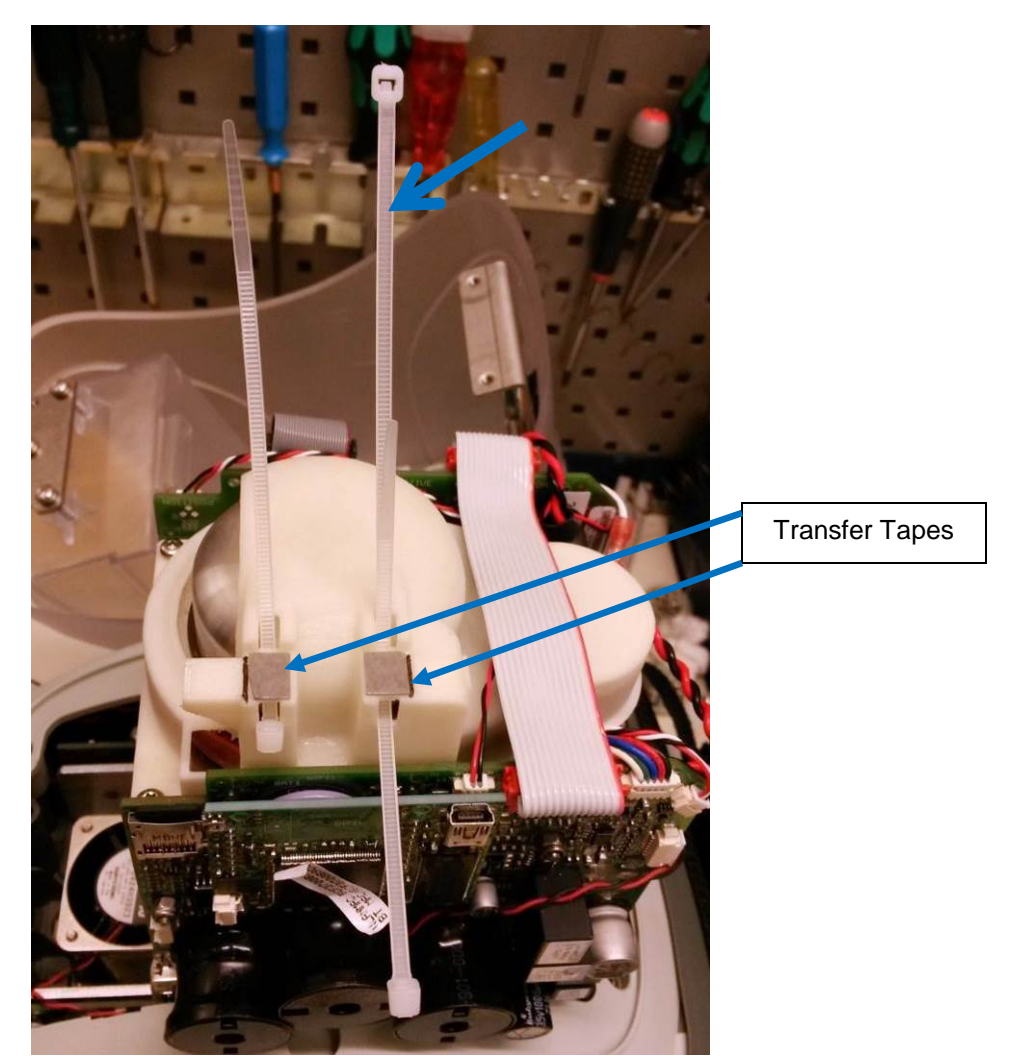

- Apply transfer tapes (approximate 7x8mm, 2x) to the belt cover, and remove the tapes protective top layer.
- Place the antenna on top of the transfer tapes and against the surfaces marked with red arrows and in between flanges marked with green arrows.

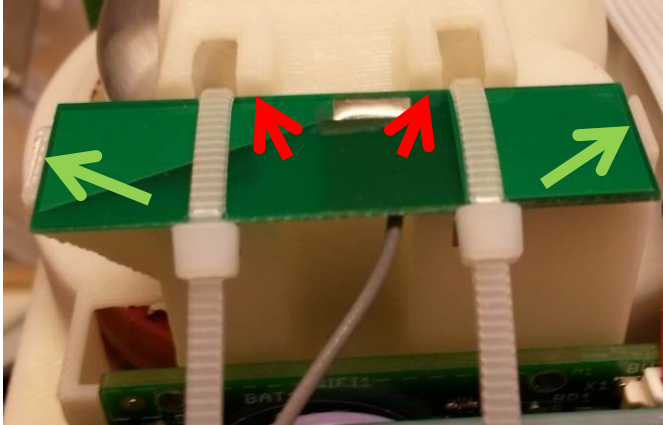

• Close and tighten the cable ties by hand until the antenna is secured as shown in the pictures below, with the cable tie closing position against the edge of the antenna board.

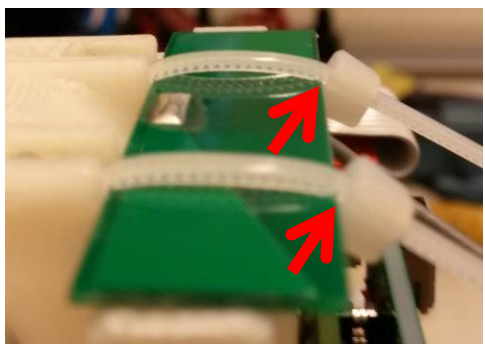

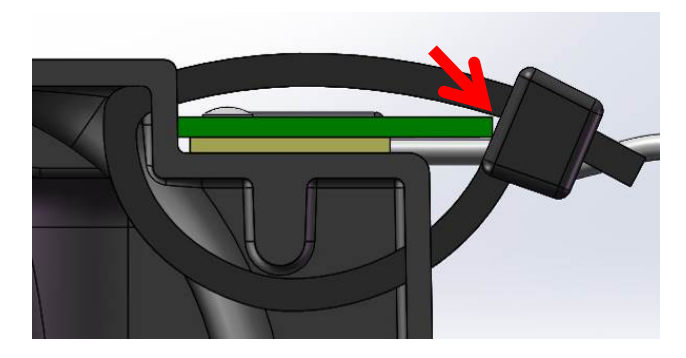

- Cut off the excess cable tie tails
- Connect antenna to the Communication Board and tuck away the antenna cable beneath antenna and between belt cover and Control PCBA.

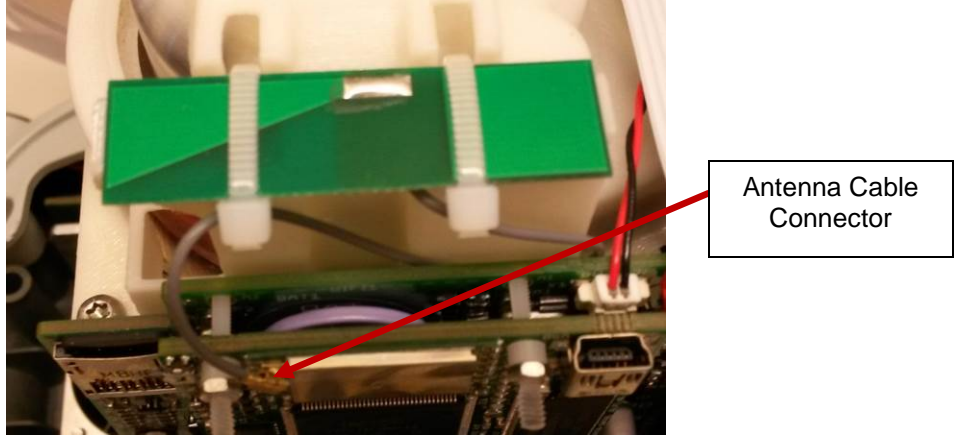

- Put back the Hood according to Reassembling instruction in How to Replace the Hood.
- 3. Test
  - Perform a Function Check according to Function Check

### How to Replace the Communication PCB

#### 1. Disassembling

- Before disassembling and changing any PCB and if possible; connect a laptop and perform "Store View" using <u>LUCAS® 3 Program Loader</u>.
- Follow **Disassembling** instructions in <u>How to Replace the Controller PCB</u> to take out the Controller PCB.
- Use a plier carefully cut off 3 plastic screws that hold the communication PCB on Controller PCB
- Save the plastic spacers and the nuts for reuse

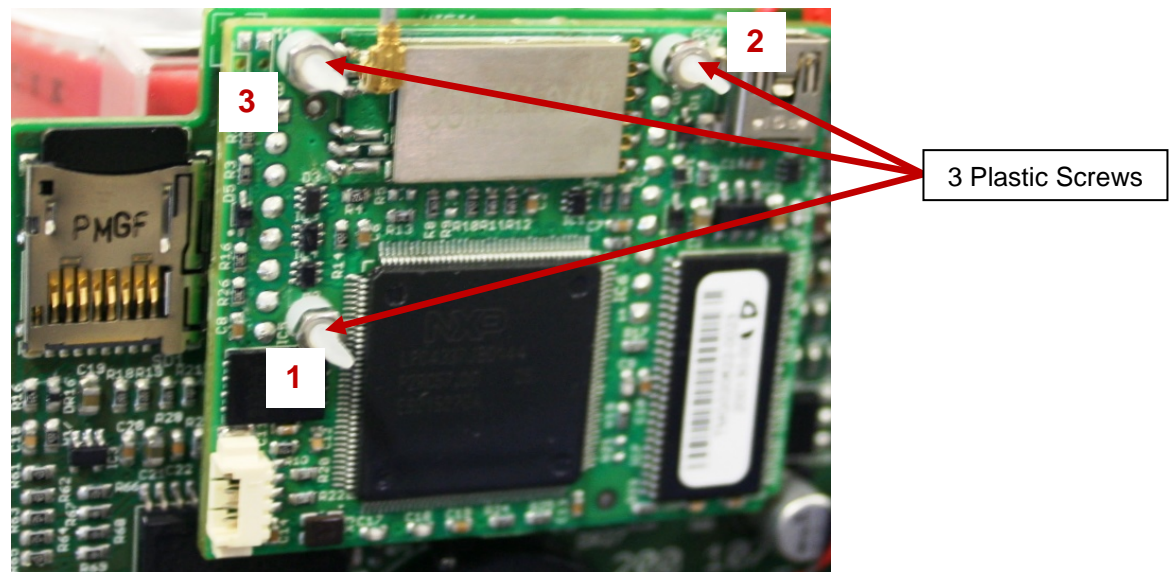

Remove the Communication PCB

#### 2. Reassembling

- Put the new Communication PCB in place with the new plastic screws, plastic spacers, and the nuts
- Finger tightens screws by holding screw head lightly with fingertip until all items are tight against each other and no play is visible. Do not overtighten.
- Then use tools to tighten screw and nut <sup>3</sup>/<sub>4</sub> of turn (270), tightening order according to the numbers shown in the picture
- Flatten screws (3x) using a non-knurled flat nose plier right up against the nut shown in the picture below

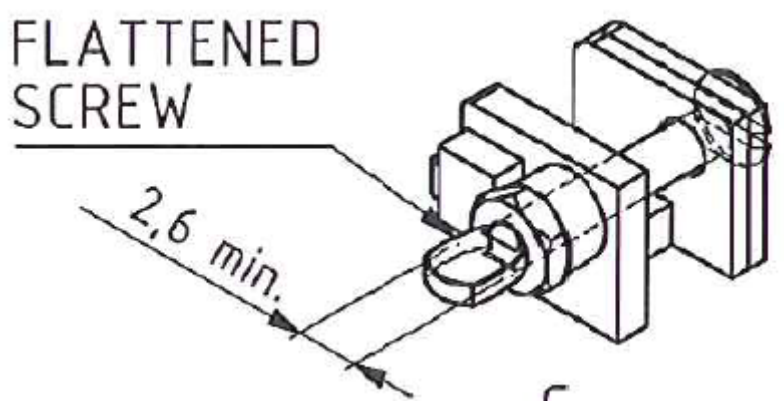

Put back the Controller PCB according to **Reassembling** instruction in <u>How to Replace the Controller</u>
<u>PCB</u>

#### 3. Programming

- Connect a laptop and program the Protective PCB according to LUCAS® 3 Program Loader.
- Check that "Device S/N", Time and Date, "Total Number of Strokes", "Hardware ID" and "Device Friendly Name" are correct (if possible check against "Store View" performed in Disassembling step). If "Store View" was not possible set: "Device S/N" (e.g. 35160021) and "Hardware ID" (e.g. 100921-00) according to Type Label, "Total Number of Strokes" to 0 (zero) and "Device Friendly Name" to "LUCAS3-" + serial number according to Type Label.

#### 4. Test

• Perform a Function Check according to Function Check.

### **Replacing the Power Inlet**

#### 1. Disassembling

- Follow the instructions in Section Replace the Compression Module.
- Follow the instructions in Section Replace the Controller PCB
- Follow the instructions in Section Replace the Protective PCB

Warning: Always use ESD protection when handling PCB's!

• Remove the four Torx 20 screws to remove the Main Body Lid.

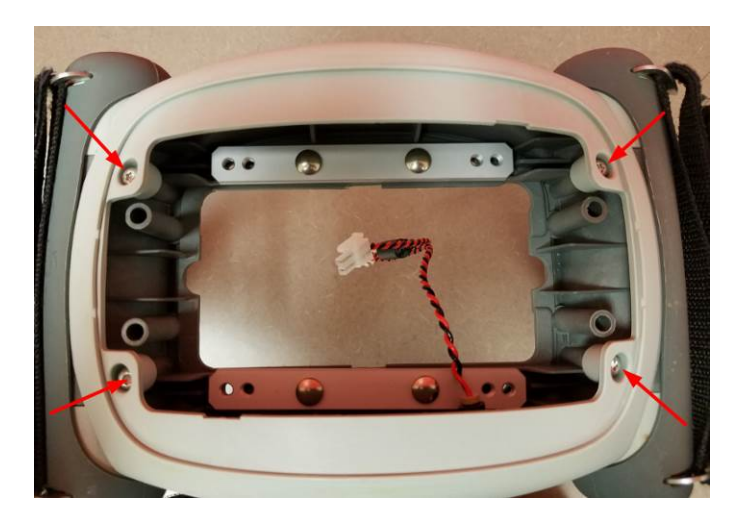

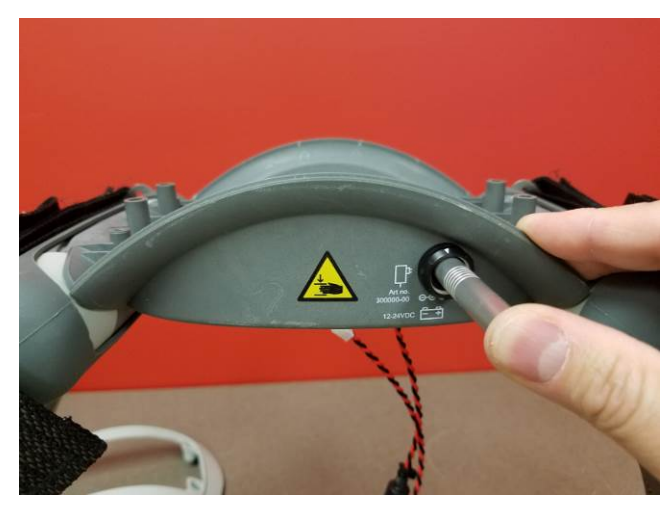

- Use the extraction tool to remove the wires from the Power Inlet.
- With the wires removed you can now remove the nut and Power Inlet.

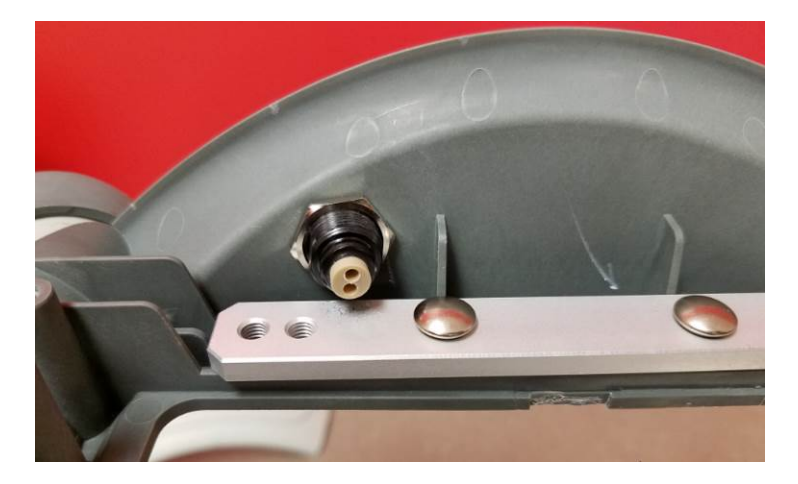

#### 2. Reassembling

• Install the Power Inlet with the white arrow on top.

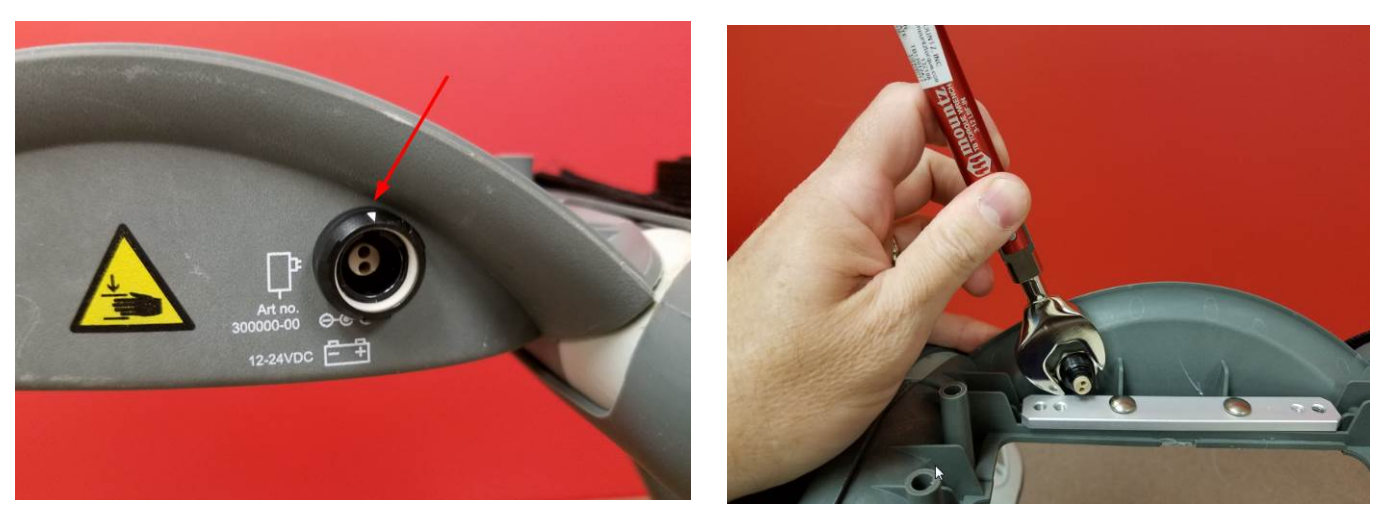

• Install the Power Inlet nut and tighten to 9 in-lbs / 1.0 Nm.

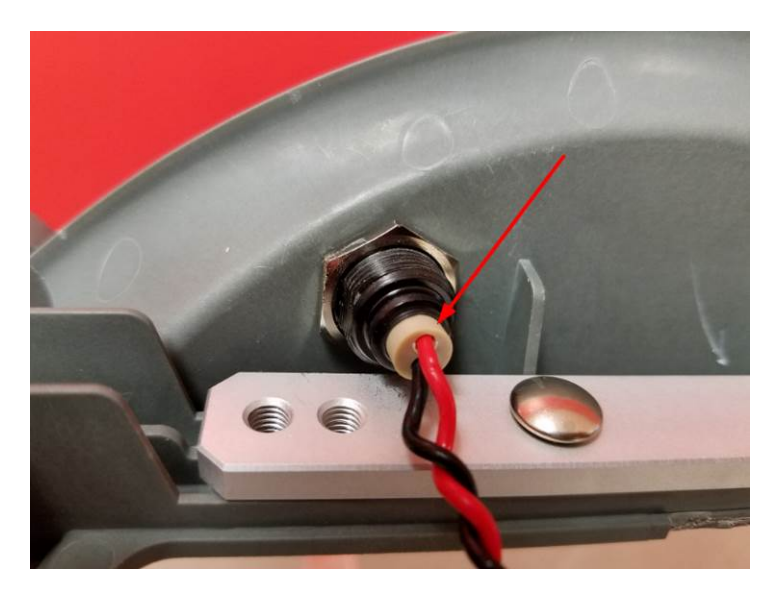

- Insert the Power Inlet wires with the red on top.
- Install the Main Body Lid and tighten all four Torx 20 screws to 13 in-lbs / 1.5 Nm
- Re-install the Compression Module, Controller PCB, Protective PCB, and Hood.

#### 3. Test

• Perform a Function Check according to Section Function Check.

#### 4. Disassembling

- Follow the instructions in Section Replace the Compression Module.
- Follow the instructions in Section Replace the Controller PCB
- Follow the instructions in Section Replace the Protective PCB
- Follow the instructions in Section Replacing the Power Inlet.
- If replacing the Main Body follow the instructions in Section Replace the Support Legs.

Warning: Always use ESD protection when handling PCB's!

#### 5. Reassembling

- Re-install the Power Inlet using instructions in section Replacing the Power Inlet.
- Install the Main Body Lid and tighten all four Torx 20 screws to 13 in-lbs / 1.5 Nm.
- Re-install the Compression Module, Controller PCB, Protective PCB, and Hood.
- If removed, re-install the Support Legs.

#### 6. Test

• Perform a Function Check according to Section Function Check.

## **Function Check**

### Introduction

LUCAS<sup>®</sup> 3 is an advanced system consisting of both mechanics and electronics. After each repair or maintenance a Function Check should be performed to establish all vital functions of the device.

### **Mechanics Test**

With the device turned off perform the following tests:

- 7. Piston Check
  - Pull the Suction Cup down and up to check that the Decompression Spring moves smoothly and without any unusual noise.
  - Pull the Suction Cup down and continue to slowly pull down until the Carry Ball Nut has reached its lower position, check that it runs smoothly and without unusual noise.
  - Attention: If you push to fast you will feel resistance in steps because the Electrical Motor is affected, instead push slowly in one long stroke.
  - Push the Suction Cup back up to its top position, check that it runs smoothly and without unusual noise.

#### 8. Claw Lock Mechanism Check

- Check for play between the Release Ring and the Support Legs:
- Pull the Release Ring gently to unlock the mechanism and open the Claws.
- Move your finger around in the Release Ring; verify that you can detect some play between the Ring and the Support Leg. You should be able to hear a rattle from the play in the Ring when moving the Release Ring from side to side. If the Support Ring is tight against the Support Leg with no play, then the check has failed.

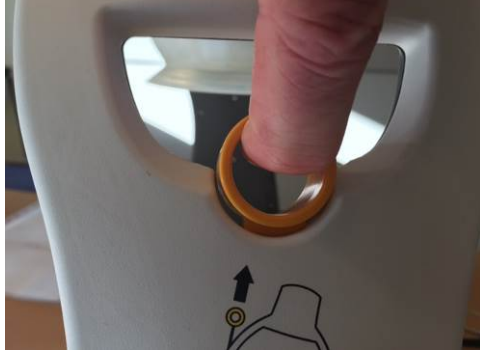

- Check for the ability of the Claw Mechanism to remain locked:
- Press the Claw Lock towards the center point of the Support leg (closed position) with your thumbs.
- When locked, press hard with two thumbs on the two claws as shown in the picture below. If the claw mechanism unlocks, then the check has failed.

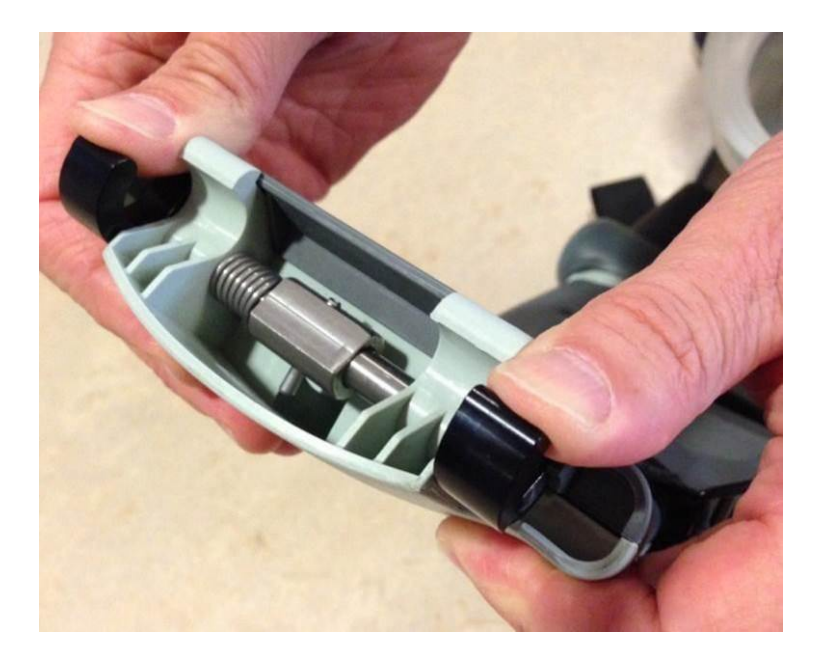

### **Electronics Test**

Turn on the device and perform the following tests:

- 1. Check that the Internal Function Test is performed and that the ADJUST LED shows a green light.
- 2. Change mode to ACTIVE (30:2) and check that the ACTIVE (30:2) LED shows a green light. Let the device run for approximately two minutes and listen for unusual noise. Check that there is an audible alert sound prior to the ventilation pause (each 30 strokes at default settings) together with an intermittent LED.
- 3. Change mode to PAUSE and check that the PAUSE LED shows a green light.
- 4. Change mode to ACTIVE (continuous) and check that the ACTIVE (continuous) LED shows a green light. The LED will then blink each ten strokes (ventilation alert).
- 5. Change mode to ADJUST, pull the Suction Cup down to test the Adjustment Servo. Push the Suction Cup back up to its top position. Check that it runs smoothly.
- 6. Connect a charger to the device and check that the charging sequence begins (the battery LED's show a "running" light). Disconnect the charger.
- 7. Turn the device off.
- 8. Testing Transmit mode by following <u>Connect the device via Bluetooth</u> to make connect to a PC using LUCAS<sup>®</sup> 3 Program Loader.
  - If the device has undergone Maintenance and has passed the Function Check press "Set PC Date" to change "Last Service Date".
  - If the device has undergone a Repair without Maintenance, do NOT press "Set PC Date" (a connection between the device and laptop still has to be established to check that the communication is working).
  - Press **OFF** in LUCAS<sup>®</sup> 3 Program Loader to switch off the Bluetooth communication. Check the Bluetooth light is off.

## Accessories

### **LUCAS Battery Charger**

The battery charger is sold as an accessory.

For more information about different country specific variants see the list of <u>Accessories</u>. There are no serviceable parts in the battery charger, if broken replace with a new.

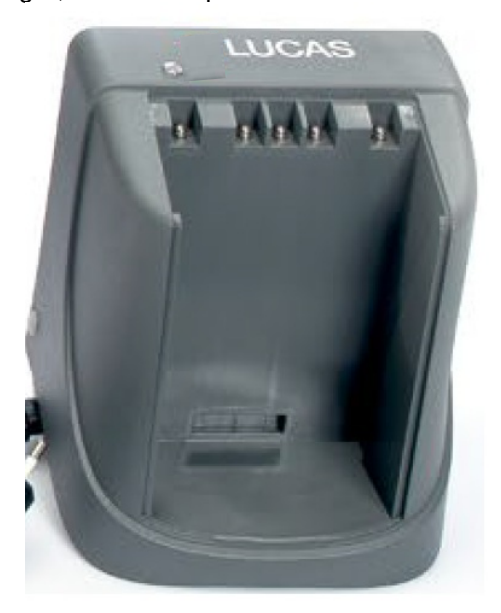

### **LUCAS Car Cable**

The car cable is sold as an accessory with the product cat #: 11576-000048.

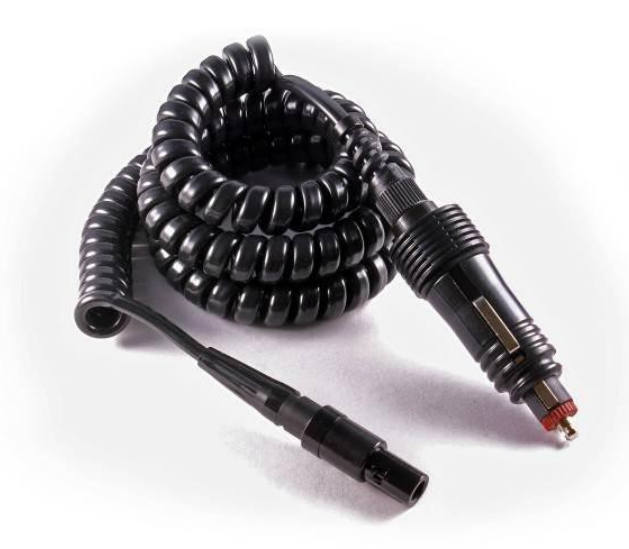

### LUCAS Power Supply

The power supply is sold as an accessory.

For more information about different country specific variants see the list of <u>Accessories</u>. There are no serviceable parts in the power supply, if broken replace with a new.

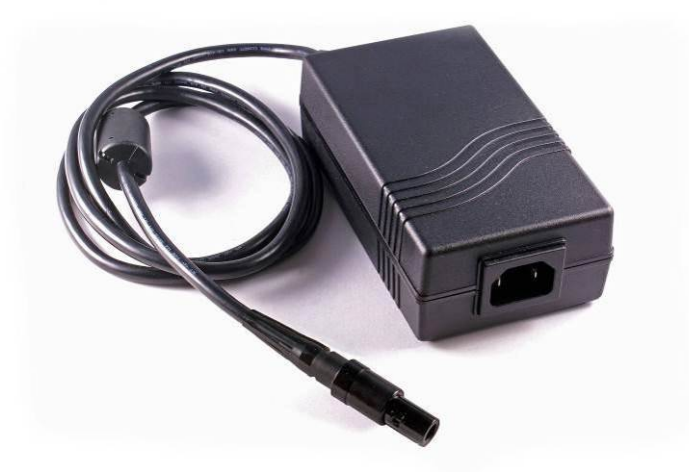

# Appendix A (wiring diagram)

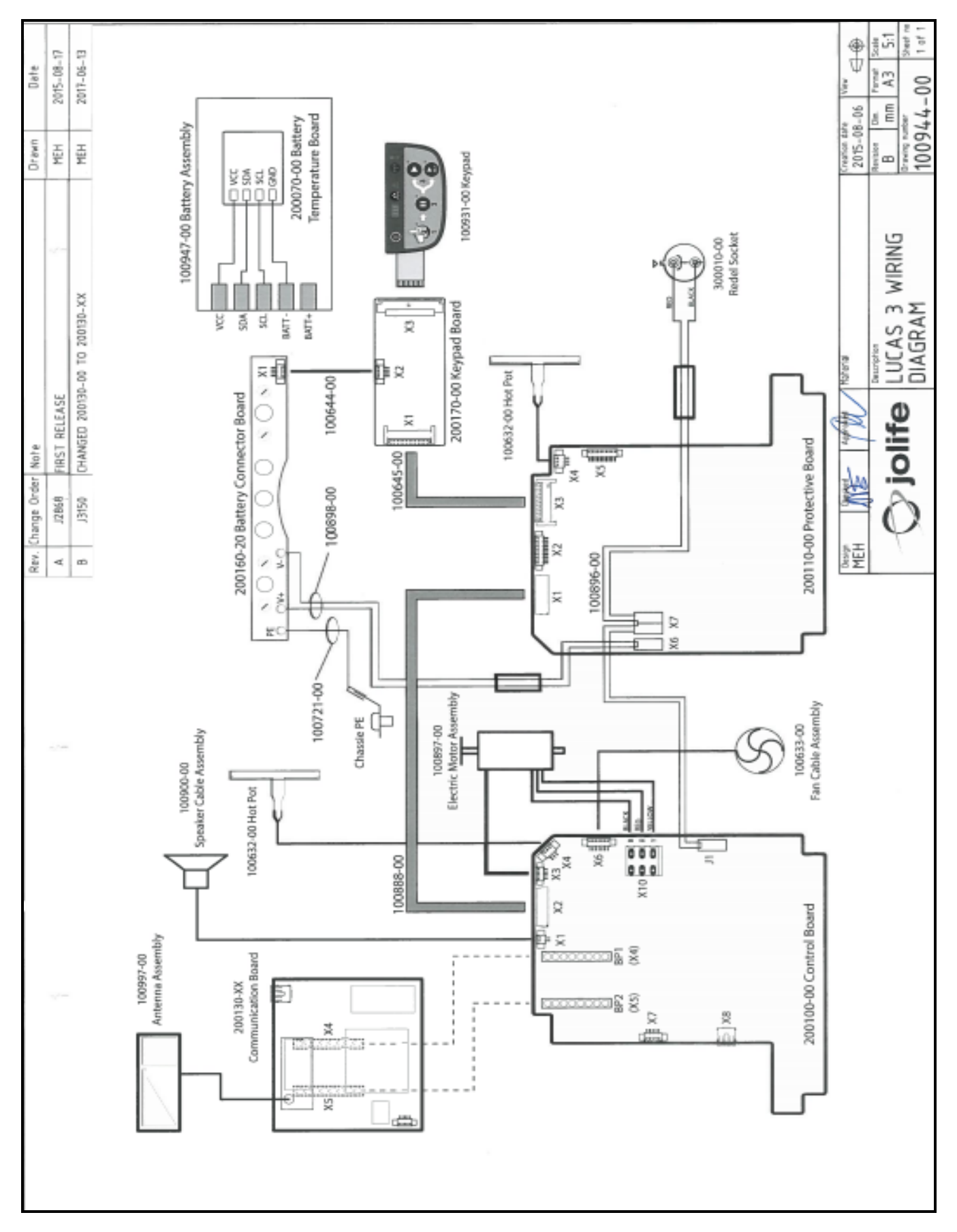